# SINADEF

Sistema Informático Nacional de Defunciones

FUNCIONALIDAD

INICIO

DAD REQUISITOS

S PROCESOS

SOS CONTÁCTENOS

Ministerio de Salud

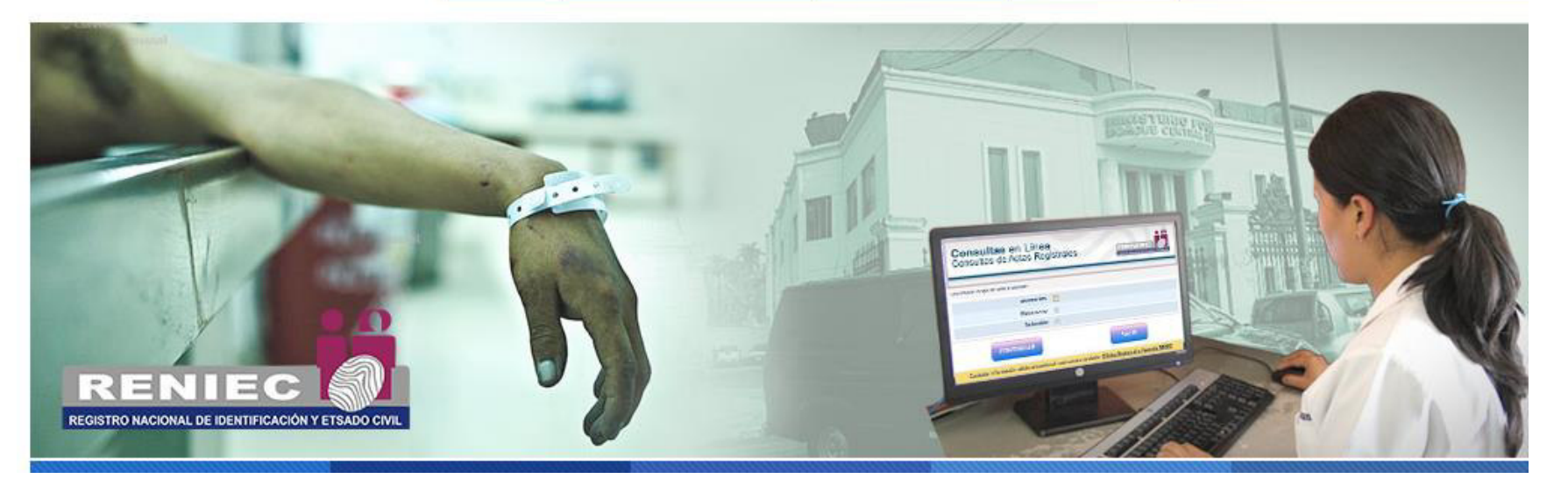

Ing. Mónica Palacios Carbajal Oficina de Estadística e Informática GERESA/LL

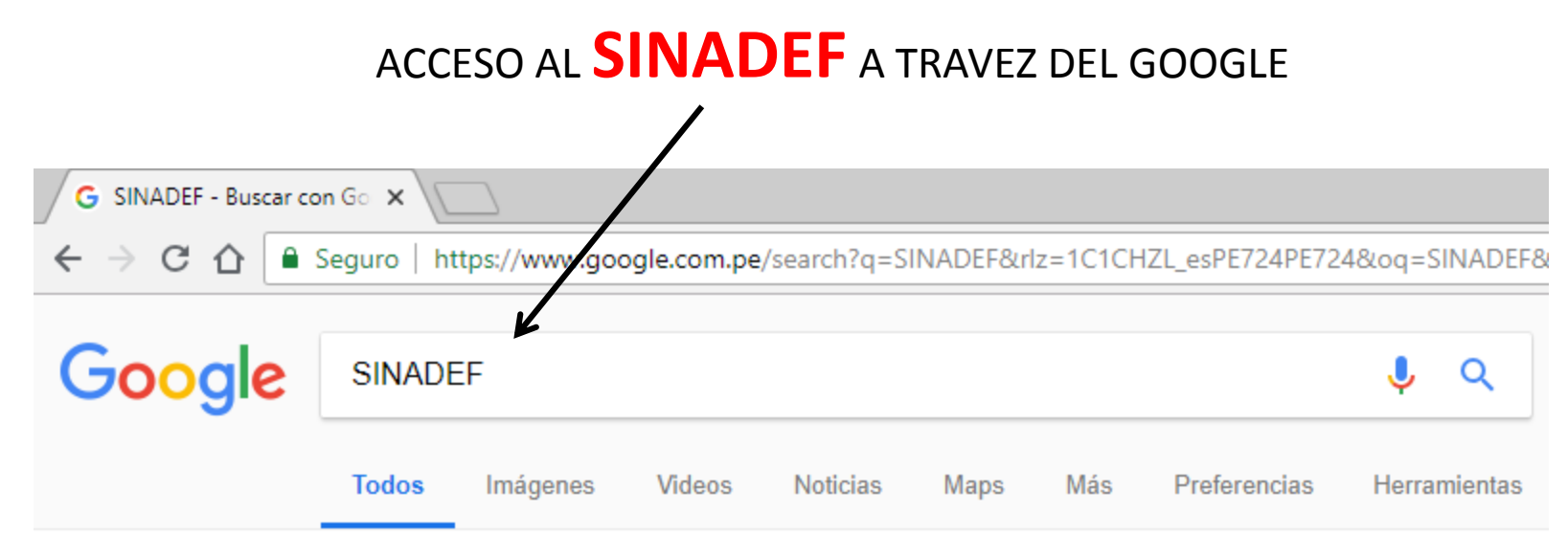

Cerca de 1,740 resultados (0.35 segundos)

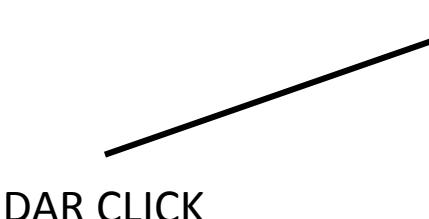

## SINADEF :. Sistema Informático Nacional de Defunciones ..... www.minsa.gob.pe/defunciones/

Es el aplicativo informático que permite el ingreso de datos del fallecido, generación del certificado de defunción y el informe estadístico; incluye las ...

#### Solicitud de Desbloqueo de ....

Solicitud de Desbloqueo de Usuario. Buenos días estimado ...

#### Sistema Informático Nacional .....

CNV.Sistemas de Salud Perú.Sistema Informático Nacional ...

#### Descargas@

SINADEF. Sistema Informático Nacional de Defunciones. Inicio ...

Más resultados de minsa.gob.pe »

#### Ayuda

¿Cómo un Profesional Medico puede tener acceso al ...

#### Procesos

CNV.Sistemas de Salud Perú.Sistema Informático Nacional ...

#### Normatividad<sup>®</sup>

SINADEF. Sistema Informático Nacional de Defunciones. Inicio ...

# SINADEF

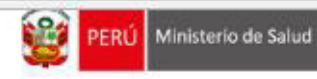

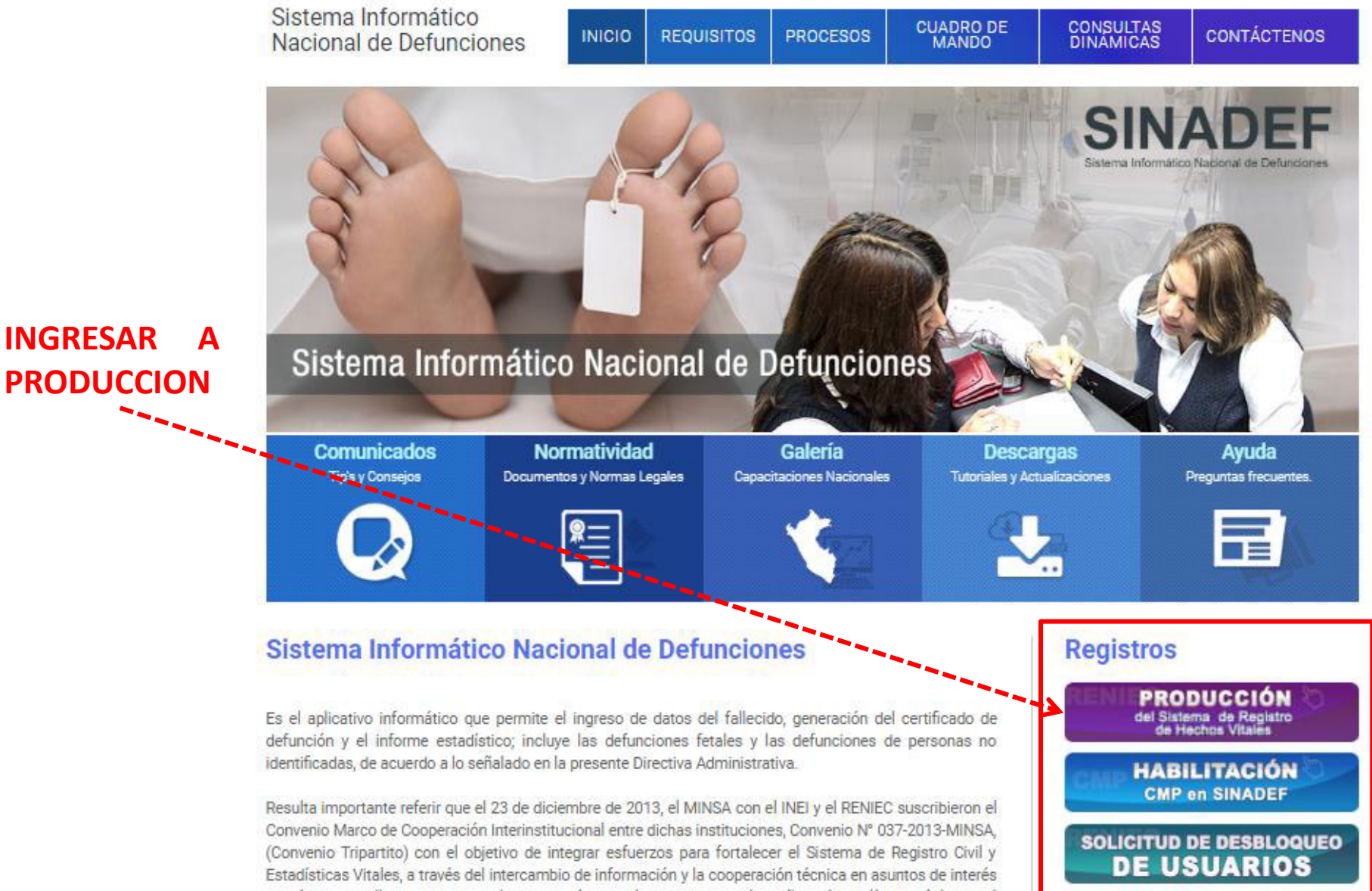

# **PRODUCCION** Del Sistema de Registro de Hechos Vitales

## **MODULOS DEL SINADEF**

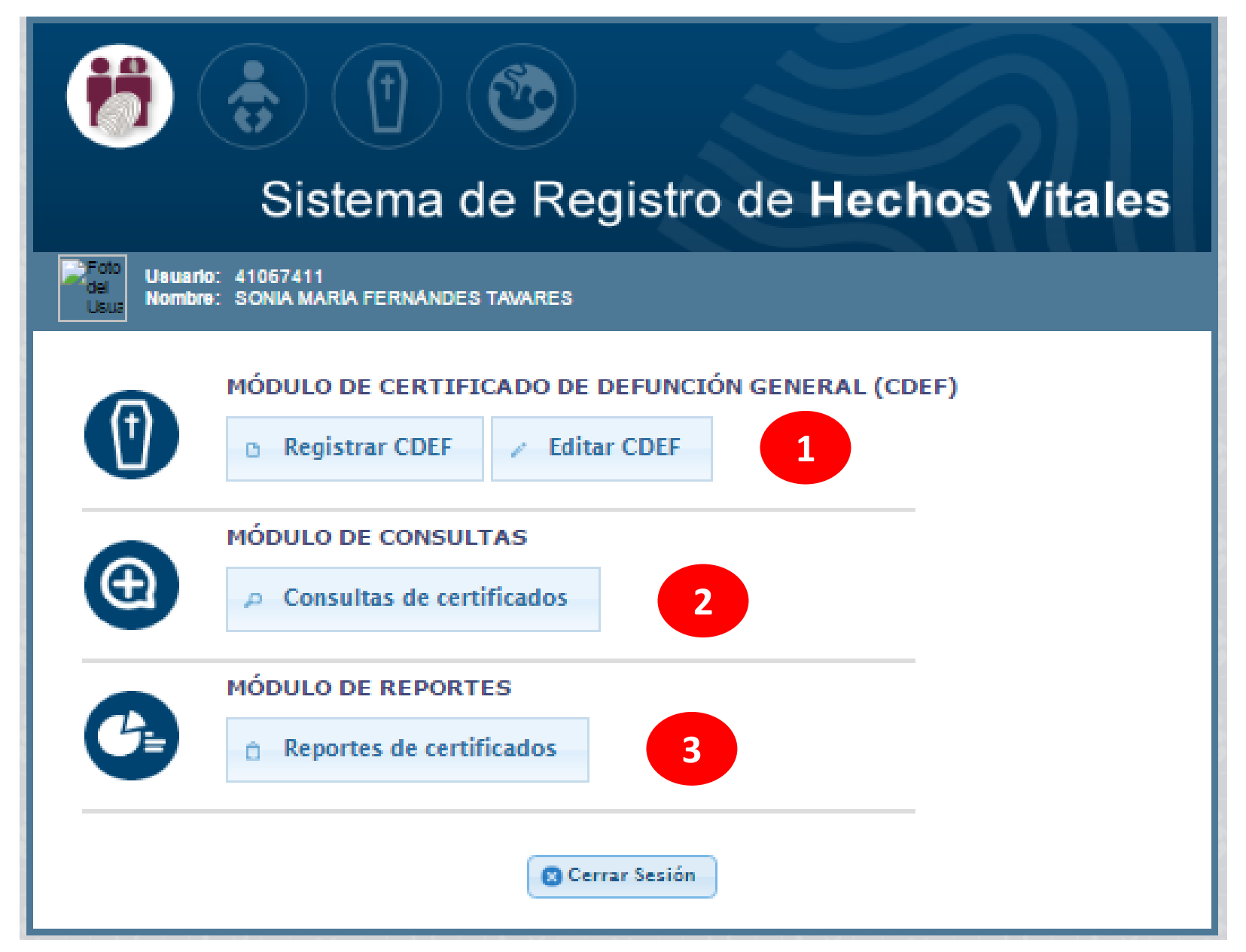

# PRIMER MODULO

## **REGISTRAR** CDEF

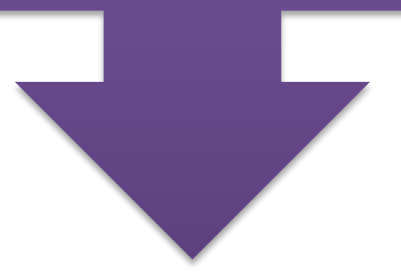

|                     | Sistema de Registro de Hechos Vitales                                                     |
|---------------------|-------------------------------------------------------------------------------------------|
| del<br>Usua<br>Usua | IO: 41067411<br>IO: SONIA MARÍA FERNÁNDES TAVARES                                         |
|                     | MÓDULO DE CERTIFICADO DE DEFUNCIÓN GENERAL (CDEF)          B       Registrar CDEF       2 |
| Ð                   | MÓDULO DE CONSULTAS                                                                       |
| G                   | MÓDULO DE REPORTES                                                                        |
|                     | Cerrar Sesión                                                                             |

**PESTAÑAS EN: REGISTRAR CDEF** 

**1 FALLECIDO** Identificación del Fallecido

> **2 FALLECIMIENTO** Datos del Fallecimiento

> > **3** ESTADISTICA Datos del Fallecido

> > > 4 **PROFESIONAL** Datos de quien certifica

# **REGISTRAR CDEF**

# **1** FALLECIDO Identificación del Fallecido

# **REGISTRAR CDEF**

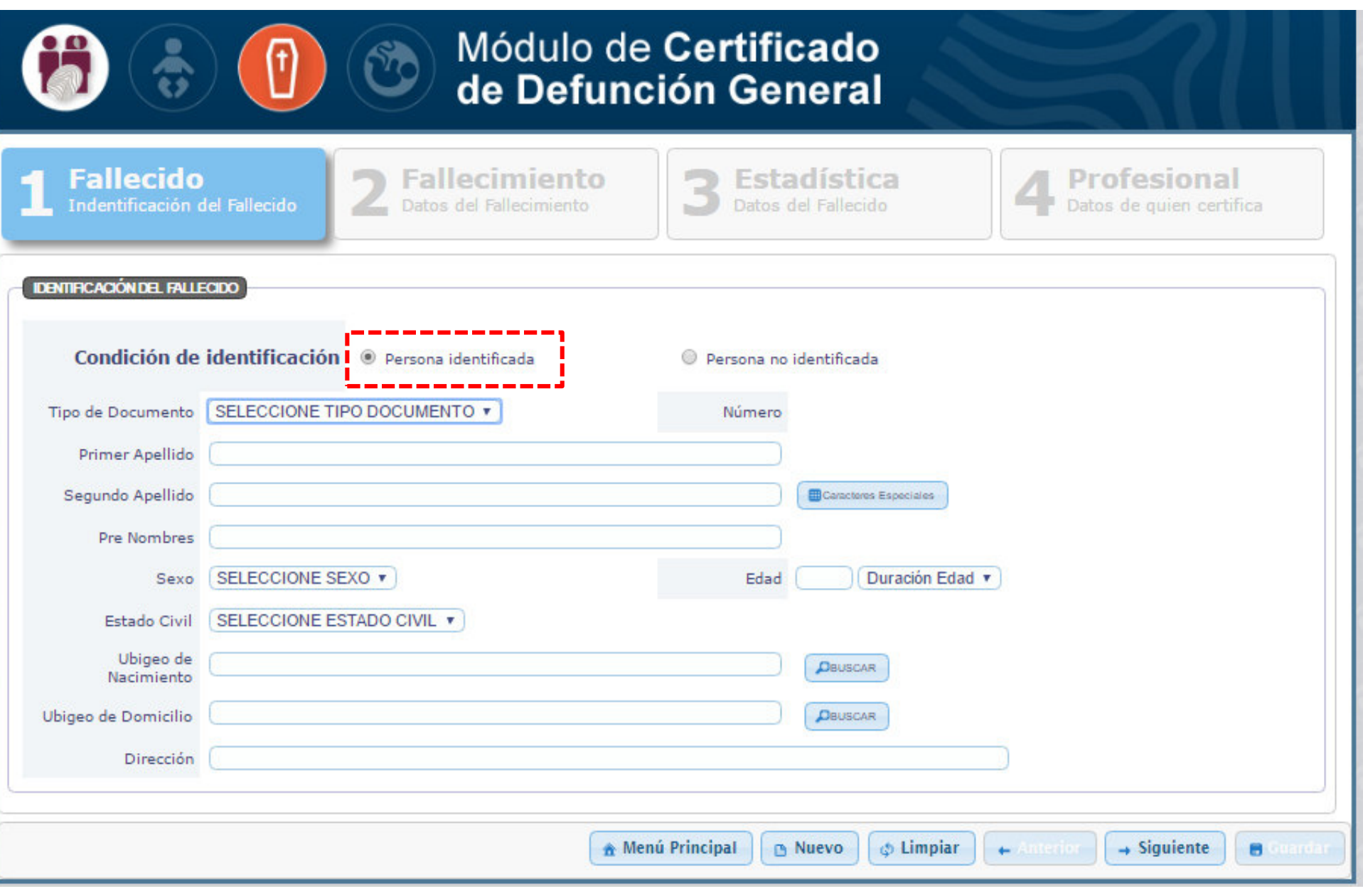

#### **TIPO DE DOCUMENTO:** Menú desplegable con **DIFERENTES OPCIONES**

En caso de seleccionar **DNI/LE**, TODA LA INFORMACION ES CARGADA A TRAVES DE RENIEC. **NO PUEDE SER EDITADA** 

| <b>()</b>                                                               | Módulo de Certificado<br>de Defunción General                                                                                                    |
|-------------------------------------------------------------------------|----------------------------------------------------------------------------------------------------|
| <b>1</b> Fallecido<br>Indentificación d                                 | del Fallecido 2 Fallecimiento 3 Estadística Datos del Fallecido 4 Profesional Datos de quien certifica                                                                                                    |
| Condición de                                                            | identificación   Persona identificada  Persona no identificada                                                                                                    |
| Tipo de Documento<br>Primer Apellido<br>Segundo Apellido<br>Pre Nombres | SELECCIONE TIPO DOCUMENTO     Número       SELECCIONE TIPO DOCUMENTO     Número       DNI/LE     CARNET DE EXTRANJERIA       ACTA DE NACIMIENTO     Caracteres Especiales       PASAPORTE     Caracteres Especiales |
| Sexo<br>Estado Civil                                                    | SELECCIONE SEXO     Edad     Duración Edad       SELECCIONE ESTADO CIVIL                                                                                                    |
| Ubigeo de<br>Nacimiento                                                 | DBUSCAR                                                                                                    |
| Ubigeo de Domicilio                                                     | DBUSCAR                                                                                                    |
| Dirección                                                               |                                                                                                    |
|                                                                         | ▲ Menú Principal ▲ Nuevo ♦ Limpiar → Siguiente                                                                                                    |

## Seleccionar DNI/LE

## DIGITAR DNI/LE, dar click en BUSCAR

|                                                     | Módulo de Certificado<br>de Defunción General                                                                               |                                           |
|-----------------------------------------------------|----------------------------------------------------------------------------------------------------|-------------------------------------------|
| <b>1</b> Fallecido<br>Indentificación del Fallecido | 2 Fallecimiento<br>Datos del Fallecimiento<br>Datos del Fallecimiento                                                       | 4 Profesional<br>Datos de gulen certifica |
| Condición de identificació                          | n 🖲 Persona identificada 🔍 Persona no identificada                                                                          |                                           |
| Tipo de Documento DNI/LE<br>Primer Apellido         | ۲ Número (18212552 کے الالک الا                                                                                             | Ingresar                                  |
| Segundo Apellido                                    |                                                                                                    | PRIMER                                    |
| Ubigeo de                                           | ANO<br>e incretar el arimec sonlirio para resizza la hurqueria riel dal reinccionado<br>Primer Apellido FERNANDEZ De Buscar | y click en<br>BUSCAR                      |
|                                                     | 🏦 Menú Principal 🕒 Nuevo 🕼 Limpia                                                                                           | ar + Siguiente 🖷                          |

### TODA LA INFORMACION DE IDENTIFICACION DEL FALLECIDO ES CARGADA A TRAVES DE RENIEC

|                                             | Módulo de Certificado<br>de Defunción General                   | 51                                        |
|---------------------------------------------|-----------------------------------------------------------------|-------------------------------------------|
| Fallecido<br>Indentificación del Fa         | lecido 2 Fallecimiento 3 Estadística<br>Datos del Fallecimiento | 4 Profesional<br>Datos de quien certifica |
| TROVCIÓN DEL FALLECCOO<br>Condición de iden | tificación   Persona Identificada  Persona no Identificada      |                                           |
| Tipo de Documento                           | DNILE         Número         18212552         D BUBCAR          | HECHOS                                    |
| Primer Apellido                             | FERNANDEZ                                                       | 8                                         |
| Segundo Apellido                            | GOMEZ                                                           | and a                                     |
| Pre Nombres                                 | EDUARDO MIGUEL                                                  | ENE - PO                                  |
| Sexo                                        | MASCULINO T Edad 39 AÑOS T                                      | 200                                       |
| Estado Civil                                | CASADO(A)                                                       |                                           |
| Ubigeo de Nacimiento<br>RENIEC              | AMERICA / PERU / LA LIBERTAD / TRUJILLO / TRUJILLO              |                                           |
| Ubigeo de Domicilio                         | AMERICA / PERU / LIMA / LIMA / ATE                              | Dar click en                              |
| Dirección<br>RENIEC                         | MANUEL BONEMAISON 257 VALDIVIESO                                | SIGUIENTE                                 |
|                                             |                                                                 |                                           |
|                                             | A Menú Principal 🕐 Nuevo 🕼 Limpiar                              | + Antonio + Siguiente                     |

#### TIPO DE DOCUMENTO: Para el resto de OPCIONES, SE TIENE QUE REGISTRAR TODOS LOS DATOS. ESTA INFORMACION TAMPOCO PUEDE SER EDITADA.

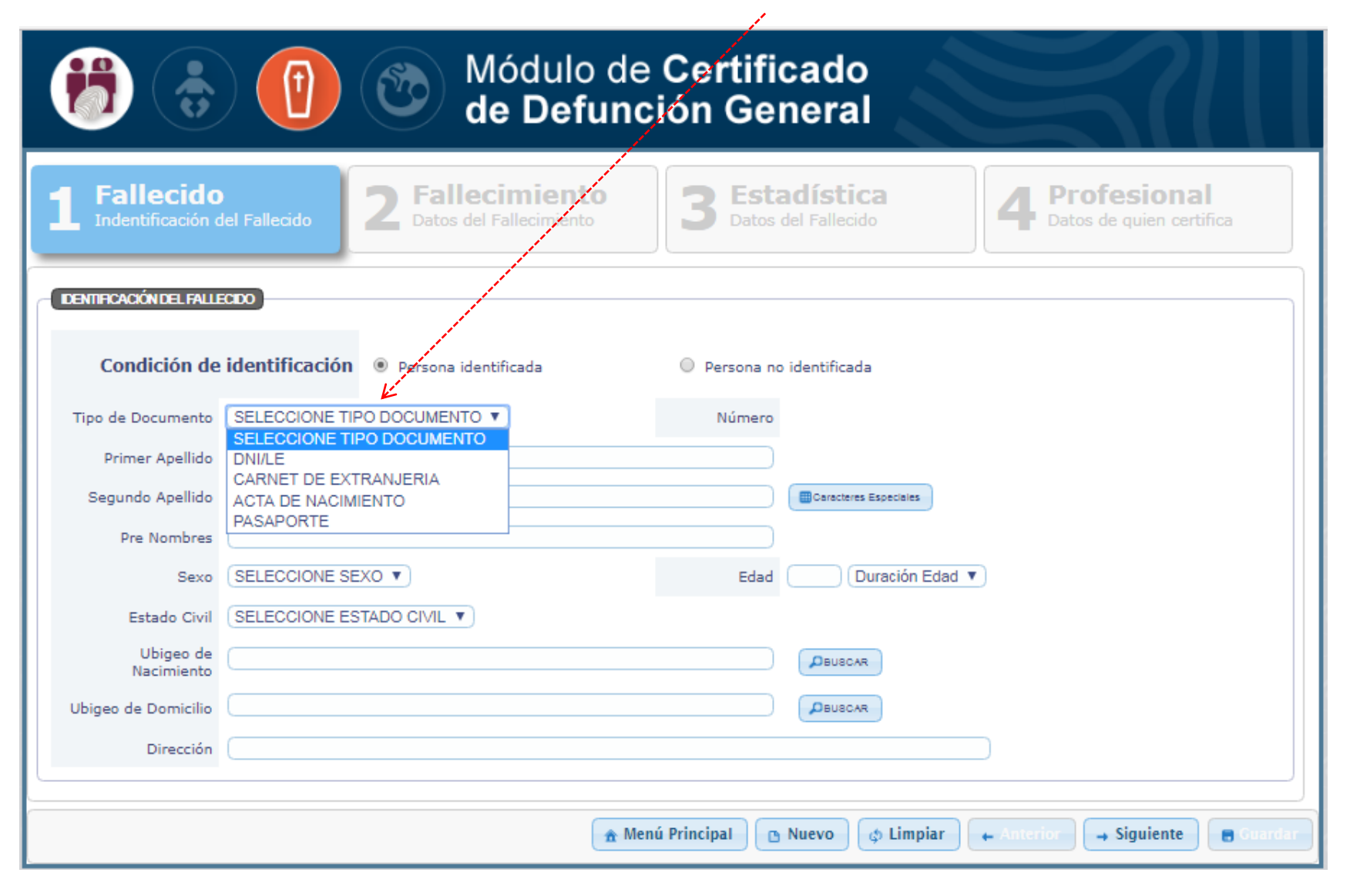

### En caso de: Carnet de Extranjería, Acta de Nacimiento, Pasaporte; se debe registrar TODOS LOS DATOS

| Condición de identificación  Persona identificada Persona no identificada Tipo de Documento SELECCIONE TIPO DOCUMENTO Primer Apellido Segundo Apellido Pre Nombres Sexo SELECCIONE SEXO Edad Duración Edad Regis dato testado Civil SELECCIONE ESTADO CIVIL  Ubigeo de Nacimiento Ubigeo de Domicilio                                                                                                    | Condición de identificación e Persona identificada e Persona no identificada<br>Tipo de Documento SELECCIONE TIPO DOCUMENTO V Número<br>Primer Apellido Segundo Apellido esseures Escoses<br>Sexo SELECCIONE SEXO V Edad Duración Edad V Estado Civil SELECCIONE ESTADO CIVIL V Edad Duración Edad V Requer<br>Ubigeo de Nacimiento SELECCIONE ESTADO CIVIL V Seleccione ámbito TODOS V | <b>1</b> Fallecido<br>Indentificación |               | 2 Fallecimiento<br>Datos del Fallecimiento                                                     | 3 Estadí<br>Datos del Fa | stica<br>Illecido    | 4 Profesiona<br>Datos de quien cert |
|----------------------------------------------------------------------------------------------------|----------------------------------------------------------------------------------------------------|---------------------------------------|---------------|------------------------------------------------------------------------------------------------|--------------------------|----------------------|-------------------------------------|
| Condición de identificación     Pripo de Documento     Segundo Apellido     Pre Nombres   Sexo   SELECCIONE ESTADO CIVIL V     Ubigeo de   Nacimiento   Ubigeo de Domicilio     Dubigeo de Domicilio     Deusora                                                                                                    | Condición de identificación  Persona identificada  Tipo de Documento SELECCIONE TIPO DOCUMENTO  Primer Apellido Segundo Apellido Pre Nombres Sexo SELECCIONE SEXO  Edad Duración Edad  Regist dato total Estado Civil SELECCIONE ESTADO CIVIL  Cubigeo de Nacimiento Ubigeo de Domicilio  Seleccione ámbito TODOS  Seleccione ámbito TODOS                                              | DENTIFICACIÓN DEL FALL                | 5000          |                                                                                                |                          |                      |                                     |
| Tipo de Documento SELECCIONE TIPO DOCUMENTO V Número<br>Primer Apellido<br>Segundo Apellido<br>Pre Nombres<br>Sexo SELECCIONE SEXO V Edad Duración Edad V<br>Estado Civil SELECCIONE ESTADO CIVIL V<br>Ubigeo de<br>Nacimiento<br>Ubigeo de Domicilio                                                                                                    | Tipo de Documento SELECCIONE TIPO DOCUMENTO  Primer Apellido Segundo Apellido Segundo Apellido Pre Nombres Sexo SELECCIONE SEXO  Edad Duración Edad  Regist dato totat Buscar Ubigeo de Nacimiento Ubigeo de Domicilio Seleccione ámbito TODOS TODOS                                                                                                    | Condición de                          | identificació | on <ul> <li>Persona identificada</li> </ul>                                                    | Persona no ident         | ificada              |                                     |
| Primer Apellido<br>Segundo Apellido<br>Pre Nombres<br>Sexo SELECCIONE SEXO V Edad Duración Edad V<br>Estado Civil SELECCIONE ESTADO CIVIL V<br>Ubigeo de<br>Nacimiento<br>Ubigeo de Domicilio                                                                                                    | Primer Apellido<br>Segundo Apellido<br>Pre Nombres<br>Sexo SELECCIONE SEXO V Edad Duración Edad V<br>Estado Civil SELECCIONE ESTADO CIVIL V<br>Ubigeo de<br>Nacimiento<br>Ubigeo de Domicilio<br>BUSCAR UBIGEO<br>Seleccione ámbito TODOS<br>TODOS                                                                                                    | Tipo de Documento                     | SELECCIONE    | TIPO DOCUMENTO V                                                                               | Número                   | _                    |                                     |
| Segundo Apellido<br>Pre Nombres<br>Sexo SELECCIONE SEXO V Edad Duración Edad V<br>Estado Civil SELECCIONE ESTADO CIVIL V<br>Ubigeo de<br>Nacimiento<br>Ubigeo de Domicilio                                                                                                    | Segundo Apellido<br>Pre Nombres<br>Sexo SELECCIONE SEXO V Edad Duración Edad V<br>Estado Civil SELECCIONE ESTADO CIVIL V<br>Ubigeo de<br>Nacimiento<br>Ubigeo de Domicilio<br>BUSCAR UBIGEO<br>Seleccione ámbito TODOS<br>TODOS                                                                                                    | Primer Apellido                       |               |                                                                                                |                          |                      |                                     |
| Pre Nombres<br>Sexo SELECCIONE SEXO V Edad Duración Edad V dato<br>Estado Civil SELECCIONE ESTADO CIVIL V<br>Ubigeo de<br>Nacimiento<br>Ubigeo de Domicilio                                                                                                    | Pre Nombres<br>Sexo SELECCIONE SEXO V Edad Duración Edad V<br>Estado Civil SELECCIONE ESTADO CIVIL V<br>Ubigeo de<br>Nacimiento<br>Ubigeo de Domicilio<br>BUSCAR UBIGEO<br>Seleccione ámbito TODOS<br>TODOS                                                                                                    | Segundo Apellido                      |               |                                                                                                |                          | aracteres Especiales | Regist                              |
| Sexo SELECCIONE SEXO  Edad Duración Edad  Contraction Edad  Contraction Edad  Contra | Sexo SELECCIONE SEXO   Edad Duración Edad   Cattor  Estado Civil SELECCIONE ESTADO CIVIL   Ubigeo de Domicilio  BUSCAR UBIGEO  Seleccione ámbito TODOS  TODOS                                                                                                    | Pre Nombres                           |               |                                                                                                |                          |                      | data                                |
| Estado Civil SELECCIONE ESTADO CIVIL  Ubigeo de Nacimiento Ubigeo de Domicílio                                                                                                    | Estado Civil SELECCIONE ESTADO CIVIL  Ubigeo de  Nacimiento Ubigeo de Domicilio BUSCAR UBIGEO Seleccione ámbito TODOS TODOS                                                                                                    | Sexo                                  | SELECCIONE    | SEXO V                                                                                         | Edad                     | Duración Edad 🔻      |                                     |
| Ubigeo de Nacimiento Deuscas<br>Ubigeo de Domicilio Deuscas                                                                                                    | Ubigeo de Domicilio DeuscAR BUSCAR UBIGEO Seleccione ámbito TODOS TODOS                                                                                                    | Estado Civil                          | SELECCIONE    |                                                                                                |                          |                      | requer                              |
| Ubigeo de Domicilio                                                                                                    | Ubigeo de Domicilio                                                                                                    | Ubigeo de<br>Nacimiento               |               |                                                                                                | م (                      | BUSCAR               |                                     |
|                                                                                                    | BUSCAR UBIGEO X<br>Seleccione ámbito TODOS T<br>TODOS                                                                                                    | Ubigeo de Domicilio                   |               |                                                                                                | ٩ (                      | BUSCAR               |                                     |
| BUSCAR UBIGEO 🗙                                                                                                    | Seleccione ámbito TODOS T<br>TODOS                                                                                                    |                                       | 7             |                                                                                                |                          |                      | ×                                   |
| Seleccione ámbito TODOS V                                                                                                    | TODOS                                                                                                    | BUSCAR UBIGEO                         |               |                                                                                                |                          |                      |                                     |
| BIGEOS SE Ingrese una Descripción CENTRO POBLADO Siguiente Siguiente                                                                                                    | Distance                                                                                                    | IGEOS se                              | Ingre         | Seleccione ámbito TODOS TODOS<br>TODOS<br>se una Descripción CENTRO POBLADO<br>DISTRITO        |                          | P Buscar             | , Siguiente                         |
| IGEOS SE Ingrese una Descripción CENTRO POBLADO DISTRITO<br>Iscar a nivel DEPARTAMENTO                                                                                                    | ISCAR A NIVEL PROVINCIA<br>DEPARTAMENTO                                                                                                    | IGEOS se<br>iscar a nive              | Ingre         | Seleccione ámbito<br>TODOS<br>TODOS<br>CENTRO POBLADO<br>DISTRITO<br>PROVINCIA<br>DEPARTAMENTO |                          | P Buscar             | > Siguiente                         |

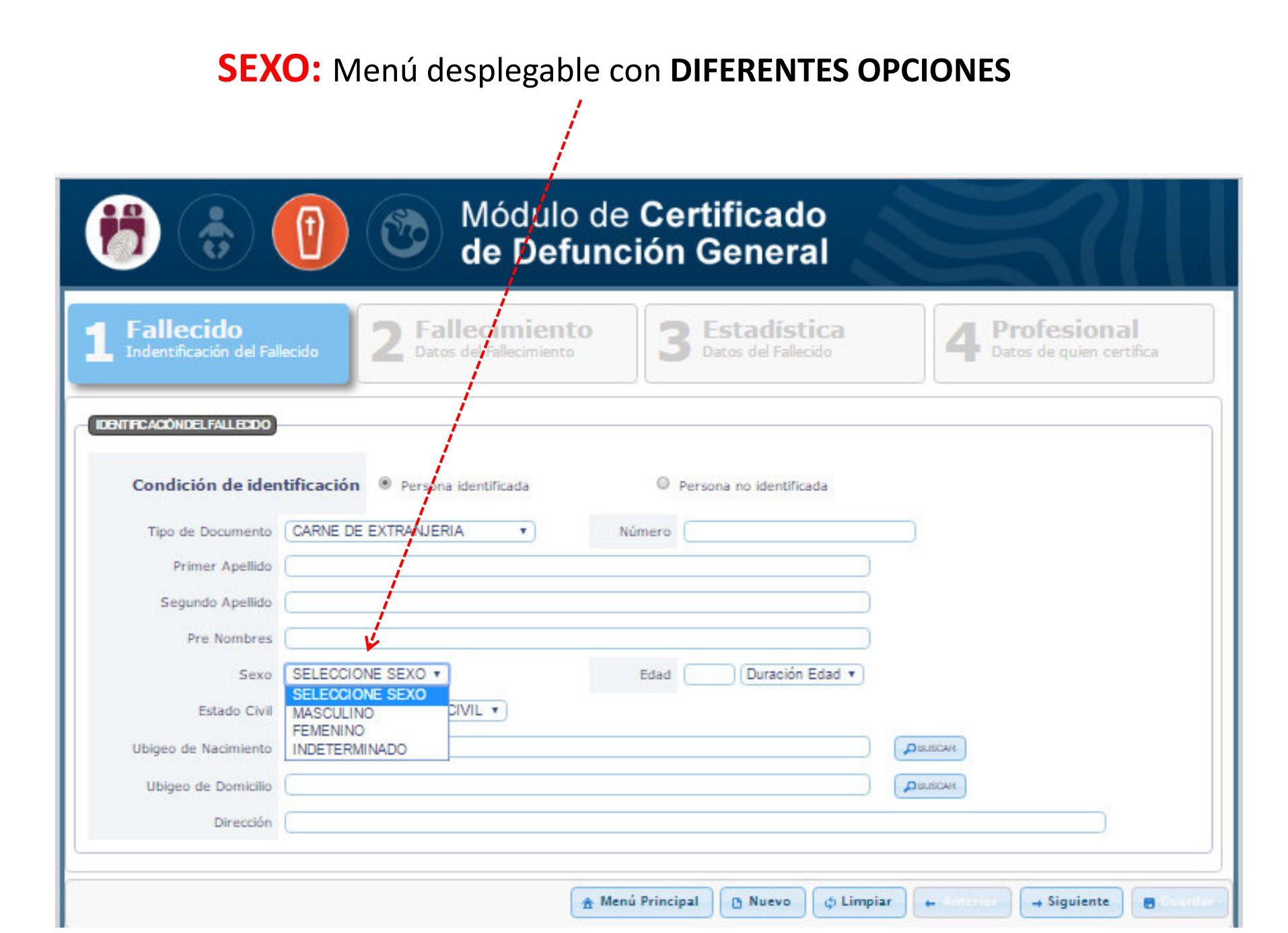

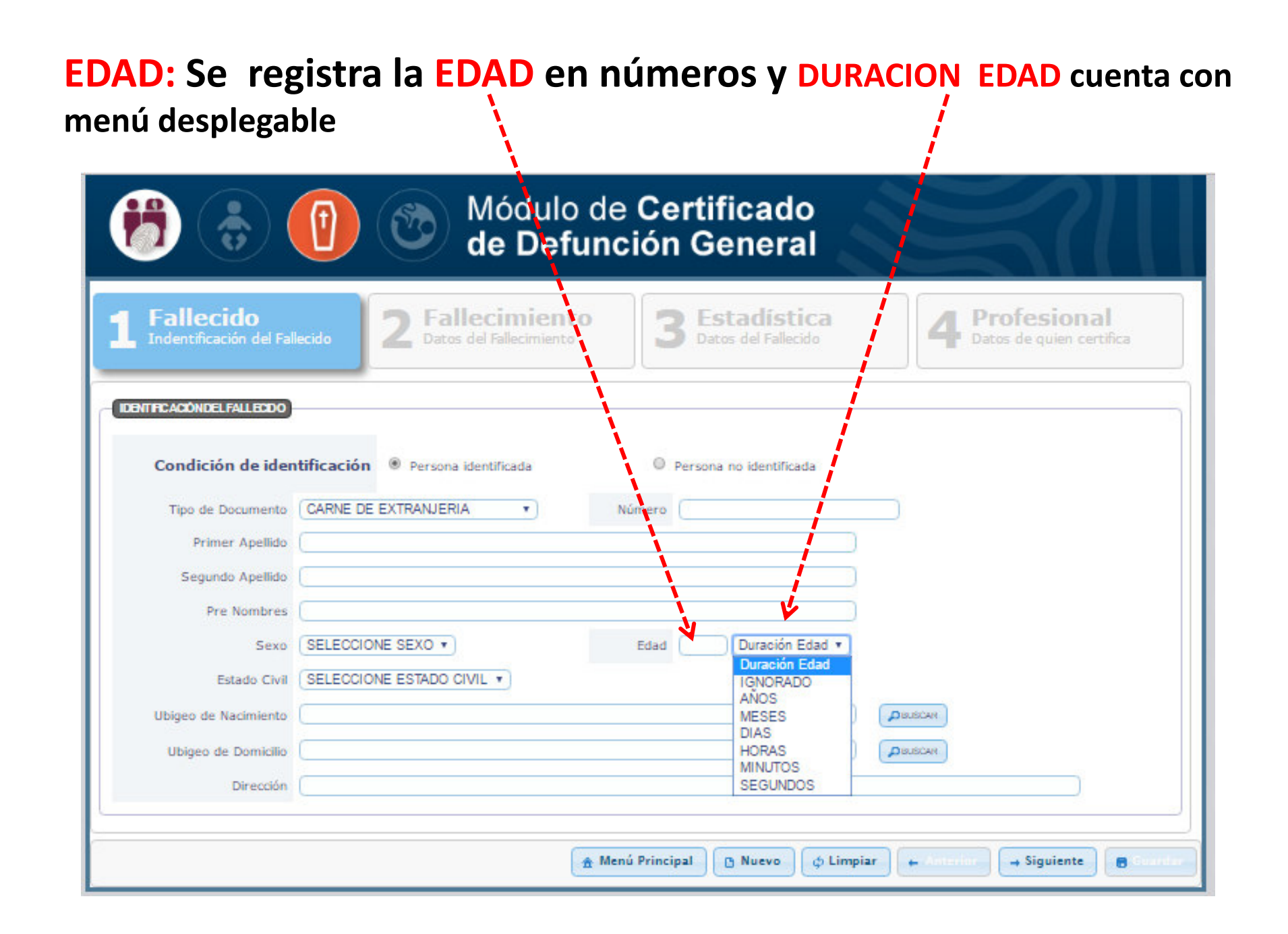

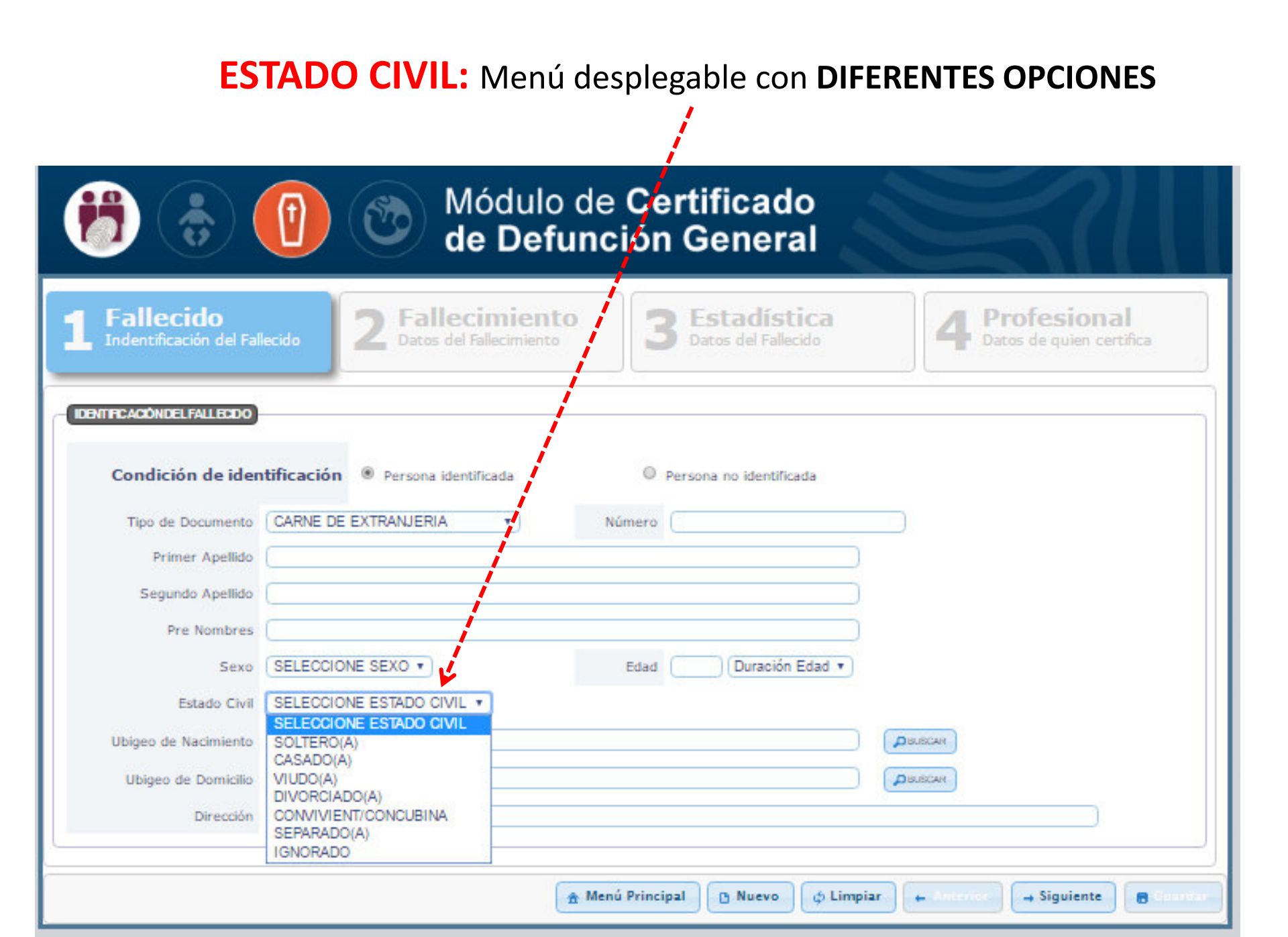

## **UBIGEO DE NACIMIENTO y UBIGEO DE DOMICILIO**

| 2 Seleccio                                                                                                    | nar el ámbito<br>۱                                                                          |                                                                                          | 1                      | Buscar UBIGEO<br>de Nacimiento |
|----------------------------------------------------------------------------------------------------|---------------------------------------------------------------------------------------------|------------------------------------------------------------------------------------------|------------------------|--------------------------------|
| <b>(7)</b>                                                                                                    | Módulo de de Defuno                                                                         | e Certificado<br>ción General                                                            | S                      |                                |
| <b>1</b> Fallecido<br>Indentificación del Fallecido                                                                                        | 2 Fallecimiento<br>Datos del Fallecimiento                                                  | 3 Estadística<br>Datos del Fallecido                                                     | 4 Profes<br>Datos de q | sional<br>ven certifica        |
| Condición de identificación<br>Tipo de<br>Documento<br>Primer Apellido<br>Segundo<br>Apellido<br>Pre Nombres<br>Sere<br>SEL ECCIONE SEXO T | Persona idantificada                                                                        | Persona no identificada      Número      Caraderes Especiales      Edad      Durperior D |                        |                                |
| Estado Civil SELECCIONE ESTADO<br>Ubigeo de                                                                                                | CIVIL •                                                                                     | Pauscre                                                                                  | Luau *                 |                                |
| BUSCAR UBIGEO<br>Se<br>Ingrese u                                                                                                    | leccione ámbito TODOS TODOS TODOS TODOS CENTRO POBLADO DISTRITO PROVINCIA DEPARTAMENTO PAIS | P Bus                                                                                    | scar + Sig             | juiente E cuantar              |

### **UBIGEO DE NACIMIENTO y UBIGEO DE DOMICILIO**

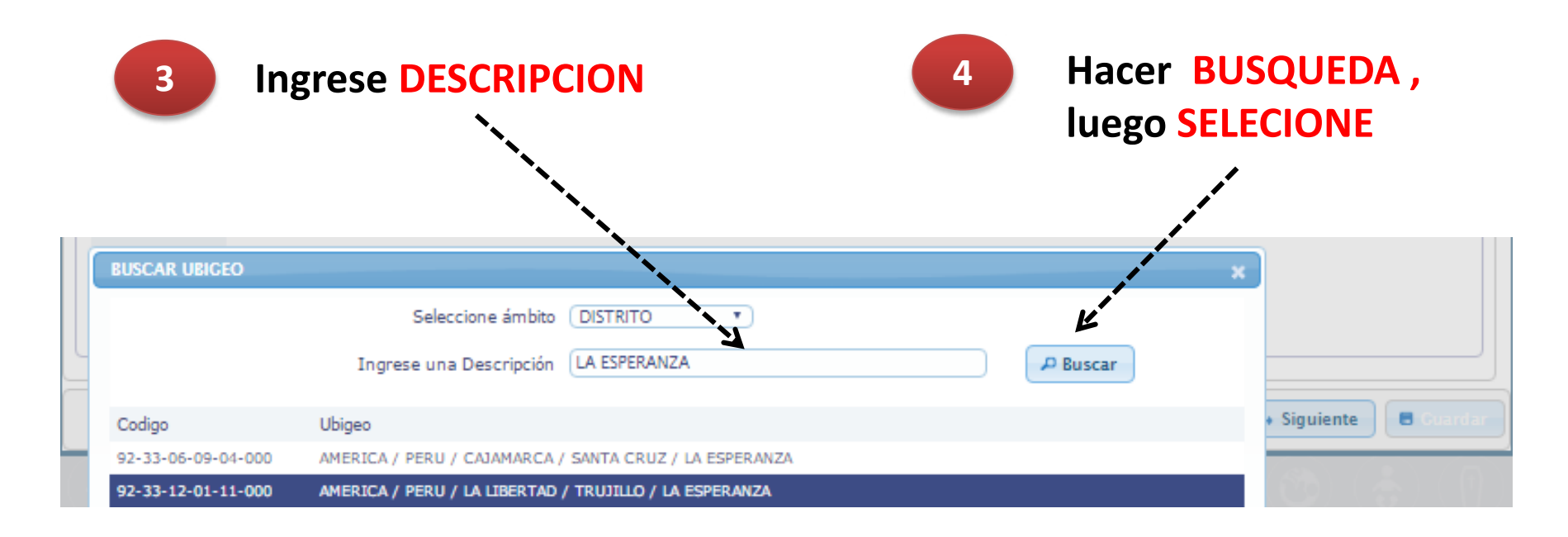

| Estado Civil            | SELECCIONE ESTADO CIVIL *                          |
|-------------------------|----------------------------------------------------|
| Ubigeo de<br>Nacimiento | AMERICA / PERU / LA LIBERTAD / TRUJILLO / TRUJILLO |
| Ubigeo de<br>Domicilio  |                                                    |
| Dirección               |                                                    |
|                         |                                                    |
|                         |                                                    |

# EN CASO DE SER UNA PERSONA NO IDENTIFICADA, dar click y PASAR A LA SIGUIENTE PESTAÑA

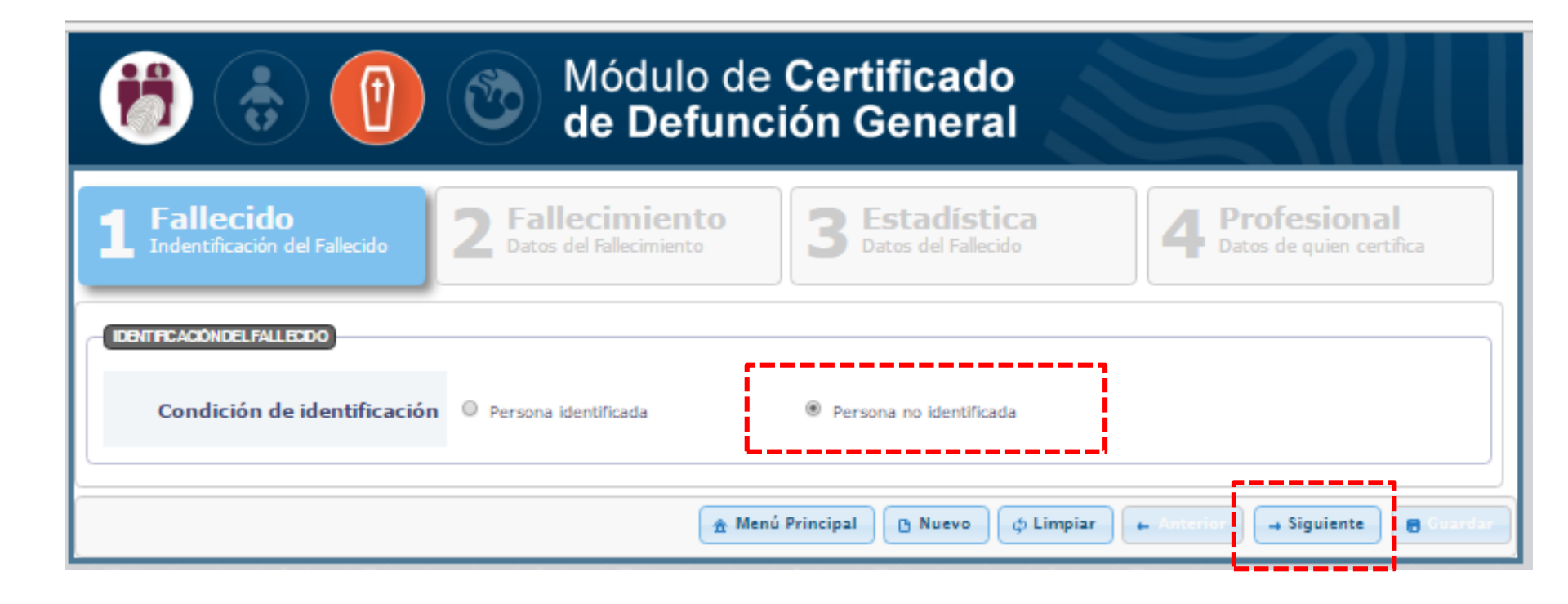

# **REGISTRAR CDEF**

# **2 FALLECIMIENTO** Datos del Fallecimiento

# **DATOS DEL FALLECIMIENTO:** ingresar **FECHA y HORA** del Fallecimiento, el sistema automáticamente calcula la edad

| 🤔 🌏 🚺                                                                                                    | Módulo de Certifica<br>de Defunción Gene               | ido<br>eral              | 3711                               |
|----------------------------------------------------------------------------------------------------|--------------------------------------------------------|--------------------------|------------------------------------|
| <b>1 Fallecido</b><br>Indentificación del Fallecido                                                                                         | 2 Fallecimiento<br>Datos del Fallecimiento             | Ística<br>Fallecido      | ofesional<br>as de quien certifica |
| DATOSDEL FALLECIMENTO                                                                                                    | 4                                                      |                          |                                    |
| Fecha de Fallecimiento 01                                                                                                    | Julio 🔻 2018 🔲 Aproximado                              | Hora de Fallecimiento 05 | 20 Aproximado                      |
| Edad del fallecido (40                                                                                                    | 4 5 5 20 0 Aprox.<br>Meses Dias Horas Minutos Segundos |                          |                                    |
| Sitio de ocurrencia                                                                                                    | eleccione Lugar 🔹                                      |                          |                                    |
| CAU SADELA DEFUNCIÓN<br>Muerte violenta o causa externa<br>¿Se realizó necropsia?                                                           | D Si ⊛ No<br>Seleccione ▼)                             |                          |                                    |
|                                                                                                    | Debido a                                               | Intervalo aproximado     | Codificación                       |
| Causa de la Defunción                                                                                                    | (o como consecuencia de)                               | Enfermedad-Muerte        | CIE-X                              |
| a.                                                                                                    | 300 caracteres permitidos                              | SELECCIONE •             |                                    |
| Enfermedad o estado patológico<br>que produjo la muerte directamente<br>(a). Causas Antecedentes: (b, c y<br>d).                            | 300 caracteres permitidos                              |                          |                                    |
| Estados morbosos, si existiera<br>alguno, que produjeron la causa<br>consignada arriba, mencionándose c.<br>en último lugar la causa básica | 300 caracteres permitidos                              |                          | <b>_</b>                           |
| d.                                                                                                    |                                                        |                          | <b></b>                            |

#### **SITIO DE OCURRENCIA:** cuenta con menú desplegable con diferentes

#### opciones

|                                                                                                    | 2 Fallecimient                                                   | Estadística<br>Datos del Fallecido        | Profesional<br>Datos de quien certifica |
|----------------------------------------------------------------------------------------------------|------------------------------------------------------------------|-------------------------------------------|-----------------------------------------|
| ATOSDEL FALLECMENTO                                                                                                    |                                                                  |                                           |                                         |
| Fecha de Fallecimiento                                                                                                    | Mes                                                              | Hora de Fallecimiento                     |                                         |
| AU SADELA DEFUNCIÓN DO<br>Cl<br>Muerte violenta o causa externa                                                                                       | TABLECIMIENTO DE SALUD<br>DMICILIO<br>INTRO LABORAL<br>A PUBLICA |                                           |                                         |
| čSe realizó necropsia?                                                                                                    | NORADO                                                           |                                           |                                         |
| Causa de la Defunción                                                                                                    | Debido a<br>(o como consecuencia de)                             | Intervalo aproximado<br>Enfermedad-Muerte | Codificación<br>CIE-X                   |
| a,                                                                                                    | 300 caracteres permitidos                                        |                                           | <b>A</b>                                |
| nfermedad o estado patológico<br>ue produjo la muerte directamente<br>b). Causas Antecedentes: (b, c y<br>).                                          | 300 caracteres permitidos                                        |                                           | <b>(</b>                                |
| stados morbosos, si existiera<br>Iguno, que produjeron la causa<br>onsignada arriba, mencionándose <b>c.</b><br>1 último lugar la <b>causa básica</b> | 300 caracteres permitidos                                        |                                           | <b>(</b>                                |
| d.                                                                                                    | 300 caracteres permitidos                                        |                                           | <b>A</b>                                |
| tros estados patológicos significativos<br>ue contribuyeron a la muerte, pero no                                                                      | 300 caracteres permitidos                                        |                                           | <b>_</b>                                |
| slacionados con la enfermedad o<br>stado morboso que lo produjo.                                                                                      | 300 caracteres permitidos                                        |                                           | <b>()</b>                               |
|                                                                                                    |                                                                  |                                           |                                         |

#### SITIO DE OCURRENCIA: si la DEFUNCION ocurre en el ESTABLECIMIENTO DE SALUD

| 6                                                                                                    | Módulo de Certif<br>de Defunción Ge                                                                                                    | icado<br>eneral                           | 311                                     |                                                            |
|----------------------------------------------------------------------------------------------------|----------------------------------------------------------------------------------------------------|-------------------------------------------|-----------------------------------------|------------------------------------------------------------|
| 1 Fallecido<br>Indentificación del Fallecido                                                                                                    | 2 Fallecimiento 3 Es<br>Datos del Fallecimiento                                                                                                    | tadística<br>s del Falleddo               | Profesional<br>latos de quien certifica |                                                            |
| OARD3 DEL FALLEGMENTO<br>Fecha de Fallecimiento 12<br>Edad del fallecido 33<br>Años<br>Sitio de ocurrencia ESTAE<br>Ubigeo de Fallecimiento<br>Nombre del Lugar<br>EUSCAR UBICEO RENAES<br>Ingrese una<br>Codigo Lugar<br>00005195 HOSPITAL BELEN DE TRUJELE | Enero  2015  3 14 15 40 0  Meses Dias Horas Minutos Segundos  LECIMIENTO DE SALUD   LECIMIENTO DE SALUD   Ubigeo  O LA LIBERTAD / TRUJILLO,  Sevens | Hora de Fallecimiento 15                  | *                                       | Ingresar<br>Nombre del<br>EE.SS, click en<br>Buscar, luego |
| Causa de la Defunción                                                                                                    | Debido a<br>(o como consecuencia de)                                                                                                    | Intervalo aproximado<br>Enfermedad-Muerte | Codificación<br>CIE-X                   | EE.SS                                                      |
| a.                                                                                                    | 300 caracteres permitidos                                                                                                    |                                           | <b>A</b>                                |                                                            |
| Enfermedad o estado patológico que<br>produjo la muerte directamente (a). b.<br>Causas Antecedentes: (b, c y d).                                                                                                    | 300 caracteres permitidos                                                                                                    |                                           | <b>A</b>                                |                                                            |
| produjenon la cuisa considera alguno, que<br>mencionándose en último lugar la causa c.<br>básica                                                                                                    | 300 caracteres permitidos                                                                                                    |                                           | ٩                                       |                                                            |
| d.                                                                                                    | 300 caracteres permitidos                                                                                                    |                                           | <b>A</b>                                |                                                            |
| Otros estados patológicos significativos que<br>contribuyeron a la muerte, pero no<br>relacionados con la enfermedad o estado<br>morboso que lo produjo.                                                                                                    | 300 caracteres permitidos                                                                                                    |                                           | <b>A</b>                                |                                                            |

| Fallecido<br>Indentificación del Falleddo                                                                                                    | 2 Fallecimiento 3 Datos del Fallecimiento                                                                                                    | tadística<br>os del Fallecido             | Profesional<br>Datos de quien certifica        |
|----------------------------------------------------------------------------------------------------|----------------------------------------------------------------------------------------------------|-------------------------------------------|------------------------------------------------|
| 8 DEL FALLECIMENTO                                                                                                    |                                                                                                    |                                           |                                                |
| Fecha de Fallecimiento                                                                                                    | Febrero V 2016                                                                                                    | Hora de Fallecimiento                     | 3 00                                           |
| Edad del fallecido Años                                                                                                    | 3 8 8 0 0<br>Meses Días Horas Minutos Segundos                                                                                                    |                                           |                                                |
| Sitio de ocurrencia ESTA                                                                                                    | BLECIMIENTO DE SALUD V                                                                                                    |                                           |                                                |
| Ubigeo de Fallecimiento LA LIE                                                                                                    | ERTAD / TRUJILLO / TRUJILLO                                                                                                    |                                           | ←                                              |
| Nombre del Lugar HOSF                                                                                                    | ITAL BELEN DE TRUJILLO                                                                                                    |                                           |                                                |
| Dirección del Lugar JIRO                                                                                                    | N BOLIVAR SIN                                                                                                    |                                           | 5                                              |
| uerte violenta o causa externa 🛛 🔘                                                                                                    | SI 🖲 No                                                                                                    |                                           |                                                |
| uerte violenta o causa externa 🛛 🔘<br>¿Se realizó necropsia? (Sel                                                                                                    | si 🖲 No<br>ecclone 💌                                                                                                    | Intenalo anovimado                        | Codificación                                   |
| luerte violenta o causa externa 🔘<br>¿Se realizó necropsia? (Sel<br>Causa de la Defunción                                                                                                    | SI ® No<br>ecclone •<br>Debido a<br>(o como consecuencia de)                                                                                                    | Intervalo aproximado<br>Enfermedad-Muerte | Codificación<br>CIE-X                          |
| luerte violenta o causa externa 🥥<br>¿Se realizó necropsia? Se<br>Causa de la Defunción<br>a.                                                                                                    | SI  No ecclone  Debido a (o como consecuencia de)  300 caracteres permitidos                                                                                                    | Intervalo aproximado<br>Enfermedad-Muerte | Codificación<br>CIE-X                          |
| luerte violenta o causa externa ()<br>¿Se realizó necropsia? (Se<br>Causa de la Defunción<br>a.<br>medad o estado patológico que<br>b. en unata directomente (a) b.                                                                                                    | SI  No ecclone  Debido a (o como consecuencia de)  300 caracteres permitidos                                                                                                    | Intervalo aproximado<br>Enfermedad-Muerte | Codificación<br>CIE-X                          |
| Iuerte violenta o causa externa ()<br>¿Se realizó necropsia? (Se)<br>Causa de la Defunción<br>a.<br>medad o estado patológico que<br>jo la muerte directamente (a). b.<br>as Antecedentes: (b, cy d).<br>os mothores si existience aleuno que                                                                                                    | SI  No eccione  Debido a (o como consecuencia de)  300 caracteres permitidos  300 caracteres permitidos                                                                                                    | Intervalo aproximado<br>Enfermedad-Muerte | Codificación<br>CIE-X                          |
| Iuerte violenta o causa externa<br>¿Se realizó necropsia?<br>Sel<br>Causa de la Defunción<br>a.<br>medad o estado patológico que<br>jo la muerte directamente (a). b.<br>as Antecedentes: (b, c y d).<br>os morbosos, si existiera alguno, que<br>jeron la causa consignada arriba,<br>onándose en último lugar la causa c.                                                    | SI  No ecclone  Debido a (o como consecuencia de)  300 caracteres permitidos 300 caracteres permitidos                                                                                                    | Intervalo aproximado<br>Enfermedad-Muerte | Codificación<br>CIE-X                          |
| uerte violenta o causa externa<br>¿Se realizó necropsia?<br>Sel<br>Causa de la Defunción<br>a.<br>nedad o estado patológico que<br>jo la muerte directamente (a). b.<br>as Antecedentes: (b, cy d).<br>ss morbosos, si existiera alguno, que<br>jeron la causa consignada arriba,<br>onándose en último lugar la causa c.<br>a                                                 | SI  No eccione  Debido a  (o como consecuencia de)  300 caracteres permitidos  300 caracteres permitidos  300 caracteres permitidos                                                                                                    | Intervalo aproximado<br>Enfermedad-Muerte | Codificación<br>CIE-X                          |
| uerte violenta o causa externa<br>¿Se realizó necropsia?<br>Sel<br>Causa de la Defunción<br>a.<br>medad o estado patológico que<br>jo la muerte directamente (a). b.<br>as Antecodentes: (b, cy d).<br>os morbosos, si existiera alguno, que<br>jeron la causa consignada arriba,<br>onándose en último lugar la <b>causa c.</b><br>a                                          | SI  No eccione  Debido a  (o como consecuencia de)  300 caracteres permitidos  300 caracteres permitidos  300 caracteres permitidos  300 caracteres permitidos  300 caracteres permitidos                                                                                                    | Intervalo aproximado<br>Enfermedad-Muerte | Codificación<br>CIE-X                          |
| uerte violenta o causa externa<br>¿Se realizó necropsia? Sel<br>Causa de la Defunción<br>a.<br>nedad o estado patológico que<br>jo la muerte directamente (a). b.<br>as Antecedentes: (b, cy d).<br>se morbosos, si existiera alguno, que<br>jeron la causa consignada arriba,<br>onándose en último lugar la causa c.<br>a                                                    | SI  No ecclone  Debido a (o como consecuencia de)  Outro a (o como consecuencia de)  Outroa (o como consecue | Intervalo aproximado<br>Enfermedad-Muerte | Codificación<br>CIE-X                          |
| uerte violenta o causa externa<br>¿Se realizó necropsia?<br>Sel<br>Causa de la Defunción<br>a.<br>redad o estado patológico que<br>jo la muerte directamente (a). b.<br>as Antecedentes: (b, cy d).<br>os morbosos, si existiera alguno, que<br>jeron la causa consignada arriba,<br>onándose en último lugar la causa c.<br>a<br>d.<br>estados patológicos significativos que | SI  No ecclone  Debido a (o como consecuencia de)  Ocaracteres permitidos  300 caracteres permitidos  300 caracteres permitidos  300 caracteres permitidos  300 caracteres permitidos  300 caracteres permitidos  300 caracteres permitidos                                                                                                    | Intervalo aproximado<br>Enfermedad-Muerte | Codificación<br>CIE-X<br>P<br>P<br>P<br>P<br>P |

La información completa del EE.SS seleccionado es cargado por el sistema

#### SITIO DE OCURRENCIA: si la DEFUNCION ocurre en DOMICILIO

|                                                                                                    | 2 Fallecimiento<br>Datos del Fallecimiento 3                                                                                                    | Estadística<br>Datos del Fallecido         | 4 Profesional<br>Datos de quien certifica                                             | a        |
|----------------------------------------------------------------------------------------------------|----------------------------------------------------------------------------------------------------|--------------------------------------------|---------------------------------------------------------------------------------------|----------|
| TO & DEL FALLECIMENTO                                                                                                    |                                                                                                    |                                            |                                                                                       |          |
| Fecha de Fallecimiento 10                                                                                                    | Febrero V 2016                                                                                                    | Hora de Fallecimie                         | nto 08 00                                                                             |          |
| Edad del fallecido (38<br>Años                                                                                                    | 3 8 8 0 0<br>Meses Días Horas Minutos Segundo                                                                                                    |                                            |                                                                                       | Buscar   |
| Sitio de ocurrencia DO                                                                                                    | AICILIO T                                                                                                    |                                            |                                                                                       | UBIGEO   |
| Ubigeo de Fallecimiento                                                                                                    |                                                                                                    | DISUSCAR                                   | <b>~</b>                                                                              | registra |
| Dirección del Lugar                                                                                                    |                                                                                                    |                                            |                                                                                       | registra |
| Muerte violenta o causa externa 🔘<br>¿Se realizó necropsia? 🕃                                                                                                    | SI ® No                                                                                                    |                                            |                                                                                       |          |
| Muerte violenta o causa externa O<br>2Se realizó necropsia? Se<br>Causa de la Defunción                                                                                                    | SI ® No<br>deccione •<br>Debido a<br>(o como consecuencia de)                                                                                                    | Intervalo aproximad<br>Enfermedad-Muerte   | a Codificación<br>: CIE-X                                                             |          |
| Muerte violenta o causa externa O<br>¿Se realizó necropsia? Se<br>Causa de la Defunción                                                                                                    | SI ® No<br>deccione                                                                                                    | Intervalo aproximad<br>Enfermedad-Muerte   | codificación<br>CEE-X                                                                 |          |
| Muerte violenta o causa externa<br>¿Se realizó necropsia?<br>Causa de la Defunción<br>a<br>ermedad o estado patológico que<br>dujo la muerte directamente (a). I<br>usas Antecedentes: (b, c y d).                                                                                                    | SI ® No<br>leccione  Debido a (o como consecuencia de)                                                                                                    | Intervalo aproximadi<br>Enfermediad-Muerte | Cod Ificación<br>CLE-X                                                                |          |
| Muerte violenta o causa externa<br>¿Se realizó necropsia?<br>Causa de la Defunción<br>causa de la Defunción<br>a<br>ermedad o estado patológico que<br>dujo la muerte directamente (a).<br>usas Antecedentes: (b, c y d).<br>ados morbosos, si existiera alguno, que<br>dujeron la causa onsignada arriba,<br>ndonándose en último lugar la causa o<br>sica                                                                                                    | SI  No  No  No  No  Debido a  (o como consecuencia de)  No  No  SI  SI  SI  SI  SI  SI  SI  SI  SI  S                                                                                                    | Intervalo aproximadi<br>Enfermedad-Muerte  | α Cod Ificación<br>CIE-X                                                              |          |
| Muerte violenta o causa externa<br>¿Se realizó necropsia?<br>Causa de la Defunción<br>armedad o estado patológico que<br>dujo la muerte directamente (a).<br>usas Antecedentes: (b, c y d).<br>ados morbosos, si existiera alguno, que<br>dujoron la causa consignada arriba,<br>ados morbosos, si existiera alguno, que<br>dujoron la causa consignada arriba,<br>ados morbosos dujoron da causa dos dujoron da causa dos dos dos dos dos dos dos dos dos dos | SI  No  No  No  No  Debido a (o como consecuencia de)  Debido a (o como consecuencia de)  Debido a (o como consecuencia d | Intervalo aproximadi<br>Enfermedad-Muerte  |                                                                                       |          |
| Muerte violenta o causa externa<br>¿Se realizó necropsia?<br>Causa de la Defunción<br>causa de la Defunción<br>sermedad o estado patológico que<br>dujo la muerte directamente (a). L<br>usas Antecedentes: (b, cy d).<br>ados morbosos, si existiera alguno, que<br>idujeron la causa consignada arriba,<br>ndonándose en último lugar la causa<br>sica                                                                                                    | SI R No<br>Reccione                                                                                                    | Intervalo aproximadi<br>Enfermedad-Muerte  | Codificación<br>CIE-X<br>Γ  ρ<br>Γ  ρ<br>Γ  ρ<br>Γ  ρ<br>Γ  ρ<br>Γ  ρ<br>Γ  ρ<br>Γ  ρ |          |

#### SITIO DE OCURRENCIA: si la DEFUNCION ocurre en CENTRO LABORAL

|                                                                                                    | 2 Fallecimiento<br>Datos del Fallecimiento                                                                                                  | 3 Estadística<br>Datos del Fallecido | 4 Pro                                                     | ofesional<br>s de quien certifica |                   |
|----------------------------------------------------------------------------------------------------|----------------------------------------------------------------------------------------------------|--------------------------------------|-----------------------------------------------------------|-----------------------------------|-------------------|
| DEL FALLECIMENTO                                                                                                    |                                                                                                    |                                      |                                                           | 1                                 |                   |
| Fecha de Fallecimiento 10                                                                                                    | Febrero 🔻 2016                                                                                                    | Hora c                               | le Fallecimiento 08 0                                     | 0                                 | Buscar            |
| Edad del fallecido Afior                                                                                                    | 3 8 8 0<br>Meses Días Horas Minute                                                                                                    | 0<br>s Segundos                      |                                                           |                                   |                   |
| Sitio de ocurrencia                                                                                                    | NTRO LABORAL                                                                                                    |                                      |                                                           |                                   | ODIGL             |
| Ubigeo de Fallecimiento                                                                                                    |                                                                                                    | DBUSCAR                              |                                                           | <b>~</b>                          | registra          |
| Nombre del Lugar                                                                                                    |                                                                                                    |                                      |                                                           | -                                 | NOMB              |
|                                                                                                    |                                                                                                    |                                      |                                                           |                                   |                   |
| Dirección del Lugar                                                                                                    | SI ® No                                                                                                    |                                      |                                                           |                                   | DIRECO<br>del lug |
| Dirección del Lugar                                                                                                    | ) SI ® No<br>eleccione •<br>Debido a<br>(o como consecuenc                                                                                  | ia de) Enferm                        | o aproximado<br>edad-Muerte                               | Codificación<br>CIE-X             | DIRECC<br>del lug |
| Dirección del Lugar                                                                                                    | SI ® No<br>eleccione •<br>(o como consecuenc<br>a.<br>300 caracteres permitidos                                                             | ia de) Interval<br>Sinde) Enferm     | o aproximado<br>edad-Muerte<br>ELECCIONE T                | Codificación<br>CIE-X             | DIRECC<br>del lug |
| Dirección del Lugar DELADEFUNCIÓN erte violenta o causa externa Causa de la Defunción Causa de la Defunción da de la Defunción a antecedentes: (b, c y d). causa de la sectiona deuro de | SI ® No<br>eleccione •<br>Como consecuenc<br>a. 300 caracteres permitidos<br>b. 300 caracteres permitidos                                   | ia de) Interval<br>Enferm            | o aproximado<br>edad-Muerte<br>ELECCIONE Y                | Codificación<br>CIE-X             | DIRECC<br>del lug |
| Dirección del Lugar                                                                                                    | SI  No eleccione  Debido a  (o como consecuenc  a.  300 caracteres permitidos  b.  300 caracteres permitidos  c.  300 caracteres permitidos | ia de) Interval<br>Enferm            | o aproximado<br>edad-Muerte<br>ELECCIONE Y<br>ELECCIONE Y | Codificación<br>CIE-X             | DIRECC<br>del lug |

#### SITIO DE OCURRENCIA: si la DEFUNCION ocurre en VIA PUBLICA

|                                                                                                    | de Defunción Ge                                                                                                    | eneral                                                                                    | 511                                     |           |
|----------------------------------------------------------------------------------------------------|----------------------------------------------------------------------------------------------------|-------------------------------------------------------------------------------------------|-----------------------------------------|-----------|
|                                                                                                    | 2 Fallecimiento 3 Es<br>Datos del Fallecimiento                                                                                                    | tadística<br>es del Fallecido                                                             | Profesional<br>Datos de quien certifica |           |
| IOS DEL FALLECIMENTO                                                                                                    |                                                                                                    |                                                                                           |                                         | 1         |
| Fecha de Fallecimiento                                                                                                    | (Febrero •) (2016                                                                                                    | Hora de Fallecimiento 08                                                                  | 00                                      |           |
| Edad del fallecido Años                                                                                                    | 3 8 8 0 0<br>Meses Días Horas Minutos Segundos                                                                                                    |                                                                                           |                                         | Buscar    |
| Sitio de ocurrencia VIA                                                                                                    | PUBLICA                                                                                                    | Desistan                                                                                  |                                         | UBIGEO,   |
| Nombre del Lugar                                                                                                    | 2                                                                                                    |                                                                                           | <b>~</b>                                | registrar |
| Dirección del Lugar                                                                                                    |                                                                                                    |                                                                                           | 5                                       | Nombre    |
| BADELADERUNCIÓN                                                                                                    |                                                                                                    |                                                                                           |                                         | Direction |
| Muerte violenta o causa externa 🥥<br>ĉSe realizó necropsia? 🔇<br>Causa de la Defunción                                                                                                    | ) SI ® No<br>eleccione •<br>Debido a<br>(o como consecuencia de)                                                                                                    | Intervalo aproximado<br>Enfermedad-Muerte                                                 | Codificación<br>CIE-X                   | lugar     |
| Muerte violenta o causa externa 🥥<br>éSe realizó necropsia? 🔄<br>Causa de la Defunción                                                                                                    | ) SI  No eleccione                                                                                                    | Intervalo aproximado<br>Enfermedad-Muerte                                                 | Codificación<br>CIE-X                   | lugar     |
| BADELADESUNCÓN<br>Muerte violenta o causa externa 🥥<br>ĉSe realizó necropsia? S<br>Causa de la Defunción                                                                                                    | <ul> <li>SI No</li> <li>eleccione          <ul> <li>Debido a<br/>(o como consecuencia de)</li> <li>a.</li> <li>300 caracteres permitidos</li> </ul> </li> </ul>                                                                                                    | Intervalo aproximado<br>Enfermedad-Muerte                                                 | Codificación<br>CIE-X                   | lugar     |
| Muerte violenta o causa externa<br>٤Se realizó necropsia?<br>Causa de la Defunción<br>rmedad o estado patológico que<br>tigo la muerte directamente (a). I<br>sas Antecedentes: (b, cy d).                                                                                                    | <ul> <li>Si No</li> <li>eleccione •</li> <li>Debido a<br/>(o como consecuencia de)</li> <li>a.</li> <li>300 caracteres permitidos</li> <li>b.</li> <li>300 caracteres permitidos</li> </ul>                                                                                                    | Intervalo aproximado<br>Enfermedad-Muerte                                                 | Codificación<br>CIE-X                   | lugar     |
| Muerte violenta o causa externa<br>cSe realizó necropsia?<br>Causa de la Defunción<br>rmedad o estado patológico que<br>lujo la muerte directamente (a). I<br>sas Antecedentes: (b, cy d).<br>dos morhosos, si existiera alguno, que<br>ujeron la causa consignada arriba,<br>donándose en último lugar la causa do<br>ca        | <ul> <li>SI          No         <ul> <li>eleccione             <ul> <li>Debido a</li></ul></li></ul></li></ul>                                                                                                    | Intervalo aproximado<br>Enfermedad-Muerte<br>SELECCIONE •<br>SELECCIONE •                 | Codificación<br>CIE-X                   | lugar     |
| Muerte violenta o causa externa ()<br>2:Se realizó necropsia? ()<br>Causa de la Defunción<br>rmedad o estado patológico que<br>tujo la muerte directamente (a). I<br>sas Antecedentes: (b, c y d).<br>dos morbosos, si existiena alguno, que<br>jujeron la causa consignada arriba,<br>donándose en último lugar la causa<br>lea | <ul> <li>SI No</li> <li>eleccione <ul> <li>Debido a (o como consecuencia de)</li> </ul> </li> <li>a</li></ul>                                                                                                    | Intervalo aproximado<br>Enfermedad-Muerte<br>SELECCIONE •<br>SELECCIONE •<br>SELECCIONE • | Codificación<br>CIE-X                   | lugar     |
| Muerte violenta o causa externa ()<br>¿Se realizó necropsia? ()<br>Causa de la Defunción<br>rmedad o estado patológico que<br>lujo la muerte directamente (a). I<br>sas Antecedentes: (b, cy d).<br>dos morboso, si existiera alguno, que<br>ujeron la causa consignada arriba,<br>cionándose en último lugar la causa<br>tea    | <ul> <li>SI No</li> <li>eleccione <ul> <li>Debido a</li> <li>(o como consecuencia de)</li> </ul> </li> <li>a. 300 caracteres permitidos</li> <li>b. 300 caracteres permitidos</li> <li>c. 300 caracteres permitidos</li> <li>d. 300 caracteres permitidos</li> <li>i. 300 caracteres permitidos</li> <li>300 caracteres permitidos</li> </ul> | Intervalo aproximado<br>Enfermedad-Muerte                                                 | Codificación<br>CIE-X                   | lugar     |

#### SITIO DE OCURRENCIA: si la DEFUNCION ocurre en EN TRANSITO

|                                                                                                    |                                                                                                    | 10                                        |                                         |           |
|----------------------------------------------------------------------------------------------------|----------------------------------------------------------------------------------------------------|-------------------------------------------|-----------------------------------------|-----------|
|                                                                                                    | 2 Fallecimiento 3 Est<br>Datos del Fallecimiento 3 Dato                                                                                            | tadística<br>s del Fallecido              | Profesional<br>Datos de quien certifica |           |
| DEL FALLECMENTO                                                                                                    |                                                                                                    |                                           |                                         |           |
| Fecha de Fallecimiento                                                                                                    | Febrero • 2016                                                                                                    | Hora de Fallecimiento 08                  | 00                                      | Buscar    |
| Edad del fallecido Años                                                                                                    | 3 8 8 0 0<br>Meses Días Horas Minutos Segundos                                                                                                    |                                           |                                         |           |
| Sitio de ocurrencia EN                                                                                                    | TRANSITO *                                                                                                    |                                           |                                         | UDIGEU,   |
| Ubigeo de Fallecimiento                                                                                                    | )                                                                                                    | DBLBCAN                                   | €                                       | registrar |
| Nombre del Lugar                                                                                                    |                                                                                                    |                                           | )                                       | Nombre    |
| Dirección del Lugar                                                                                                    |                                                                                                    |                                           | )                                       |           |
| ADELADERUNCIÓN                                                                                                    |                                                                                                    |                                           |                                         | Direccior |
| ADELADERUNCIÓN<br>uerte violenta o causa externa ()<br>¿Se realizó necropsia? (Si<br>Causa de la Defunción                                                                                                    | Si ® No<br>eleccione •<br>Debido a<br>(o como consecuencia de)                                                                                     | Intervalo aproximado<br>Enfermedad-Muerte | Codificación<br>CIE-X                   | lugar     |
| ADELADERUNCIÓN<br>uerte violenta o causa externa ()<br>¿Se realizó necropsia? (Si<br>Causa de la Defunción                                                                                                    | Si  No  Reccione  Debido a  (o como consecuencia de)  a.  300 caracteres permitidos                                                                | Intervalo aproximado<br>Enfermedad-Muerte | Codificación<br>CIE-X                   | lugar     |
| ADELADERUNCIÓN<br>uerte violenta o causa externa<br>25e realizó necropsia?<br>Causa de la Defunción<br>causa de la Defunción<br>is muerte directamente (a). I<br>se Antecedentes: (b, c y d).                                                                                                    | SI  No  No  No  No  Debido a (o como consecuencia de)  No  No  No  No  No  No  No  No  No  N                                                       | Intervalo aproximado<br>Enfermedad-Muerte | Codificación<br>CIE-X<br>P              | lugar     |
| ADELADECUNCIÓN<br>uerte violenta o causa externa<br>¿Se realizó necropsia?<br>Causa de la Defunción<br>Causa de la Defunción<br>a<br>nedad o estado patológico que<br>jo la muerte directamente (a). I<br>as Antecedentes: (b, c y d).<br>se morbaxos, si existiera alguno, que<br>jeron la causa consignada arriba,<br>anándase en último lugar la causa | SI  No  SI  No  SI  Debido a (o como consecuencia de)  a.  300 caracteres permitidos  c.  300 caracteres permitidos  c.  300 caracteres permitidos | Intervalo aproximado<br>Enfermedad-Muerte | Codificación<br>CIE-X<br>P<br>P         | lugar     |
| ADELADERUNCIÓN<br>uerte violenta o causa externa<br>¿Se realizó necropsia?<br>Causa de la Defunción<br>redad o estado patológico que<br>o la muerte directamente (a). I<br>is Antocodentes: (b, cy d).<br>is morbosos, si existiera alguno, que<br>eron la causa consignada arriba,<br>nándose en último lugar la causa<br>a                              | SI  No  No  No  No  No  No  No  No  No  No                                                                                                    | Intervalo aproximado<br>Enfermedad-Muerte | Cod Hicación<br>CIE-X                   | lugar     |

#### SITIO DE OCURRENCIA: OTRO

| 8 🚯                                                                                                    | Módulo de Certif<br>de Defunción Go            | icado<br>eneral                           | 311                                        |
|----------------------------------------------------------------------------------------------------|------------------------------------------------|-------------------------------------------|--------------------------------------------|
| Fallecido<br>Indentificación del Fallecido                                                                                                   | 2 Fallecimiento<br>Datos del Fallecimiento     | tadística<br>os del Fallecido             | 4. Profesional<br>Datos de quien certifica |
| ATO 8 DEL FALLECIMENTO                                                                                                    |                                                |                                           |                                            |
| Fecha de Fallecimiento 10                                                                                                    | Febrero • 2016                                 | Hora de Fallecimier                       | to 08 00                                   |
| Edad del fallecido Años                                                                                                    | 3 8 8 0 0<br>Meses Días Horas Minutos Segundos |                                           |                                            |
| Sitio de ocurrencia OTRO                                                                                                    | •                                              |                                           |                                            |
| Sitio de Ocurrencia (OTRO)                                                                                                    |                                                |                                           | ─                                          |
| Ubigeo de Fallecimiento                                                                                                    | )                                              | DBUSCAR                                   |                                            |
| Dirección del Lugar                                                                                                    |                                                |                                           |                                            |
| ¿Se realizó necropsia? Sele                                                                                                    | scione 💌                                       |                                           |                                            |
| Causa de la Defunción                                                                                                    | Debido a<br>(o como consecuencia de)           | Intervalo aproximado<br>Enfermedad-Muerte | Codificación<br>CIE-X                      |
| а.                                                                                                    | 300 caracteres permitidos                      |                                           |                                            |
| fermedad o estado patológico que<br>odujo la muerte directamente (a). <b>b.</b><br>usas Antecedentes: $(b, c \gamma d)$ .                    | 300 caracteres permitidos                      |                                           |                                            |
| tados morbosos, si existiera alguno, que<br>odujeron la causa consignada arriba,<br>encionándose en último lugar la <b>causa c.</b><br>isica |                                                |                                           |                                            |
| d.                                                                                                    | aux caracteres permitidos                      |                                           |                                            |
|                                                                                                    | 300 caracteres permitidos                      |                                           |                                            |
| ros estados patológicos significativos que<br>ntribuyeron a la muerte, pero no                                                               | 300 caracteres permitidos                      |                                           |                                            |
| orboso que lo produjo.                                                                                                    |                                                | SELECCIONE                                |                                            |

Registrar Sitio de Ocurrencia, buscar Ubigeo, registrar Dirección del lugar

### SITIO DE OCURRENCIA: IGNORADO

|                                                                                                    | de Defunc                                  | ión General                          |                                           |
|----------------------------------------------------------------------------------------------------|--------------------------------------------|--------------------------------------|-------------------------------------------|
| Fallecido<br>Indentificación del Fallecido                                                               | 2 Fallecimiento<br>Datos del Fallecimiento | 3 Estadística<br>Datos del Fallecido | 4 Profesional<br>Datos de guien certifica |
| ATOS DEL FALLECMIENTO                                                                                    |                                            |                                      |                                           |
| Fecha de Fallecimiento (10                                                                               | Febrero 🔹 2016                             | Hora de Falle                        | cimiento 08 00                            |
| Edad del fallecido Años                                                                                  | 3 8 8 0<br>Meses Días Horas Minutos        | 0<br>Segundos                        |                                           |
| Sitio de ocurrencia IGNO                                                                                 | RADO T                                     |                                      |                                           |
| USADELADERUNDÓN                                                                                          |                                            |                                      |                                           |
| Muerte violenta o causa externa 🛛 👔                                                                      | si 🖲 No                                    |                                      |                                           |
| 2Se realizó necropsia? Sele                                                                              | colone •                                   |                                      |                                           |
| Causa de la Defunción                                                                                    | Debido a<br>(o como consecuencia           | de) Intervalo aprox<br>Enfermedad-M  | imado Codificación<br>Juerte CIE-X        |
| а.                                                                                                    | 300 caracteres permitidos                  |                                      |                                           |
| termedad o estado patológico que<br>odujo la muerte directamente (a). b.<br>uesa Antecedentes (b.c.v.d). |                                            |                                      |                                           |
| ados morbosos, si existiera alguno, que<br>odujeron la causa consignada arriba,                          | 300 caracteres permitioos                  |                                      |                                           |
| indonàndose en último lugar la <b>causa c.</b><br>Isica                                                  | 300 caracteres permitidos                  |                                      |                                           |
| d.                                                                                                    |                                            |                                      |                                           |
|                                                                                                    | 300 caracteres permitidos                  |                                      |                                           |
| ros estados patológicos significativos que<br>ntribuyeron a la muerte, pero no                           | 300 caracteres permitidos                  |                                      |                                           |
| acionados con la enfermedad o estado<br>orboso que lo produjo.                                           |                                            |                                      |                                           |
|                                                                                                    |                                            |                                      |                                           |

# **CAUSA DE DEFUNCION:**

# POR MUERTE VIOLENTA O CAUSA EXTERNA

#### CAUSA DE LA DEFUNCION: Cuando se selecciona por Muerte violenta o causa externa, SOLO DEBE REGISTRARSE en el Ministerio Público o la Morgue

| Indentificación del Fallecido                                                                                                    | 2 Fallecimiento 3 Estadística<br>Datos del Fallecimiento 4 Datos del guien certi                                                                                                    |
|----------------------------------------------------------------------------------------------------|----------------------------------------------------------------------------------------------------|
| DATO 8 DEL FALLECIMIENTO                                                                                                    | i                                                                                                    |
| Fecha de Fallecimiento 18                                                                                                    | Febrero                                                                                                    |
| Edad del fallecido (38<br>Años                                                                                                    | 3 16 8 15 0<br>Meses Días Horas Minutos Segundos                                                                                                    |
| Sitio de ocurrencia EST.                                                                                                    | ABLECIMIENTO DE SALUD Y                                                                                                    |
| Ubigeo de Fallecimiento LA U                                                                                                    | BERTAD / TRUJILLO / TRUJILLO                                                                                                    |
| Nombre del Lugar HOS                                                                                                    | PITAL BELEN DE TRUJILLO                                                                                                    |
| Dirección del Lugar JIRO                                                                                                    | N BOLIVAR SIN                                                                                                    |
| Especifique Se<br>¿Se realizó necropsia? Se                                                                                                    | leccione A Se les recuerda que la Muerte Violenta solo debe registrarse<br>en el Ministerio Público o la Morgue.                                                                                                    |
| Especifique (Se<br>¿Se realizó necropsia? (Se<br>Causa de la Defunción                                                                                                    | leocione<br>A Se les recuerda que la Muerte Violenta solo debe registrarse<br>en el Ministerio Público o la Morgue.<br>Aceptar<br>roximado<br>d-Muerte<br>Codificación<br>CIE-X                                                                                                    |
| Especifique<br>25e realizó necropsia?<br>Causa de la Defunción<br>a                                                                                                    | leccione<br>Aceptar<br>Aceptar                                                                                                    |
| Especifique<br>2.5e realizó necropsia?<br>Causa de la Defunción<br>a<br>Enfermedad o estado patológico que<br>produjo la muerte directamente (a).<br>Causas Antecedentes: (b, cy d).                                                                                                    | lecolone<br>Aceptar<br>roximado<br>Codificación<br>CIE-X<br>300 caracteres permitidos<br>Aceptar<br>roximado<br>Codificación<br>CIE-X<br>Aceptar<br>Codificación<br>CIE-X<br>Aceptar<br>Aceptar<br>Codificación<br>CIE-X<br>Aceptar<br>Aceptar<br>Acept                                                           |
| Especifique e<br>¿Se realizó necropsia?<br>Causa de la Defunción<br>Causa de la Defunción<br>a<br>Enfermedad o estado patológico que<br>produjo la muente directamente (a).<br>Estados morhosos, si existiera alguno, que<br>produjeron la causa consignada arriba,<br>rencionándoze en último lugar la causa<br>básica                                                                                                    | Iecolone<br>Iecolone<br>Iecol                                                                                                 |
| Especifique e<br>¿Se realizó necropsia?<br>Causa de la Defunción<br>a<br>Enfermedad o estado patológico que<br>produjo la muerte directamente (a).<br>Causas Antecedentes: (b, cy d).<br>Estados mortocos, si existiera alguno, que<br>produjeron la causa consignada arriba,<br>mendonándoze en último lugar la causa<br>básica                                                                                                    | Iecolone<br>Iecolone<br>Iecolone<br>Iecolone<br>Iecolone<br>Iecolone<br>Iecolone<br>Iecolone<br>Iecolone<br>Iecolone<br>Iecolone<br>Iecolone<br>Icceta<br>Icceta<br>Iccet |
| Especifique<br>Especifique<br>Especifique<br>Especifique<br>Especifique<br>Causa de la Defunción<br>a<br>Enfermedad o estado patológico que<br>produjo la muerte directamente (a).<br>Estados morbosos, si existiera alguno, que<br>produjeron la causa consignada arriba,<br>produjeron la causa consignada arriba,<br>directamento directamente (a).<br>Estados morbosos, si existiera alguno, que<br>produjeron la causa consignada arriba,<br>directamento directamente (a).<br>directamento directamente (a).<br>Conse estados patológicos significativos que<br>contribuyeron a la muerte, pero mi | Iecolone<br>Iecolone<br>Iecol                                                                                                 |

 $\rightarrow$ 

### **CAUSA DE LA DEFUNCION: Muerte violenta o causa externa**

|                                                                                                    | 2 Fallecimiento<br>Datos del Fallecimiento                                                                                               | 3 Estadística<br>Datos del Fallecido | 4 Profesional<br>Datos de quien certifica        |
|----------------------------------------------------------------------------------------------------|----------------------------------------------------------------------------------------------------|--------------------------------------|--------------------------------------------------|
| DATOS DEL FALLECIMENTO                                                                                                    |                                                                                                    |                                      |                                                  |
| Fecha de Fallecimiento                                                                                                    | 8 (Febrero • 2016                                                                                                    | Hora de Fallecimie                   | ento 08 15                                       |
| Edad del fallecido Ar                                                                                                    | 8 3 16 8 15<br>Neses Días Horas Minutos                                                                                                  | 0<br>Segundos                        |                                                  |
| Sitio de ocurrencia                                                                                                    | STABLECIMIENTO DE SALUD Y                                                                                                    | R                                    |                                                  |
| Ubigeo de Fallecimiento                                                                                                    | A LIBERTAD / TRUJILLO / TRUJILLO                                                                                                    |                                      |                                                  |
| Nombre del Lugar                                                                                                    | OSPITAL BELEN DE TRUJILLO                                                                                                    |                                      |                                                  |
| Dirección del Lugar                                                                                                    | RON BOLIVAR S/N                                                                                                    |                                      |                                                  |
| Especifique<br>¿Se realizó necropsia?<br>Causa de la Defunción                                                                                 | Seleccione v<br>Seleccione<br>Succibio<br>HOMICIDIO<br>ACCIDENTE DE TRANSITO<br>ACCIDENTE DE TRABAJO<br>OTRO ACCIDENTE<br>IGNORADO<br>a. | Le) Sele                             | CCIONAR IA<br>CAUSA<br>do Codificación<br>ccie-X |
| Enfermedad o estado patológico que<br>produjo la muerte directamente (a).<br>Causas Antecedentes: (b, c y d).                                  | 300 caracteres permitidos b. 300 caracteres permitidos                                                                                   |                                      | ET P                                             |
| Estados morbosos, si existiera alguno, que<br>produjeron la causa consignada arriba,<br>mencionándose en último lugar la causa<br>básica       | c. 300 caracteres permitidos                                                                                                    |                                      | ET (P)                                           |
|                                                                                                    | d.<br>300 caracteres permitidos                                                                                                    |                                      | E •                                              |
| Otros estados patológicos significativos<br>contribuyeron a la muerte, pero<br>relacionados con la enfermedad o es<br>montros que la acordado. | que<br>no<br>300 caracteres permitidos<br>tado                                                                                           |                                      |                                                  |
| manocala que la produja.                                                                                                    | 300 caracteres permitidos                                                                                                    |                                      | E •                                              |

### **CAUSA DE LA DEFUNCION: Muerte violenta o causa externa**

| Fallecido<br>Indentificación del Fallecido                                                                                                    | 2 Fallecimiento<br>Datos del Fallecimiento                                                                                                    | 3 Estadística<br>Datos del Falleddo   | 4 Profesional<br>Datos de guien certifica |
|----------------------------------------------------------------------------------------------------|----------------------------------------------------------------------------------------------------|---------------------------------------|-------------------------------------------|
| DATO'S DEL FALLECMENTO                                                                                                    |                                                                                                    |                                       |                                           |
| Fecha de Fallecimiento (18                                                                                                    | Febrero 🔹 2016                                                                                                    | Hora de Fallec                        | imiento 08 15                             |
| Edad del fallecido 38<br>Años                                                                                                    | 3 16 8 15<br>Meses Días Horas Minutos                                                                                                    | 0<br>Segundos                         |                                           |
| Sitio de ocurrencia ESTAB                                                                                                    | ECIMIENTO DE SALUD V                                                                                                    | 54                                    |                                           |
| Ubigeo de Fallecimiento LA LIBE                                                                                                    | RTAD / TRUJILLO / TRUJILLO                                                                                                    |                                       |                                           |
| Nombre del Lugar HOSPIT                                                                                                    | AL BELEN DE TRUJILLO                                                                                                    |                                       |                                           |
| Dirección del Lugar JIRON B                                                                                                    | OLIVAR S/N                                                                                                    |                                       |                                           |
| 25e realizó necropsia? Selec<br>Selec<br>SI SE<br>Causa de la Defunción NO S                                                                                                    | Jane T<br>Sone<br>REALIZÓ NECROPSIA<br>E REALIZÓ NECROPSIA<br>Tomorrow Procuencia (                                                           | Intervalo aproxi<br>te) Enfermedad-Mu | realizó o no<br>nece NECROPCIA            |
| а.                                                                                                    |                                                                                                    |                                       |                                           |
|                                                                                                    | 300 caracteres permitidos                                                                                                    |                                       |                                           |
| Enfermedad o estado patológico que<br>produjo la muerte directamente (a), b.<br>Causas Antecedentes: (b, c y d).                                                                                                    | 300 caracteres permitidas<br>300 caracteres permitidas                                                                                        |                                       |                                           |
| Enfermedad o estado patológico que<br>produjo la muerte directamente (a). b.<br>Causas Antecedentes: (b, c y d).<br>Estados morbosos, si existiera alguno, que<br>produjeron la causa consignada amiba,<br>mendionándose en último lugar la causa c.<br>básica                                                                                              | 300 caracteres permitidas<br>300 caracteres permitidas<br>300 caracteres permitidas<br>300 caracteres permitidas                              |                                       |                                           |
| Enfermedad o estado patológico que<br>produjo la muerte directamente (a), b,<br>Causas Antecedentes: (b, c y d).<br>Estados morbosos, si existiera alguno, que<br>produjeron la causa consignada arriba,<br>mencionándose en último lugar la causa c.<br>básica<br>d.                                                                                       | 300 caracteres permitidas<br>300 caracteres permitidas<br>300 caracteres permitidas<br>300 caracteres permitidas                              |                                       |                                           |
| Enfermedad o estado patológico que<br>produjo la muerte directamente (a). b.<br>Causas Antocodentes: (b, c y d).<br>Estados morbosos, si existiera alguno, que<br>produjeron la causa consignada arriba,<br>mencionándose en último lugar la causa c.<br>básica<br>d.<br>Otros estados patológicos significativos que<br>contribuyeron a la muerte, pero no | 300 caracteres permitidas<br>300 caracteres permitidas<br>300 caracteres permitidas<br>300 caracteres permitidas<br>300 caracteres permitidas |                                       |                                           |
#### **CAUSA DE LA DEFUNCION: Muerte violenta o causa externa**

| 1 Fallecido<br>Indentificación del Fallecido                                                                                                | 2 Fallecimiento<br>Datos del Fallecimiento         | tos del Fallecido                                            |  |  |
|----------------------------------------------------------------------------------------------------|----------------------------------------------------|--------------------------------------------------------------|--|--|
| DATO & DEL FALLECIMIENTO                                                                                                    |                                                    |                                                              |  |  |
| Fecha de Fallecimiento 18                                                                                                    | Febrero T 2016                                     | Hora de Fallecimiento 08 15                                  |  |  |
| Edad del fallecido (38<br>Años                                                                                                    | ) 3 16 8 15 0<br>Meses Días Horas Minutos Segundos |                                                              |  |  |
| Sitio de ocurrencia (ESTABLECIMIENTO DE SALUD T)                                                                                            |                                                    |                                                              |  |  |
| Ubigeo de Fallecimiento (LA LIB                                                                                                    | ERTAD / TRUJILLO / TRUJILLO                        |                                                              |  |  |
| Nombre del Lugar HOSPI                                                                                                    | TAL BELEN DE TRUJILLO                              |                                                              |  |  |
| Dirección del Lugar JIRON                                                                                                    | BOLIVAR S/N                                        | Registrar las CAUSAS,                                        |  |  |
| CAUSADELADERINDIÓN                                                                                                    |                                                    | INTERVALO y CIE X                                            |  |  |
| Muerte violenta o causa externa 🏾 🛞 🤋                                                                                                    | ai 🔍 No                                            |                                                              |  |  |
| Especifique ACC                                                                                                    | IDENTE DE TRANSITO *                               |                                                              |  |  |
| ¿Se realizó necropsia? SI SI                                                                                                    | E REALIZÓ NECROPSIA                                |                                                              |  |  |
| Causa de la Defunción                                                                                                    | Debido a<br>(o como consecuencia de)               | Intervalo aproximado Codificación<br>Enfermedad-Muerte CIE-X |  |  |
| a.                                                                                                    | 300 caracteres permitidos                          |                                                              |  |  |
| Enfermedad o estado patológico que<br>produjo la muerte directamente (a). b.<br>Causas Antecedentes: (b, c y d).                            | 300 caracteres permitidos                          |                                                              |  |  |
| Estados morbosos, si existiera alguno, que<br>produjeron la causa consignada arriba,<br>mencionándose en último lugar la causa c.<br>básica | 300 caracteries permitidos                         |                                                              |  |  |
| d.                                                                                                    |                                                    |                                                              |  |  |
|                                                                                                    | 300 caracteres permitidos                          |                                                              |  |  |
| Otros estados patológicos significativos que<br>contribuyeron a la muerte, pero no<br>colasionador con la contemportaria estado             | 300 caracteres permitidos                          |                                                              |  |  |
| morboso que lo produjo.                                                                                                    | 300 caracteres permitidos                          |                                                              |  |  |

## **CAUSA DE DEFUNCION:**

# NO ES POR MUERTE VIOLENTA O CAUSA EXTERNA

#### CAUSA DE LA DEFUNCION: NO ES POR Muerte violenta o causa externa

| Fecha de Fallecimiento 10                                                                                                    | Febrero 🔹                                                                                                    | 2016                                      |               | Hora de Fallecimiento | 08 00      |     |
|----------------------------------------------------------------------------------------------------|----------------------------------------------------------------------------------------------------|-------------------------------------------|---------------|-----------------------|------------|-----|
| Edad del fallecido Año                                                                                                    | as Meses Días                                                                                                    | 8 0<br>Horas Minutos                      | 0<br>Segundos |                       |            |     |
| Sitio de ocurrencia                                                                                                    | STABLECIMIENTO DE                                                                                                    | SALUD V Duusc                             | AR            |                       |            |     |
| Ubigeo de Fallecimiento                                                                                                    | UBERTAD / TRUJILLO                                                                                                    | /TRUJILLO                                 |               |                       |            |     |
| Nombre del Lugar HC                                                                                                    | OSPITAL BELEN DE TR                                                                                                    | RUJILLO                                   |               | _ • -                 |            |     |
| Dirección del Lugar                                                                                                    | RON BOLIVAR S/N                                                                                                    |                                           |               | Registra              | r las CAUS | SAS |
| AURADELADEFUNCIÓN                                                                                                    |                                                                                                    |                                           |               | INTERVA               | LO y CIE X | X   |
| Muerte violenta o causa externa                                                                                                    | © Si ® No                                                                                                    |                                           |               |                       | -7         |     |
| ¿Se realizó necropsia?                                                                                                    | NO SE REALIZÓ NEC                                                                                                    | ROPSIA *                                  |               |                       |            |     |
|                                                                                                    |                                                                                                    | Debido a                                  | 6             |                       | ¥¥         |     |
| Causa de la Defunción                                                                                                    | 1                                                                                                    | (o como consecuencia                      | de)           | Enfermedad-Muerte     | CIE-X      |     |
|                                                                                                    |                                                                                                    |                                           |               |                       |            |     |
|                                                                                                    | a.<br>300 caracteres pe                                                                                                    | rmitidos                                  | 1.            |                       | )          |     |
| nfermedad o estado patológico que<br>rodujo la muerte directamente (a).<br>ausas Antecedentes: (b.c.v.d).                                                                                                    | a. 300 caracteres pe                                                                                                    | mitidos                                   | 10            | SELECCIONE •          |            |     |
| nfermedad o estado patológico que<br>rodujo la muerte directamente (a).<br>ausas Antecedentes: (b, c y d).<br>stados morbosos, si existiera alguno, que<br>rodujeron la causa consignada arriba,<br>rendonándose en último lugar la causa<br>áclea. | <ul> <li>a. 300 caracteres per</li> <li>b. 300 caracteres per</li> <li>c</li> </ul>                                                                | rmitidas                                  | 10            | SELECCIONE *          |            |     |
| nfermedad o estado patológico que<br>rodujo la muerte directamente (a).<br>ausas Antecedentes: (b, c y d).<br>stados morbosos, si existiera alguno, que<br>rodujeron la causa consignada arriba,<br>rendonándose en último lugar la causa<br>ásica  | a.<br>300 caracteres pe<br>b.<br>300 caracteres pe<br>c.<br>300 caracteres pe                                                                      | rmitidas<br>rmitidas                      | <i>i</i> ,    | SELECCIONE *          |            |     |
| nfermedad o estado patológico que<br>rodujo la muerte directamente (a).<br>ausas Antecedentes: (b, c y d).<br>tados morbosos, si existitera alguno, que<br>rodujeron la causa consignada arriba,<br>rendonándose en último lugar la causa<br>ásica  | <ul> <li>a. 300 caracteres per</li> <li>b. 300 caracteres per</li> <li>c. 300 caracteres per</li> <li>d. 300 caracteres per</li> </ul>             | rmitidas<br>mitidas<br>mitidas            |               | SELECCIONE *          |            |     |
| nfermedad o estado patológico que<br>rodujo la muerte directamente (a).<br>ausas Antecedentes: (h, c y d).<br>stados morbosos, si existiera alguno, que<br>rodujeron la causa consignada arriba,<br>rendonándose en último lugar la causa<br>ásica  | a.<br>300 caracteres pe<br>b.<br>300 caracteres pe<br>c.<br>300 caracteres pe<br>d.<br>300 caracteres pe<br>300 caracteres pe<br>300 caracteres pe | rmitidas<br>mitidas<br>mitidas<br>mitidas |               | SELECCIONE *          |            |     |

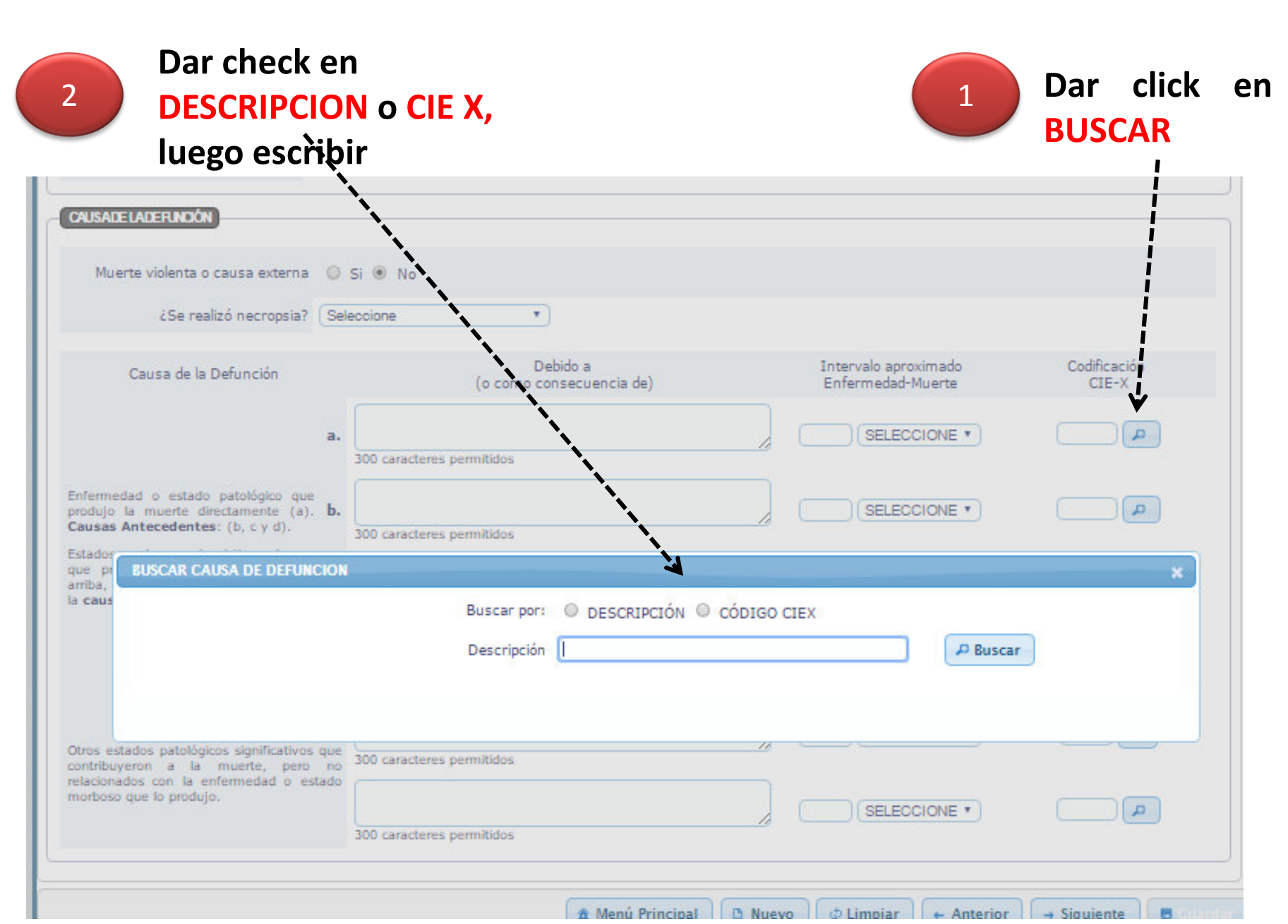

SELECCIONAR

| Muerte violenta o causa externa                                                                         | © 5i © No           |                                      |                                           |                       |
|----------------------------------------------------------------------------------------------------|---------------------|--------------------------------------|-------------------------------------------|-----------------------|
| ¿Se realizó necropsia?                                                                                  | Selectione          | •                                    |                                           |                       |
| Causa de la Defunción                                                                                   |                     | Debido a<br>(o como consecuencia de) | Intervalo aproximado<br>Enfermedad-Muerte | Codificación<br>CIE-X |
|                                                                                                    | a.                  | emilidos                             |                                           | <b>A</b>              |
| fermedad o estado patológico que<br>odujo la muerte directamente (a).<br>usas Antecedentes: (b, c y d). | b. 300 caracteres p | emilidos                             |                                           |                       |
| BUSCAR CAUSA DE DEFUN                                                                                   |                     |                                      |                                           | ×                     |
| causa                                                                                                   |                     | Buscar por: O DESCRIPCIÓN 🖲 C        | CÓDIGO CIEX                               | _                     |
|                                                                                                    |                     | Descripción A419                     | P Buscar                                  |                       |
|                                                                                                    |                     |                                      |                                           |                       |
| Código Descripción                                                                                      |                     | 4                                    |                                           |                       |
| Código Descripción<br>A419 SEPTICEMIA, NO                                                               | ESPECIFICADA        | <b>य</b>                             |                                           |                       |
| Código Descripción<br>A419 SEPTICEMIA, NO<br>A419 SEPTICEMIA, NO                                        | ESPECIFICADA        | <i>য</i>                             |                                           |                       |

| A DE LA DEFUNCION                                                                                                    |                            |                                           |                       |
|----------------------------------------------------------------------------------------------------|----------------------------|-------------------------------------------|-----------------------|
| uerte violenta o causa externa                                                                                             | 🔘 Si 🖲 No                  |                                           |                       |
| ¿Se realizó necropsia?                                                                                                    | Seleccione                 |                                           |                       |
| Causa de la Defunción                                                                                                    | Debido a                   | Intervalo aproximado<br>Enfermedad-Muerte | Codificación<br>CIE-X |
| a.                                                                                                    | SEPTICEMIA NO ESPECIFICADA |                                           | A419                  |
| nedad o estado patológico que<br>jo la muerte directamente (a). <b>b</b> .<br>es Antecedentes: (b, c y d).                 | 300 caracteres permitidos  | SELECCIONE •                              | <b></b>               |
| os morbosos, si existiera<br>, que produjeron la causa<br>nada arriba, mencionándose c,<br>mo lugar la <b>causa básica</b> | 300 caracteres permitidos  | SELECCIONE V                              | <b></b>               |
| d.                                                                                                    | 300 caracteres permitidos  |                                           | <b>(</b>              |
| estados patológicos significativos<br>ontribuyeron a la muerte, pero no                                                    | 300 caracteres permitidos  | SELECCIONE •                              | <b>A</b>              |
| nados con la enfermedad o estado<br>so que lo produjo.                                                                     | 300 caracteres permitidos  | SELECCIONE V                              | <b></b>               |

| Fallecido<br>Indentificación del Fallecido                                                                                                    | 2 Fallecimiento                                                                     | Estadística<br>Datos del Fallecido        | Profesional<br>Datos de quien certifica |
|----------------------------------------------------------------------------------------------------|-------------------------------------------------------------------------------------|-------------------------------------------|-----------------------------------------|
| DATO & DEL FALLECIMIENTO                                                                                                    |                                                                                     |                                           |                                         |
| Fecha de Fallecimiento 10                                                                                                    | (Febrero 🔹 2016                                                                     | Hora de Fallecimiento                     | 00                                      |
| Edad del fallecido Años                                                                                                    | 4 10 8 0 0<br>Meses Días Horas Minutos Segund                                       | 2                                         |                                         |
| Sitio de ocurrencia ESTA                                                                                                    | BLECIMIENTO DE SALUD V DIBUSCAR                                                     |                                           |                                         |
| Ubigeo de Fallecimiento (LA LIB                                                                                                    | ERTAD / TRUJILLO / TRUJILLO                                                         | Ingresar                                  | el                                      |
| Nombre del Lugar HOSP                                                                                                    | TAL BELEN DE TRUJILLO                                                               | ingresar                                  |                                         |
| Dirección del Lugar JIRON                                                                                                    | BOLIVAR S/N                                                                         | INTERVA                                   | LO de la                                |
| AUSADELADERUNDÓN                                                                                                    |                                                                                     | enferme                                   | dad                                     |
| Muerte violenta o causa externa                                                                                                    | SI 🖲 No                                                                             |                                           |                                         |
| ¿Se realizó necropsia? NO                                                                                                    | SE REALIZÔ NECROPSIA 💌                                                              |                                           |                                         |
| Causa de la Defunción                                                                                                    | Debido a<br>(o como consecuencia de)                                                | Intervalo aproximado<br>Enfermedad-Muerte | Codificación<br>CIE-X                   |
| a.                                                                                                    | SEPTICEMIA, NO ESPECIFICADA                                                         | 01 DIAS T                                 | A419 🔎                                  |
|                                                                                                    | 300 caracteres permitidos                                                           |                                           |                                         |
| nfermedad o estado patológico que<br>rodujo la muerte directamente (a). b.<br>ausas Antecedentes: (b. c v d).                                         | 700                                                                                 |                                           |                                         |
| stados morbosos, si existiera alguno, que<br>rodujeron la causa consignada arriba,                                                                    | Juu caracteres permitidos                                                           |                                           |                                         |
| rendonándose en último lugar la causa c.<br>ásica                                                                                                    | 300 caracteres permitidos                                                           | // SELECCIONE *                           |                                         |
| d.                                                                                                    |                                                                                     | SELECCIONE *                              |                                         |
| a.                                                                                                    | 200 caracteres permitidos                                                           |                                           |                                         |
|                                                                                                    |                                                                                     |                                           |                                         |
| tros estados patológicos significativos que                                                                                                    |                                                                                     |                                           | <b>A</b>                                |
| tros estados patológicos significativos que<br>intribuyeron a la muerte, pero no<br>alacionados con la enfermedad o estado<br>norboso que lo produto. | 300 caracteres permitidos                                                           |                                           |                                         |
| tros estados patológicos significativos que<br>antribuyeron a la muerte, pero no<br>alacionados con la enfermedad o estado<br>pribaso que lo produjo. | 300 caracteres permitidos<br>300 caracteres permitidos<br>300 caracteres permitidos |                                           | <b>4</b>                                |

| 1 Fallecido<br>Indentificación del Fallecido                                                                                                | 2 Fallecimiento<br>Datos del Fallecimiento               | 3 Estadística<br>Datos del Fallecido | 4                         | Profesional<br>vatos de quien certifica |
|----------------------------------------------------------------------------------------------------|----------------------------------------------------------|--------------------------------------|---------------------------|-----------------------------------------|
| DATOS DEL FALLECIMIENTO                                                                                                    |                                                          | 12000                                | Hacer                     | lo                                      |
| Edad del fallecido Años                                                                                                    | Heses Días Horas Minutos Seg                             | Hora d                               | mismo                     | o para                                  |
| Sitio de ocurrencia ESTAE                                                                                                    | BLECIMIENTO DE SALUD *                                   |                                      | las <mark>ca</mark> ı     | ısas                                    |
| Nombre del Lugar (HOSPI                                                                                                    | TAL BELEN DE TRUJILLO                                    |                                      | siguie                    | ntes                                    |
| Dirección del Lugar JIRON                                                                                                    | BOLIVAR S/N                                              |                                      | ,                         |                                         |
| Muerte violenta o causa externa 🥥 g<br>¿Se realizó necropsia? (NO S                                                                         | ii ® No<br>DE REALIZO NECROPSIA ¥                        | K                                    |                           |                                         |
| Causa de la Defunción                                                                                                    | Debido a<br>(o como consecuencia de)                     | Interval<br>Enferme                  | aproximado<br>edad-Muerte | Codificación<br>CIE-X                   |
| a,                                                                                                    | BEPTICEMIA NO ESPECIFICADA<br>300 caracteres permitidos  | 50                                   | IAS T                     | A419 p                                  |
| Enfermedad o estado patológico que<br>produjo la muerte directamente (a). b.<br>Causas Antecedentes: (b, c y d).                            | 300 caracteres permitidos                                | / 100                                | IAS 🔹                     | J189 P                                  |
| Estados morbosos, si existiera alguno, que<br>produjeron la causa consignada arribp,<br>mencionándose en último lugar la causa c.<br>básica | TUMOR MALIGNO DE ORGANO GENITAL MARCU<br>NO ESPECIFICADA | LINO, PARTE                          | ESES •                    | C639                                    |
| d.                                                                                                    | 300 caracteres permitidos                                |                                      | ELECCIONE *               | <b></b>                                 |
| Otros estados patológicos significativos que<br>contribuyeron a la muerte, pero no<br>relacionados con la entermotería e enterno            | 300 caracteres permitidos                                |                                      | ELECCIONE *               | <b>A</b>                                |
| morboso que lo produjo.                                                                                                    | 300 caracteres permitidos                                |                                      | ELECCIONE *               | <b>A</b>                                |
|                                                                                                    | 🏦 Menú Prir                                              | tcipal 🕒 Nuevo 🕼 ф Lin               | piar Anterior             | 🕂 + Siguiente 🗍 🖶 Girardar              |

# **REGISTRAR CDEF**

**3** ESTADISTICA Datos del Fallecido

#### Menú desplegable de ESTADO CONYUGAL DECLARADO

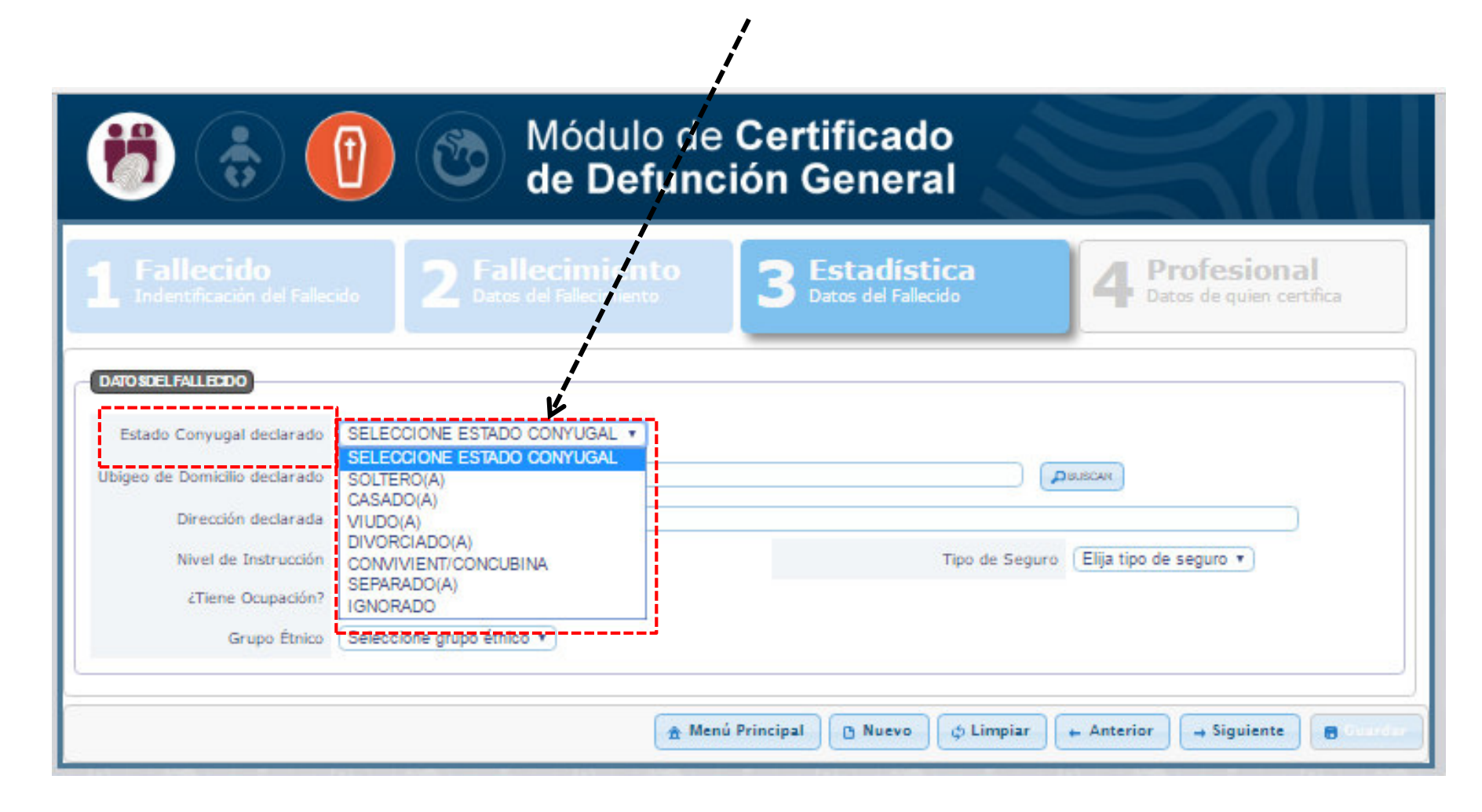

#### Registrar la **RESIDENCIA HABITUAL DEL FALLECIDO**

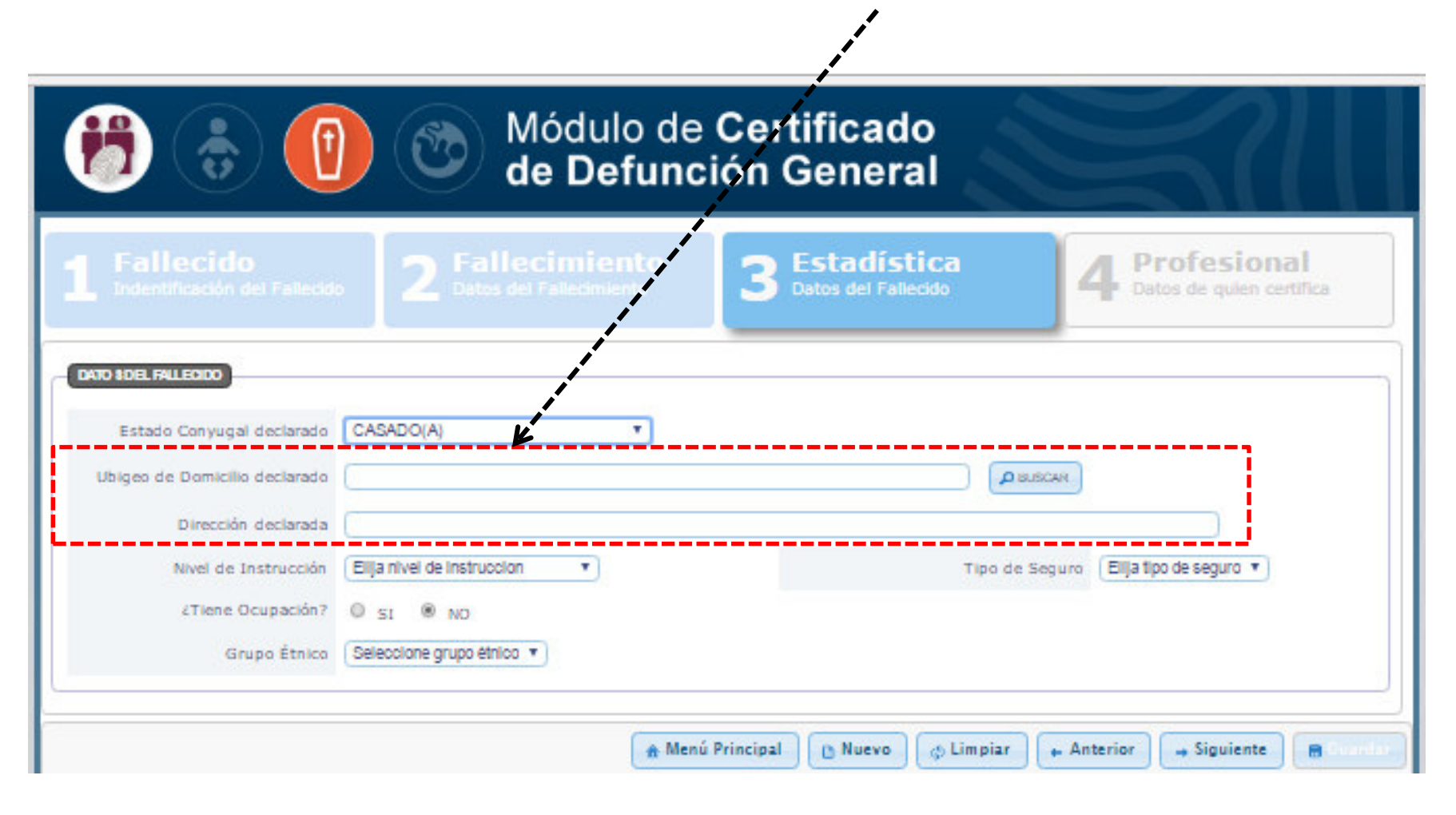

#### **UBIGEO DEL DOMICILIO DECLARADO**

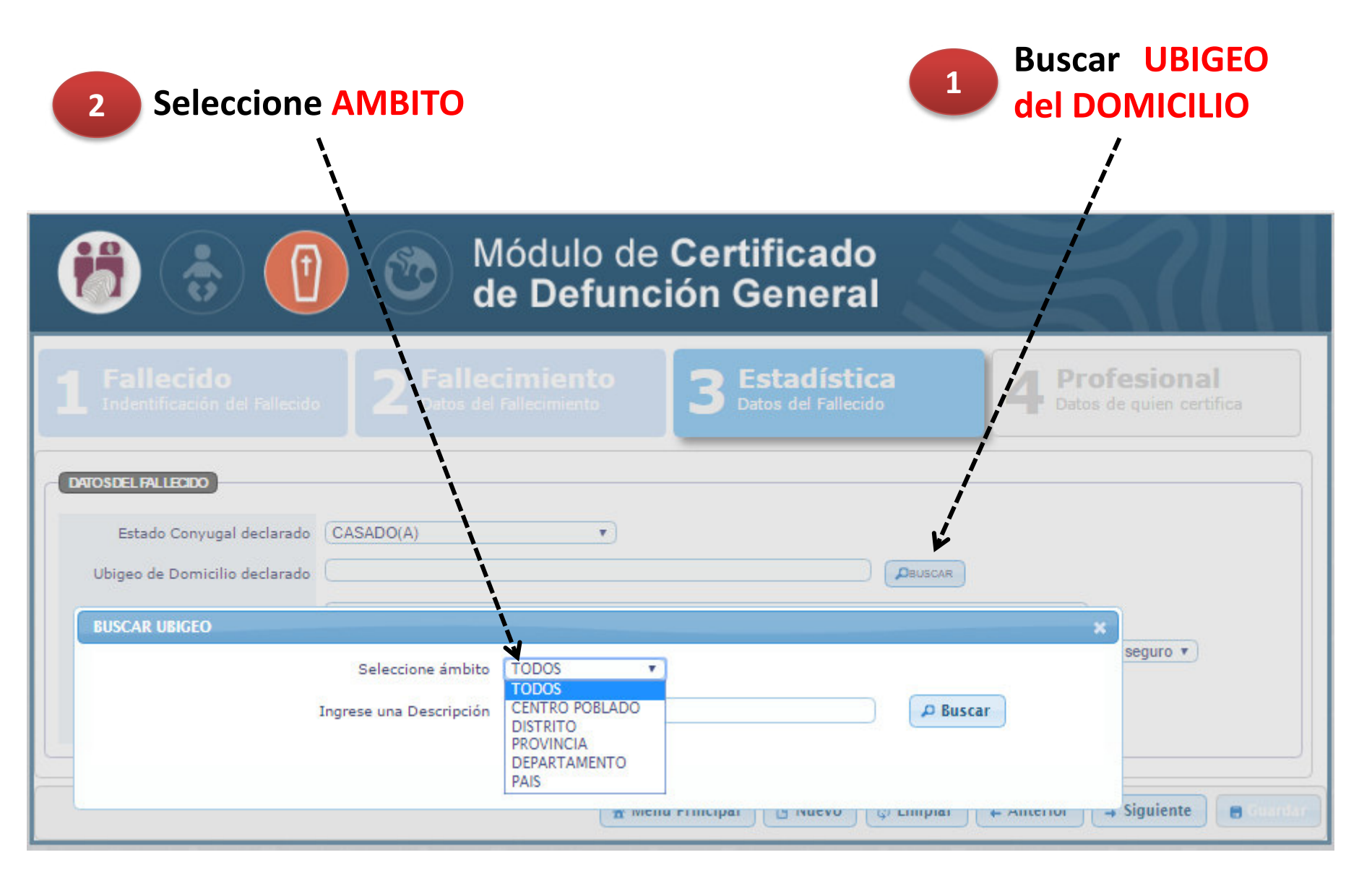

| 3 Ingrese DESCRIPCION 4                                               | Hacer BUSQUEDA,<br>luego SELECIONE |
|-----------------------------------------------------------------------|------------------------------------|
| Hódulo de Certificado<br>de Defunción General                         |                                    |
| BUSCAR UBIGEO                                                         | × onal                             |
| Seleccione ámbito DISTRITO                                            | en certifica                       |
| Ingrese una Descripción TRUJILLO                                      | ₽ Buscar                           |
| Codigo Ubigeo                                                         |                                    |
| 92-33-12-01-01-000 AMERICA / PERU / LA LIBERTAD / TRUJILLO / TRUJILLO |                                    |
| Ubigeo de Domicilio declarado                                         | PBUSCAR                            |
| Dirección declarada                                                   |                                    |

| Hódulo de Certificado de Defunción General              |                                            |                                      |                                           |  |
|---------------------------------------------------------|--------------------------------------------|--------------------------------------|-------------------------------------------|--|
| <b>1</b> Fallecido<br>Indentificación del Fallecido     | 2 Fallecimiento<br>Datos del Fallecimiento | 3 Estadística<br>Datos del Fallecido | 4 Profesional<br>Datos de quien certifica |  |
| DATOSDEL FALLECIDO<br>Estado Convugal declarado         | SADO(A)                                    |                                      |                                           |  |
| Ubigeo de Domicilio declarado AM<br>Dirección declarada | ERICA / PERU / LA LIBERTAD / TRUJILLO      |                                      |                                           |  |

#### Registrar la DIRECCION DECLARADA

| Módulo de Certificado<br>de Defunción General                                   |                                                                                                    |                                                                                     |                                           |  |  |
|---------------------------------------------------------------------------------|----------------------------------------------------------------------------------------------------|-------------------------------------------------------------------------------------|-------------------------------------------|--|--|
| F <b>allecido</b><br>ndentificación del Fallecide                               | E Fallecimiento                                                                                                    | B Estadística<br>Datos del Fallecido                                                | 4 Profesional<br>Datos de quien certifica |  |  |
| Estado Conyugal declarado<br>igeo de Domicilio declarado<br>Dirección declarada | (CASADO(A) *<br>AMERICA / PERU NA LIBERTAD / TRUJII<br>(AL AMERICA NORTE 2535                                                                                                    |                                                                                     | DISCAR                                    |  |  |
| Nivel de Instrucción<br>¿Tiene Ocupación?<br>Grupo Étnico                       | Elija nivel de Instruccion   Elija nivel de Instruccion  NINGUN NIVEL / ILETRADO INICIAL / PRE-ESCOLAR PRIMARIA INCOMPLETA PRIMARIA COMPLETA SECUNDARIA COMPLETA SECUNDARIA COMPLETA SUPERIOR NO UNIV. INC. SUPERIOR NO UNIV. COMP. | Tipo d<br>Seleccionar NIVEL<br>- DE INSTRUCCION<br>Menú Principal O Nuevo & Limpiar | de Seguro Elija tipo de seguro 🔻          |  |  |

## Menú desplegable TIPO DE SEGURO

| B (D) (D) Módulo de Certificado de Defunción General                              |                                              |                                      |                                                                                |  |
|-----------------------------------------------------------------------------------|----------------------------------------------|--------------------------------------|--------------------------------------------------------------------------------|--|
|                                                                                   | • 2 Fallecimiento<br>Datos del Fallecimiento | 3 Estadística<br>Datos del Fallecido | 4 Profesional<br>Datos de quien certifica                                      |  |
| Estado Conyugal declarado<br>Ubigeo de Domicilio declarado<br>Dirección declarada | CASADO(A)                                    | /TRUJILLO                            | BCAR                                                                           |  |
| Nivel de Instrucción<br>¿Tiene Ocupación?<br>Tipo de Ocupación                    | SUPERIOR UNIV. COMP.                         | Tipo de :                            | Seguro USUARIO T<br>Elija tipo de seguro<br>USUARIO<br>SIS<br>ESSALUD          |  |
| Grupo Étnico                                                                      |                                              |                                      | SANIDAD FAP<br>SANIDAD NAVAL<br>SANIDAD EP<br>SANIDAD PNP<br>PRIMADOS<br>OTROS |  |

#### Si tiene OCUPACION: hacer búsqueda

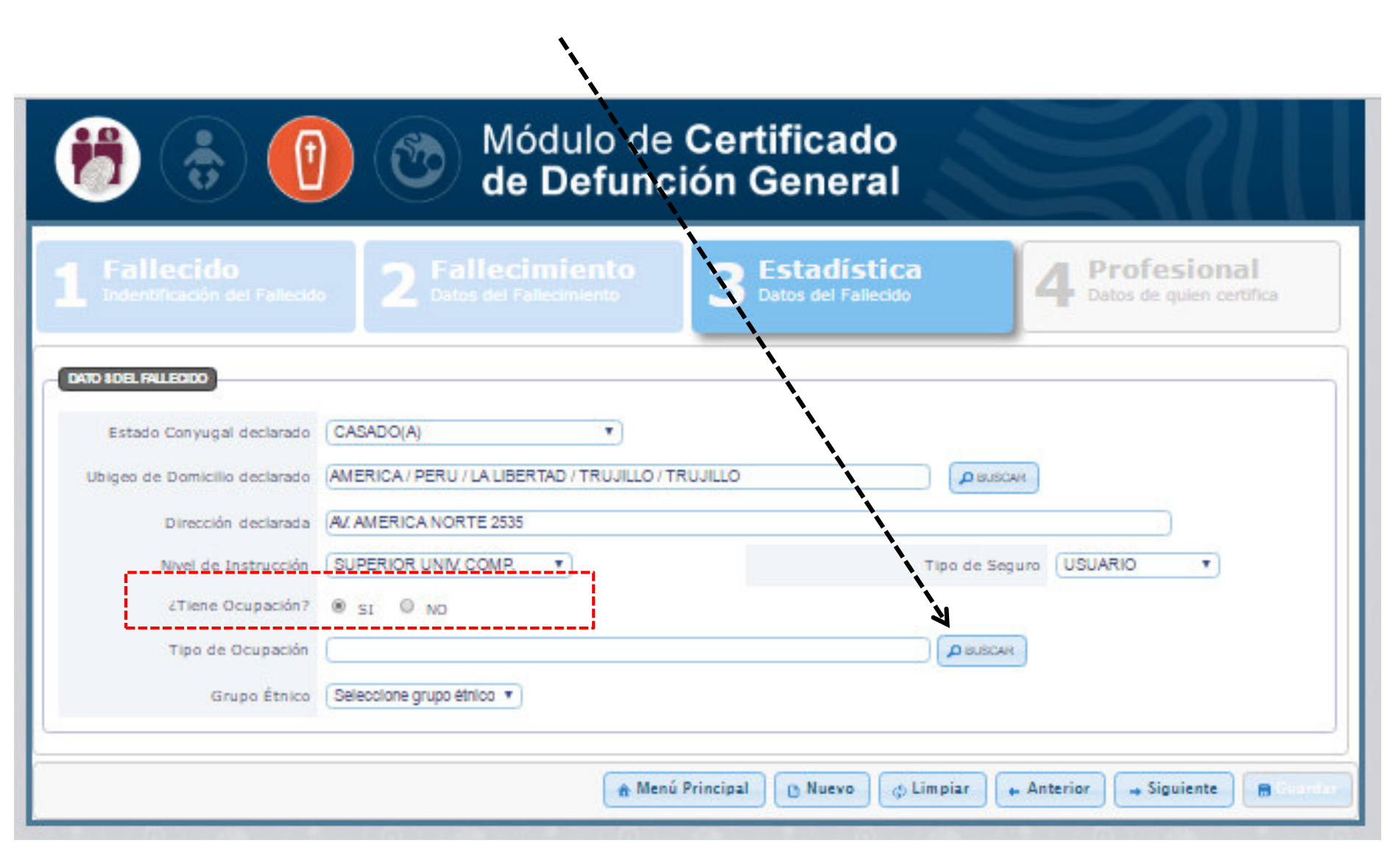

#### Digitar la OCUPACION, luego click en Buscar

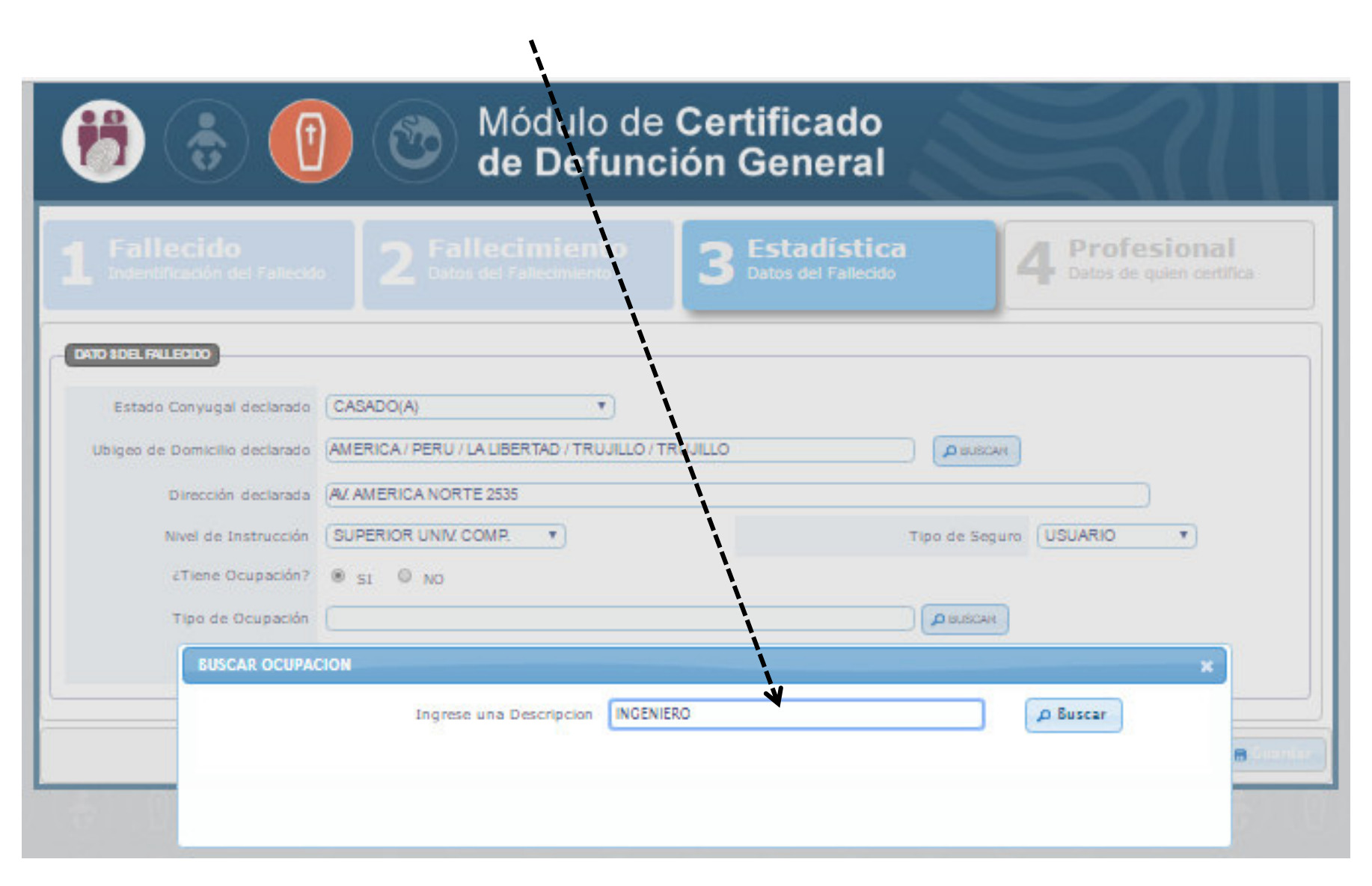

#### Seleccione OCUPACION

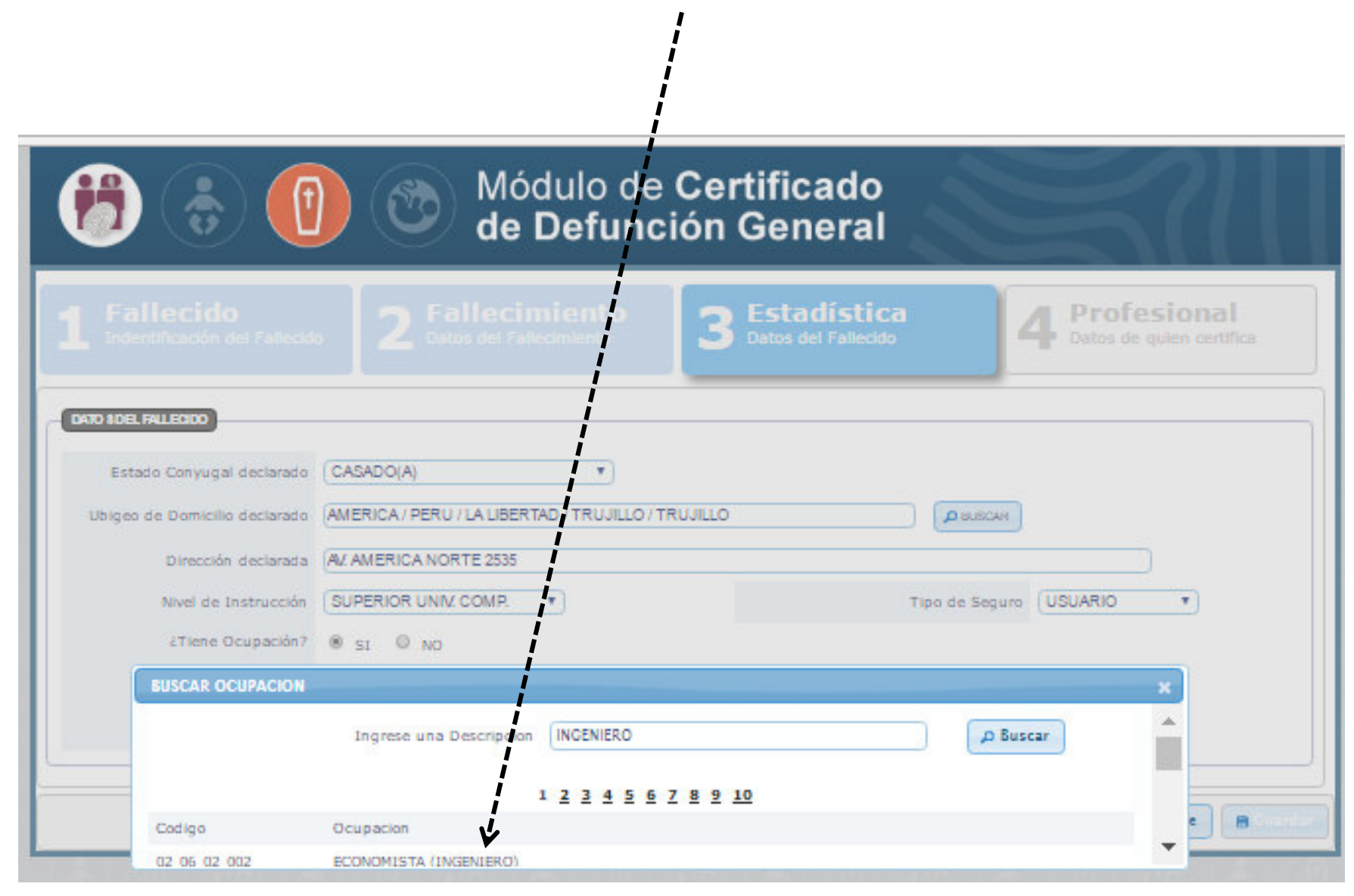

### Menú desplegable para GRUPO ETNICO

| Módulo de Certificado<br>de Defunción General |                                                                                              |  |  |  |  |
|-----------------------------------------------|----------------------------------------------------------------------------------------------|--|--|--|--|
| Fallecido<br>Indentificación del Fallecid     | a 2 Fallecimiento 3 Estadística 4 Profesional Datos del Fallecido 4 Datos de quien certifica |  |  |  |  |
| DATO BOEL FALLECIDO                           |                                                                                              |  |  |  |  |
| Estado Conyugal declarado                     | CASADO(A) T                                                                                  |  |  |  |  |
| Ubigeo de Domicilio declarado                 | AMERICA / PERU / LA LIBERTAD / TRUJILLO / TRUJILLO                                           |  |  |  |  |
| Dirección declarada                           | AL AMERICA NORTE 2535                                                                        |  |  |  |  |
| Nivel de Instrucción                          | SUPERIOR UNIV. COMP.  Tipo de Seguro USUARIO                                                 |  |  |  |  |
| ¿Tiene Ocupación?                             | ® SI © NO                                                                                    |  |  |  |  |
| Tipo de Ocupación                             |                                                                                              |  |  |  |  |
| Grupo Étnico                                  | Seleccione grupo étnico 🛪                                                                    |  |  |  |  |
|                                               | Seleccione grupo étnic                                                                       |  |  |  |  |
|                                               |                                                                                              |  |  |  |  |
|                                               | HUITOTO                                                                                      |  |  |  |  |
|                                               | PANO                                                                                         |  |  |  |  |
|                                               | QUECHUA                                                                                      |  |  |  |  |
|                                               | TUCANO                                                                                       |  |  |  |  |
|                                               | ZAPARO                                                                                       |  |  |  |  |
|                                               | SIN CLASIFICACIÓN                                                                            |  |  |  |  |

### Sino tiene OCUPACION: pasar a GRUPO ETNICO

| Image: Modulo de Certificado         Image: Modulo de Certificado         Image: de Defunción General |                                                                                                    |                                      |                                           |  |  |  |
|----------------------------------------------------------------------------------------------------|----------------------------------------------------------------------------------------------------|--------------------------------------|-------------------------------------------|--|--|--|
| 1 Fallecido<br>Indentificación del Fallecio                                                           | do <b>2 Fallecimiento</b><br>Datos del Fallecimiento                                                                             | 3 Estadística<br>Datos del Fallecido | 4 Profesional<br>Datos de quien certifica |  |  |  |
| Estado Conyugal declarado<br>Ubigeo de Domicilio declarado<br>Dirección declarada                     | Estado Conyugal declarado CASADO(A)  Ubigeo de Domicilio declarado AMERICA / PERU / LA LIBERTAD / TRUJILLO / TRUJILLO / DISUSCAN |                                      |                                           |  |  |  |
| Nivel de Instrucción<br>¿Tiene Ocupación?<br>Grupo Étnico                                             | Elija nivel de instruccion T<br>SI INO<br>Seleccione grupo étnico T                                                              | Tipo de Seguro                       | Elija tipo de seguro 🔹                    |  |  |  |
|                                                                                                    | 🏦 Menú                                                                                                    | Principal 🕒 Nuevo 🗘 ¢ Limpiar        | Anterior Siguiente Siguiente              |  |  |  |

# **REGISTRAR CDEF**

# 4 **PROFESIONAL** Datos de quien certifica

Los datos del PROFESIONAL automáticamente los carga el sistema, lo único que debe seleccionar es: HABER ATENDIO AL FALLECIDO o SOLO CONSTATAR LA DEFUNCION.

| Hódulo de Certificado<br>de Defunción General                                                                                                    |                                                                                                    |                                                                         |                           |                   |                              |              |                                       |
|----------------------------------------------------------------------------------------------------|----------------------------------------------------------------------------------------------------|-------------------------------------------------------------------------|---------------------------|-------------------|------------------------------|--------------|---------------------------------------|
| <b>1</b> Fallecido<br>Indentificación del Fa                                                                                                    | llecido                                                                                                    | 2 Fallecim<br>Datos del Fallec                                          | <b>liento</b><br>cimiento | 3 Estad           | l <b>ística</b><br>Fallecido | 4 Profe      | esional<br><sup>quien certifica</sup> |
| DATOSDEL PROFESONAL QUECT<br>Profesion<br>Número Colegiatura<br>Tipo de Documento<br>Primer Apellido<br>Segundo Apellido<br>Pre Nombres<br>El que certifica declara<br>LUGARDE REGISTRO | ERTIFICALA DEFU<br>MEDICO<br>053048<br>DNI/LE<br>GUERRERO<br>BROSSARD<br>SALLY CATHI<br>Seleccione de<br>HABER ATEI<br>SOLO CONS<br>Seleccione Lu | ERINE<br>ERINE<br>Eclaración<br>IDIDO AL FALLECIDO<br>TATAR LA DEFUNCIO |                           | lúmero 43512013   |                              | RENIEC       | FICACION Y ESTADO CIVIL               |
|                                                                                                    |                                                                                                    |                                                                         | 🔒 Mer                     | nú Principal 🕒 Nu | evo 🖉 🌩 Limpiar              | + Anterior + | siguiente 📑 Guardar                   |

# LUGAR DE REGISTRO

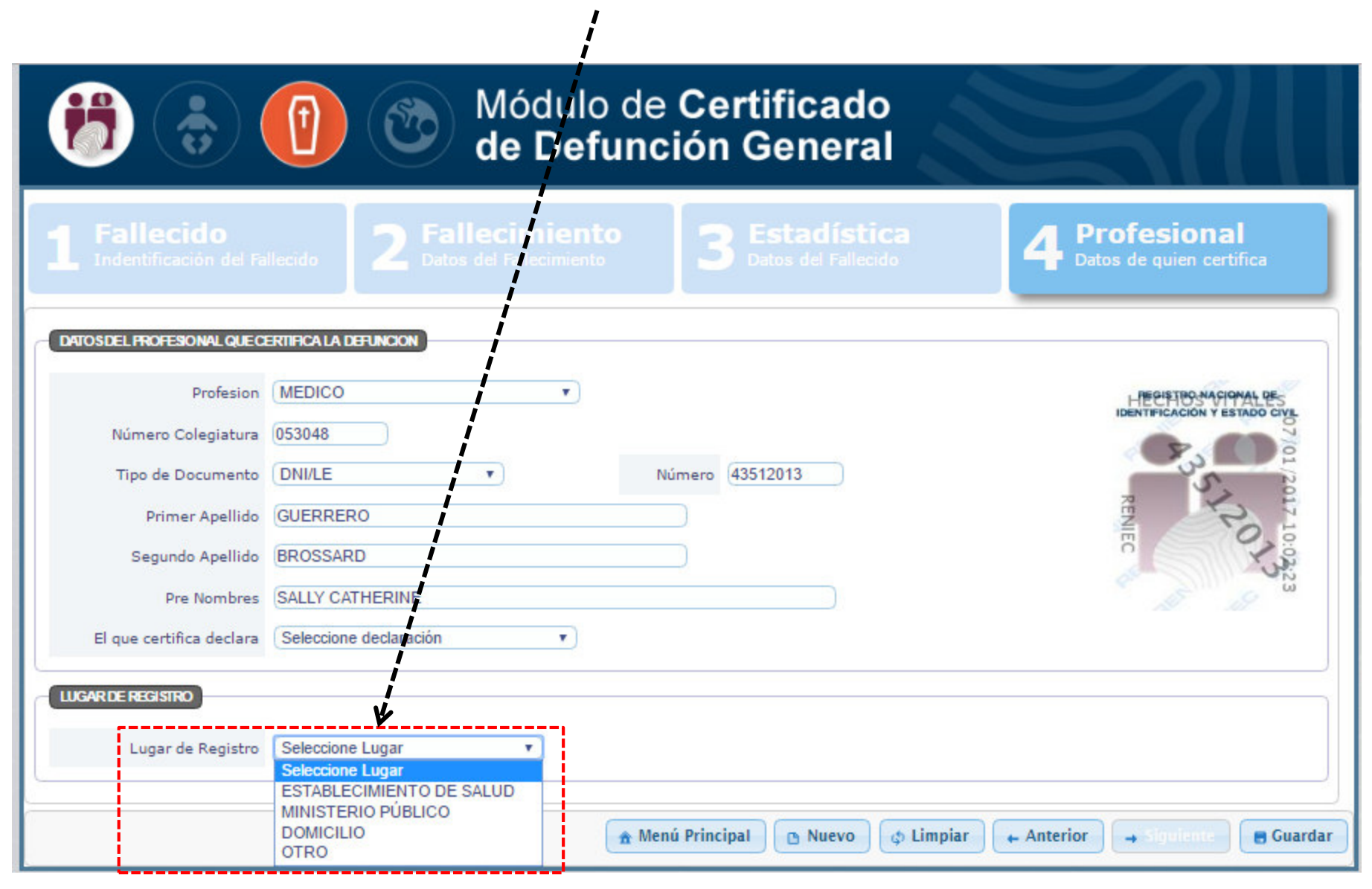

# Al seleccionar: ESTABLECIMIENTO DE SALUD

#### Ingresar el nombre del EE.SS, buscar y seleccionar

| Módulo de Certificado<br>de Defunción General                                                              |                        |                                         |                          |                                                                                             |                                                                       |
|----------------------------------------------------------------------------------------------------|------------------------|-----------------------------------------|--------------------------|---------------------------------------------------------------------------------------------|-----------------------------------------------------------------------|
| Fallecido<br>Indentificación del Fi                                                                        | allecido 2 Fal         | lecimiento<br>s del Fallecimiento       | 3                        | ica<br><sup>ido</sup>                                                                       | Profesional<br>Datos de quien certifica                               |
| VOSDEL PROFESIONAL QUEC<br>Profesion<br>Número Colegiatura<br>USCAR UBIGEO RENAES                          | MEDICO<br>053048       |                                         |                          | 1<br>1<br>1<br>1<br>1<br>1<br>1<br>1<br>1<br>1<br>1<br>1<br>1<br>1<br>1<br>1<br>1<br>1<br>1 | HEELETIOSAASIONAL PESTADO CIVIL<br>IDENTIFICACIÓN V ESTADO CIVIL<br>X |
| Codigo Lugar<br>00005195 HOSPITAL BE                                                                       | Ingrese una Descripcio | n HOSPITAL BELEN<br>Ubigeo<br>LA LIBERT | AD / TRUJILLO / TRUJILLO | Buscar                                                                                      | 10:03,23                                                              |
| IGARDE REGISIRO<br>Lugar de Registro<br>Ubigeo de Fallecimiento<br>Nombre del Lugar<br>Dirección del Lugar |                        | SALUD ¥                                 |                          |                                                                                             |                                                                       |
|                                                                                                    |                        | n Men                                   | ú Principal 🕒 Nuevo      | ¢ Limpiar ← An                                                                              | terior 😝 Siguiente 📑 Guar                                             |

#### Se cargan TODOS LOS DATOS del EE.SS

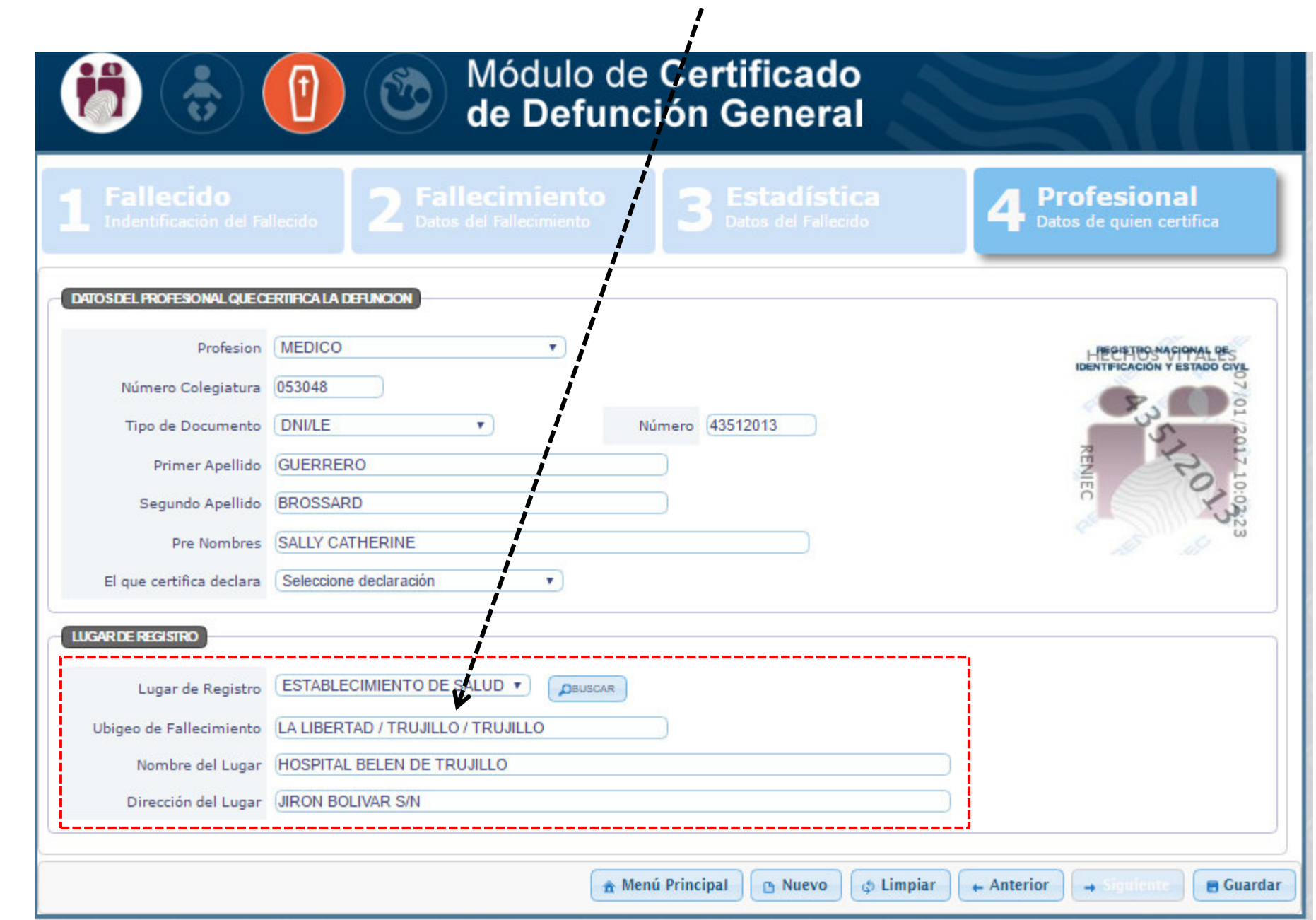

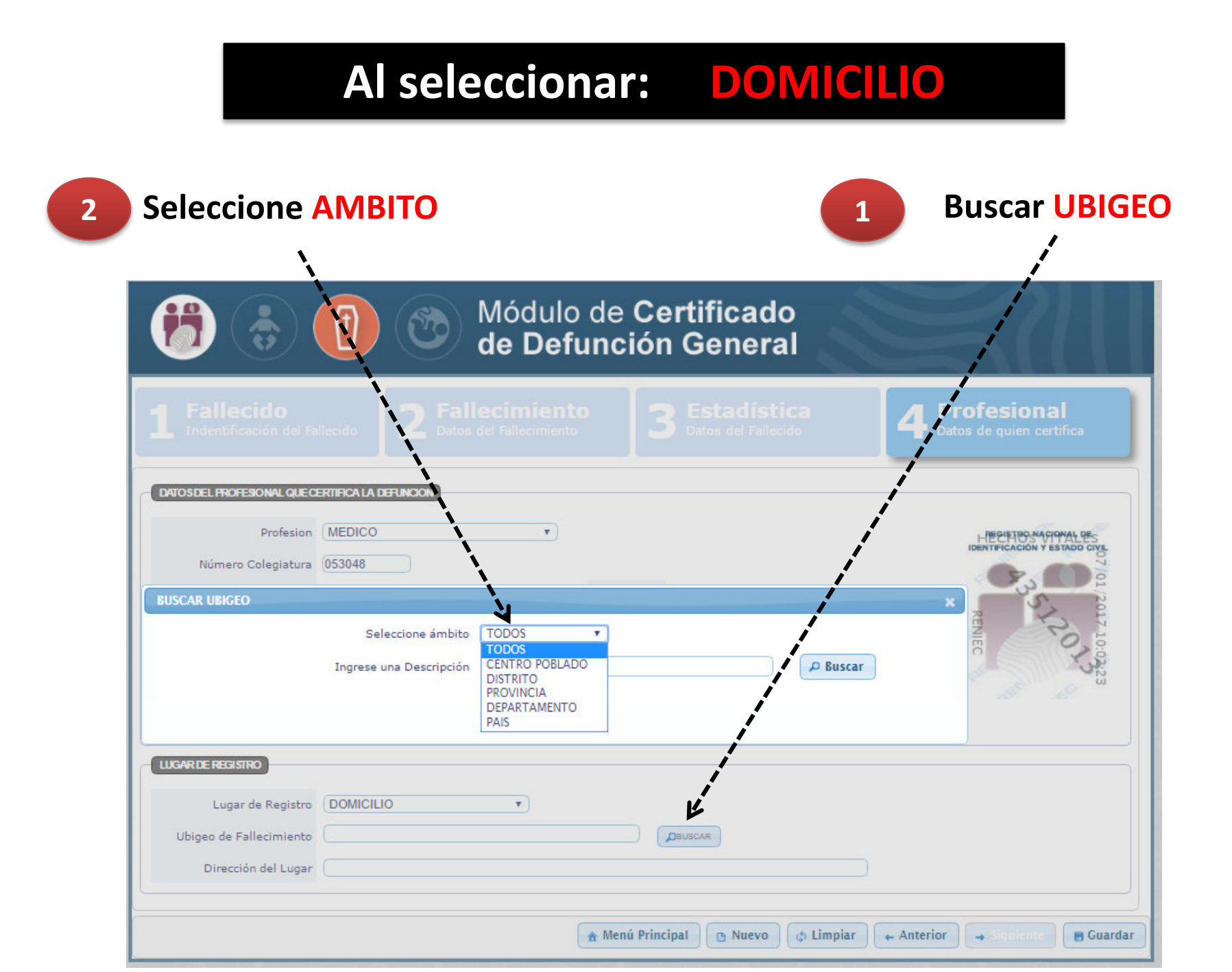

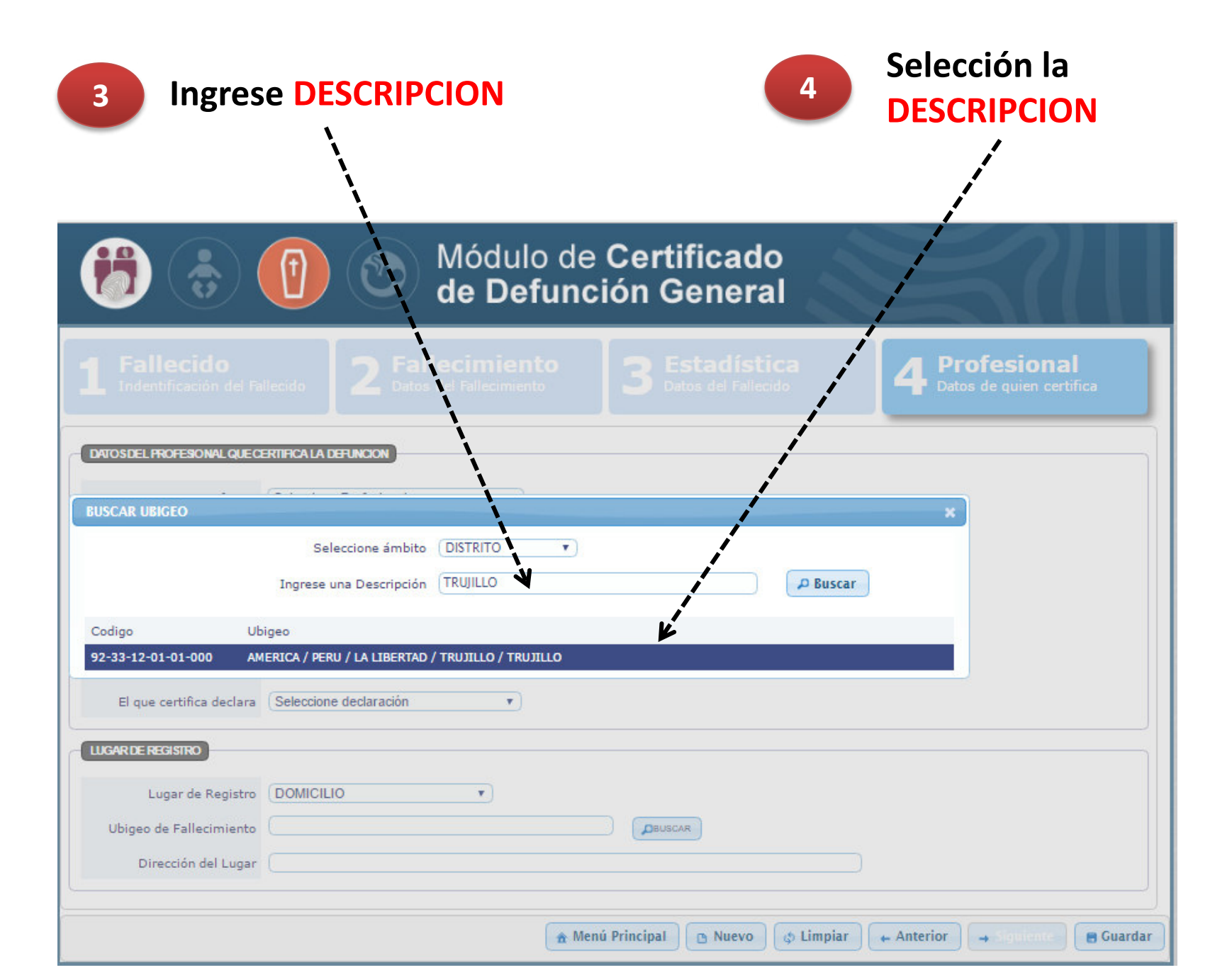

#### Complete DIRECCION DEL LUGAR

Ĭ

#### Luego click en GUARDAR

|                                                                                                    | Módulo de Certificado<br>de Defunción General                                                                         |                                                |
|----------------------------------------------------------------------------------------------------|----------------------------------------------------------------------------------------------------|------------------------------------------------|
| <b>1</b> Fallecido<br>Indentificación del Fa                                                                                                    | allecido 2 Fallecimiento 3 Estadística 4                                                                              | <b>Profesional</b><br>Datos de juien certifica |
| DATOSDEL PROFESONAL QUECT<br>Profesion<br>Número Colegiatura<br>Tipo de Documento<br>Primer Apellido<br>Segundo Apellido<br>Pre Nombres<br>El que certifica declara | ERTIFICAL A DEFUNCION MEDICO  053048 DNI/LE  Número 43512013 GUERRERO BROSSARD SALLY CATHERINE Seleccione declaración | RENIEC                                         |
| Lugar de Registro<br>Ubigeo de Fallecimiento<br>Dirección del Lugar                                                                                                 | DOMICILIO       AMERICA / PERU / LA LIBERTAD / TRUJILLO / TRUJILI       LAS ESMERALDAS 328                            |                                                |
|                                                                                                    | 🏦 Menú Principal 🕒 Nuevo 🗇 Limpiar 🖛 Anter                                                                            | rior 🕞 Siguiente 📑 Guardar                     |

### Al hacer click en GUARDAR aparece un recuadro con los NOMBRES Y APELLIDOS DEL FALLECIDO y del MEDICO

| Hódulo de Certificado<br>de Defunción General                                                                                          |                                                                                               |                                                                                                    |                                           |  |
|----------------------------------------------------------------------------------------------------|-----------------------------------------------------------------------------------------------|----------------------------------------------------------------------------------------------------|-------------------------------------------|--|
|                                                                                                    |                                                                                               |                                                                                                    | 4 Profesional<br>Datos de quien certifica |  |
| DATOSDEL PROFESONAL QUEO<br>Profesion<br>Número Colegiatura<br>Tipo de Documento<br>Primer Apellido<br>Segundo Apellido<br>Pre Nombres | ERTIFICALA DEFUNCION<br>MEDICO<br>053048<br>DNI/LE<br>GUERRERO<br>BROSSARD<br>SALLY CATHERINE | Usted va a generar un CDEF con los datos: FALLECIDO : EDUARDO MIGUEL FERNANDEZ GOMEZ MÉDICO : SALLY CATHERINE GUERRERO BROSSARD Nota: Recuerde que un CDEF no se puede anular, solo editar | RENIEC                                    |  |
| El que certifica declara<br>LUGARDE REGISIRO<br>Lugar de Registro<br>Ubigeo de Fallecimiento<br>Dirección del Lugar                    | DOMICILIO<br>AMERICA / PERU / LAS ESMERALDAS 3                                                |                                                                                                    | r + Anterior + Soutence = Guardar         |  |

## Al hacer nuevamente click en ACEPTAR aparece un recuadro con el NUMERO DEL CERTIFICADO DE DEFUNCION GENERADO POR EL SISTEMA

|                                                                     | Módulo de Certificado<br>de Defunción General                                      |                                           |
|---------------------------------------------------------------------|------------------------------------------------------------------------------------|-------------------------------------------|
| <b>1</b> Fallecido<br>Indentificación del Fa                        | llecido 2 Fallecimiento 3 Estadística Datos del Fallecimiento                      | 4 Profesional<br>Datos de quien certifica |
| Profesion<br>Número Colegiatura                                     | MEDICO                                                                             | HERETERS MACIONAL BES                     |
| Tipo de Documento<br>Primer Apellido<br>Segundo Apellido            | DNI/LE Los datos del CDEF se guardaron satisfactoriamente.<br>GUERRERO<br>BROSSARD | 1/2017 10:58,48<br>RENIEC                 |
| Pre Nombres<br>El que certifica declara                             | Aceptar<br>HABER ATENDIDO AL FALLECIDO                                             |                                           |
| Lugar de Registro<br>Ubigeo de Fallecimiento<br>Dirección del Lugar | DOMICILIO                                                                          |                                           |
|                                                                     | 🏦 Menú Principal 🕒 N                                                               | luevo 🖉 Limpiar 🖌 Anterior 🚽 Significante |

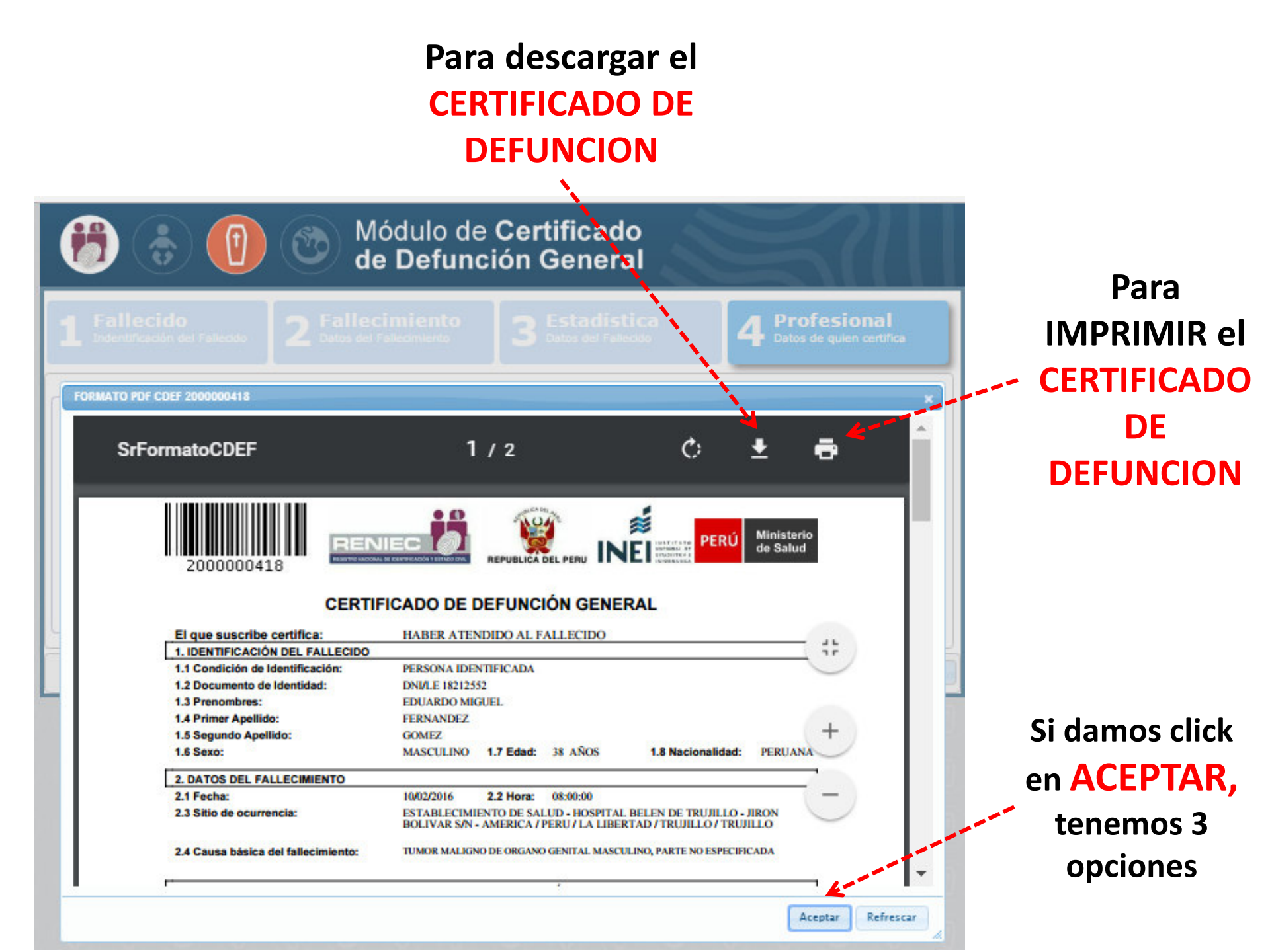

# Después de hacer click en ACEPTAR:

#### **TENEMOS 3 OPCIONES**

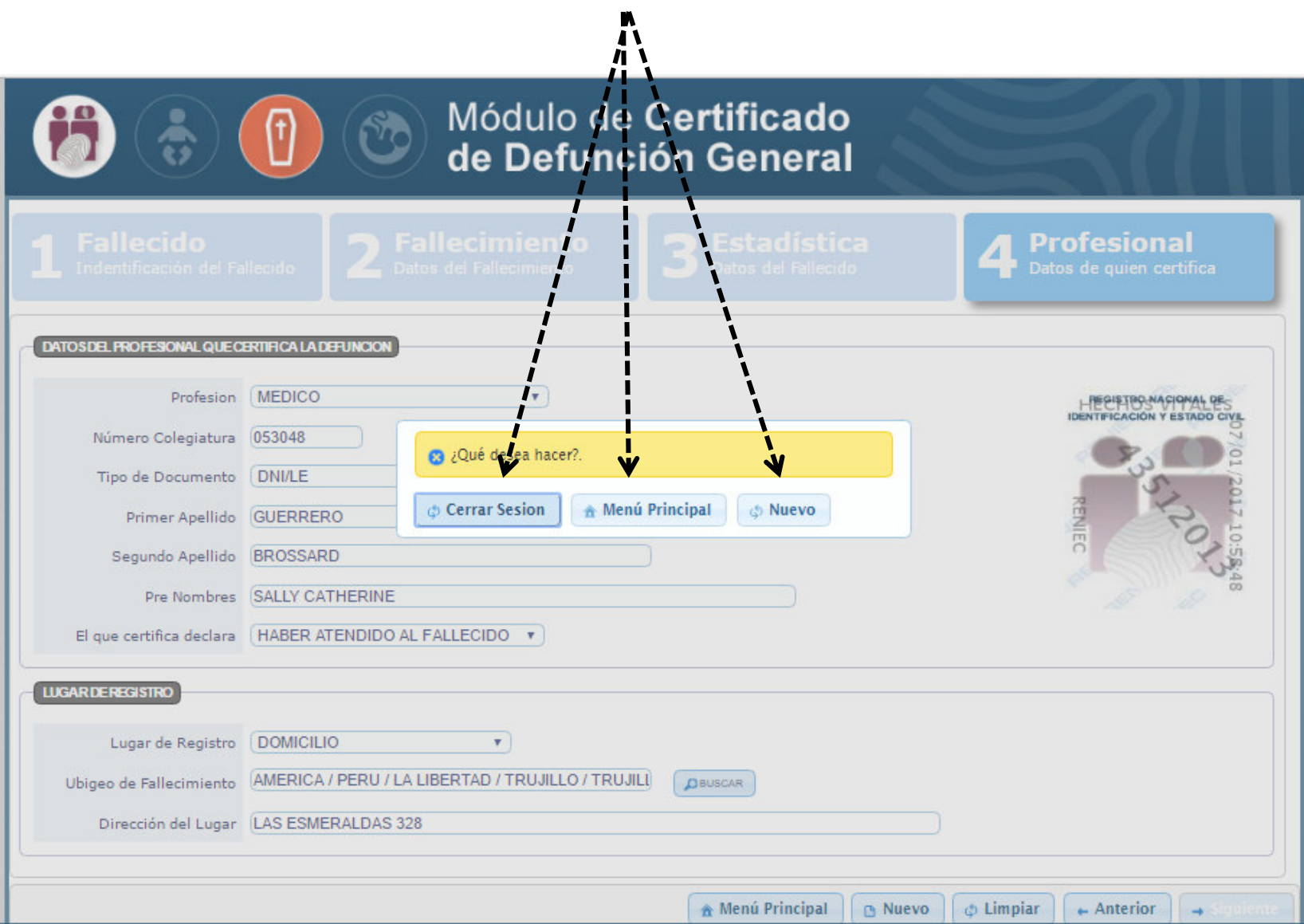

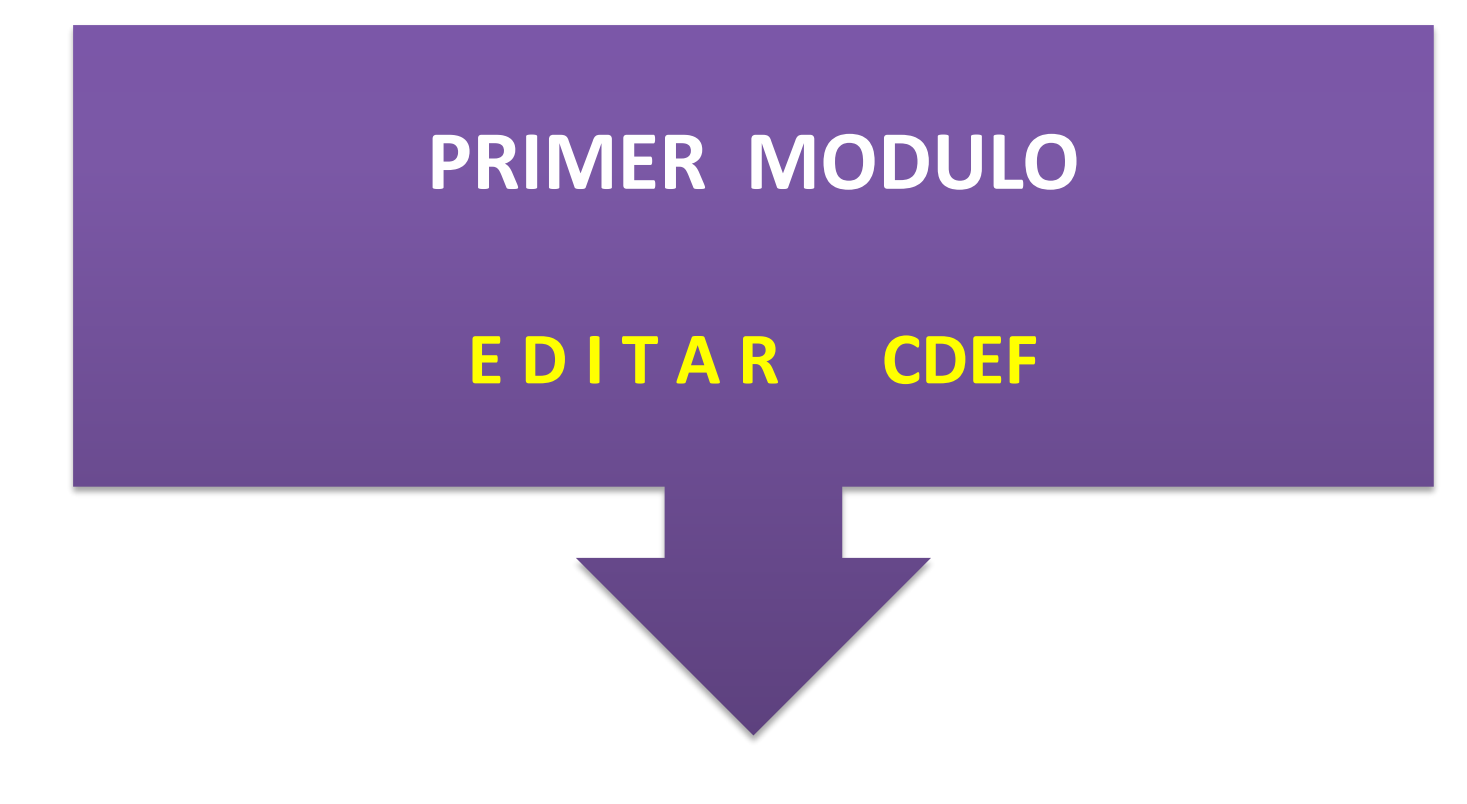

| Image: Sistema de Registro de Hechos Vitales                                                            |
|----------------------------------------------------------------------------------------------------|
| Usuario: 41067411<br>Usua<br>Usua<br>Nombre: SONIA MARIA FERNÁNDES TAVARES                              |
| MÓDULO DE CERTIFICADO DE DEFUNCIÓN GENERAL (CDEF)          • Registrar CDEF       ✓ Editar CDEF       1 |
| MÓDULO DE CONSULTAS     Consultas de certificados                                                       |
| C Reportes de certificados                                                                              |
| Cerrar Sesión                                                                                           |

#### Ingresar el NUMERO DE CERTIFICADO que se requiere EDITAR

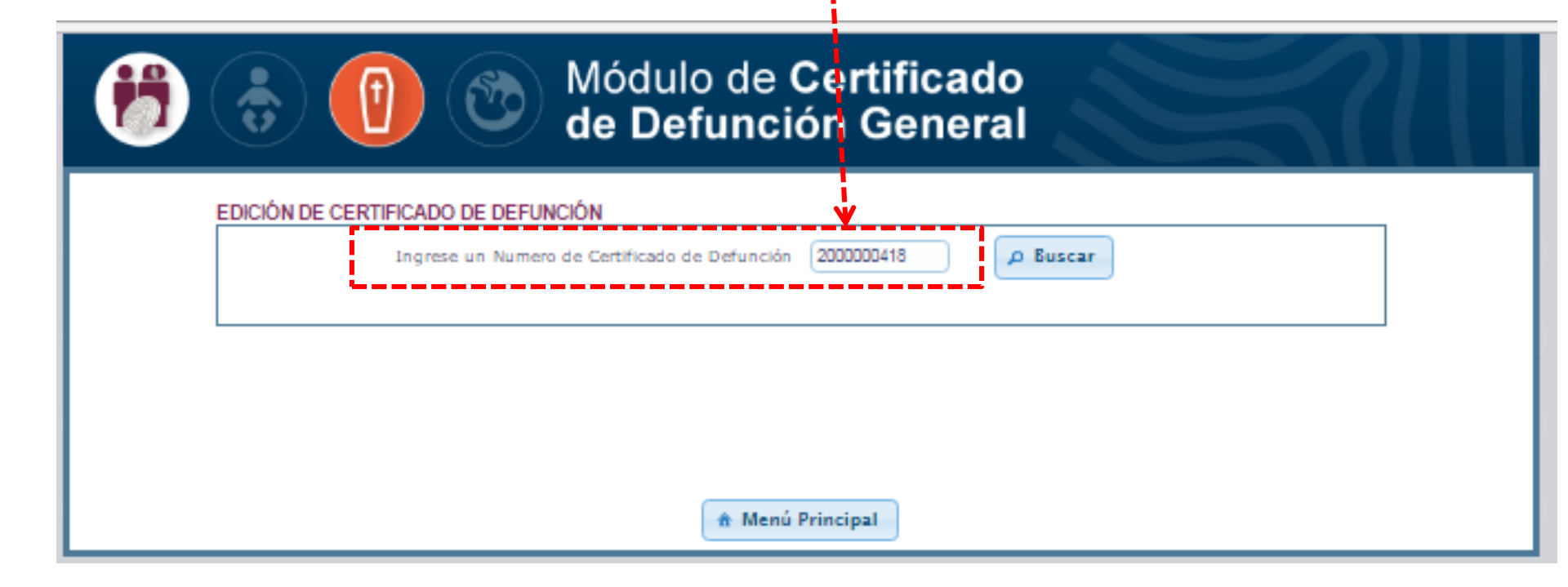

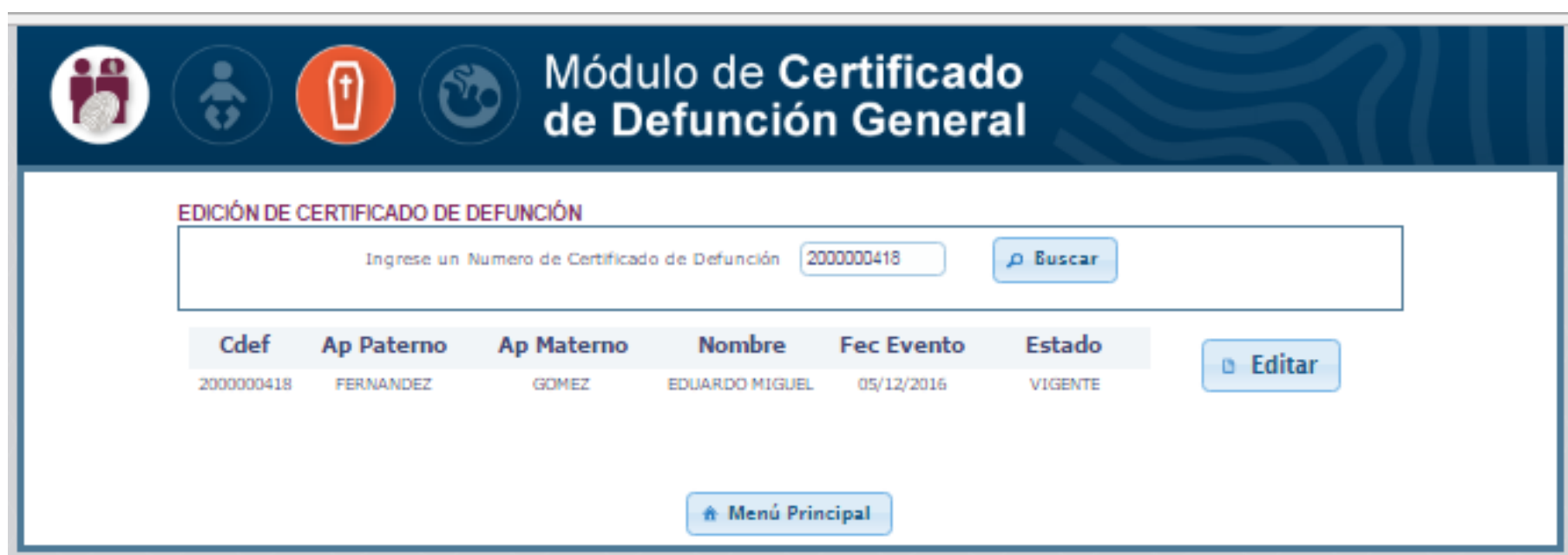

Al hacer click en EDITAR, nos lleva a la 1era pestaña del CDEF

| B () Módulo de Certificado de Defunción General                 |                                                                                         |                                      |                                           |  |  |
|-----------------------------------------------------------------|-----------------------------------------------------------------------------------------|--------------------------------------|-------------------------------------------|--|--|
| Fallecido<br>Indentificación del F                              | alleddo 2 Fallecimiento                                                                 | 3 Estadística<br>Datos del Fallecido | 4 Profesional<br>Datos de quien certifica |  |  |
| Condición de ide<br>Tipo de Documento<br>Primer Apellido        | Intificación Persona identificada                                                       | Persona no identificada              | HECHOS VID LES                            |  |  |
| Pre Nombres<br>Sexo<br>Estado Civil                             | (EDUARDO MIGUEL           (MASCULINO *)           (CASADO(A) *)                         | Edad (39 ANOS •)                     | RENIEC STATE                              |  |  |
|                                                                 |                                                                                         |                                      |                                           |  |  |
| Ubigeo de Nacimiento<br>RENIEC<br>Ubigeo de Domicilio<br>RENIEC | (AMERICA / PERU / LA LIBERTAD / TRUJILLO / TRUJI<br>(AMERICA / PERU / LIMA / LIMA / ATE |                                      |                                           |  |  |
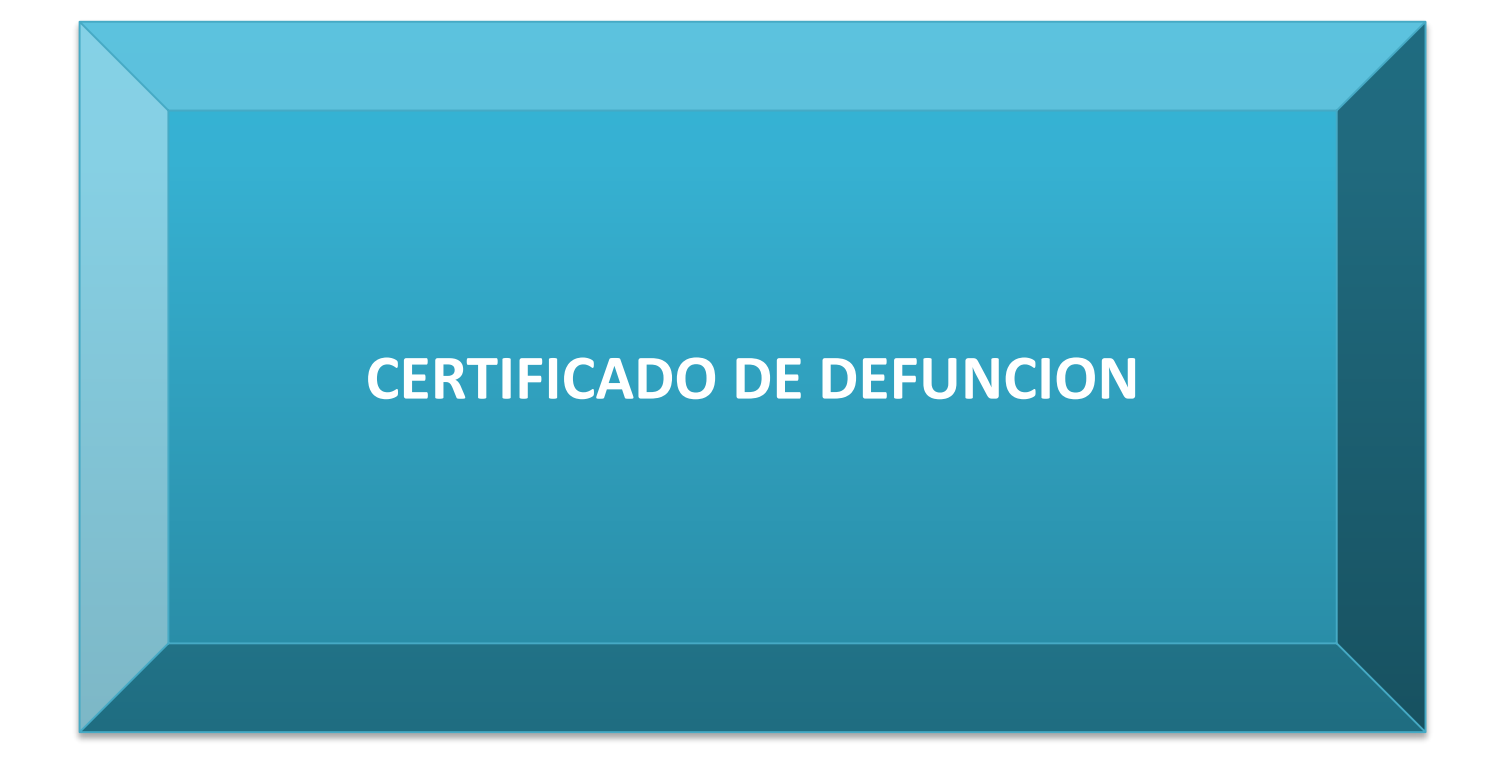

## **CERTIFICADO DE DEFUNCIÓN GENERAL**

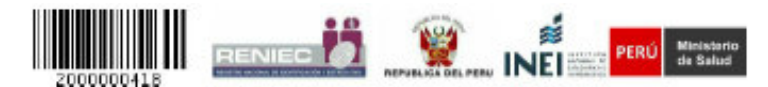

#### CERTIFICADO DE DEFUNCIÓN GENERAL

| El que suscribe certifica:                                                                                                    | HABER ATEN                             | DEDO AL P            | ALLECIDO                           |                                                     |
|----------------------------------------------------------------------------------------------------|----------------------------------------|----------------------|------------------------------------|-----------------------------------------------------|
| IDENTIFICACIÓN DEL FALLECIDO                                                                                                    | Net Constants                          | 100000               | 121000032409                       |                                                     |
| 1 Condición de Identificación:                                                                                                    | PERSONA IDEN                           | TIFICADA             |                                    |                                                     |
| .2 Documento de Identidad:                                                                                                    | DNULE 1821255                          |                      |                                    |                                                     |
| 1.3 Prenombres:                                                                                                    | EDUARDO MICE                           | 182.                 |                                    |                                                     |
| 1.4 Primer Apellido:                                                                                                    | FERNANDEZ.                             |                      |                                    |                                                     |
| 1.5 Segundo Apellido:                                                                                                    | OOMEZ.                                 |                      |                                    |                                                     |
| L6 Sexo:                                                                                                    | MASCULINO                              | 1.7 Edad:            | 38 ANOS                            | 1.5 Nacionalidad: PERUAN                            |
| DATOS DEL FALLECIMIENTO                                                                                                    |                                        | 1000                 |                                    |                                                     |
| 2.1 Fecha:                                                                                                    | 10/02/2016                             | 2.2 Hora:            | 00:00:80                           |                                                     |
| 2.3 Sitio de ocurrencia:                                                                                                    | BOLIVAR SN-                            | AMERICA / 1          | UD - HOSPITAL B<br>PERU/ LA LIBERT | ELEN DE TRUJILLO - JRON<br>AD / TRUJILLO / TRUJILLO |
| 2.4 Causa básica del fallecimiento:                                                                                                    | TUMOR MALIGNO                          | DE ORGANE            | GENETAL MARCELL                    | NO, PARTE NO RIPROFICADA                            |
| DATOS DEL PERSONAL DE LA SALUD                                                                                                    | OUE CERTEICA                           | LA DEFUN             | CIÓN                               |                                                     |
| 3.1 Documento de Identidad:                                                                                                    | DNULE 43512013                         | in the second second |                                    |                                                     |
| 3.2 Prenombres:                                                                                                    | SALLY CATHER                           | INE                  |                                    |                                                     |
| 3.3 Primer Apellido:                                                                                                    | OUTRRERO                               |                      |                                    |                                                     |
| 3.4 Segundo Apellido:                                                                                                    | BROSSARD                               |                      |                                    |                                                     |
| 3.5 N° de registro del colegio profesional:                                                                                                    | 053048                                 |                      | 3.6 Profesión:                     | MEDICO                                              |
| 3.8 Sitio y fecha de certificación:                                                                                                    | -5 DE DICIEMB                          | RE DE 2016           |                                    |                                                     |
|                                                                                                    |                                        |                      |                                    |                                                     |
|                                                                                                    | Sello                                  | y firma del p        | rofisional                         |                                                     |
|                                                                                                    |                                        |                      |                                    | Pain & Nithanak                                     |
|                                                                                                    |                                        |                      |                                    | Inde & Alter Alter Property of the                  |
| INFORM                                                                                                    | E ESTADISTICO                          | DE DEFUN             | CION GENERAL                       |                                                     |
| 1 Nombres v Anellidos                                                                                                    | EDUCATION MORE                         | IN TRANS             | NTET COMPT                         |                                                     |
| 2 Course Amileon                                                                                                    | SNICLASENCAC                           | TON                  | the trees                          |                                                     |
| 3 Documento de identidad:                                                                                                    | DNULE 18212552                         |                      |                                    |                                                     |
| A Sezo:                                                                                                    | MASCULINO                              |                      | 4.5 Edad:                          | 39 ASOS                                             |
| S. DATOS DEL FALLECIMIENTO                                                                                                    | 2012/02/07/22                          |                      | 21-22-24                           | (Delta Sol et )                                     |
| 5.1 Lugar:                                                                                                    | ESTABLECIME:                           | NTO DE SAL           | UD - HOSPITAL B                    | ELEN DE TRUJILO - JRON                              |
| 1000 To 100                                                                                                    | BOLIVARS/N-A                           | AMERICA / I          | PERU/LA LIBERT                     | AD/TRUILLO/TRUILLO                                  |
| 5.2 Fecha:                                                                                                    | 10/02/2016                             |                      | 5.3 Hora:                          | 08:00:00                                            |
| 5. DATOS DE LA PERSONA QUE CERTIFIC                                                                                                    | CA LA DEFUNCK                          | ÓN                   |                                    |                                                     |
|                                                                                                    | DNULE 40512013                         |                      |                                    |                                                     |
| 5.1 Documento de Identidad:                                                                                                    |                                        |                      | RERO BROSSARD                      |                                                     |
| 5.1 Documento de identidad:<br>5.2 Nombres y Apelildos:                                                                                                  | SALLY CATHER                           | INE, OUERI           |                                    |                                                     |
| 5.1 Documento de identidad:<br>5.2 Nombres y Apellidos:<br>5.3 Nº de registro del colegio profesional:                                                   | SALLY CATHER<br>053048                 | INE, OUER            | 6.4 Profesión:                     | MEDICO                                              |
| 5.1 Documento de Identidad:<br>5.2 Nombres y Apeliidos:<br>5.3 Nº de registro del colegio profesional:<br>5.5 El que certifica declara:                  | SALLY CATHER<br>053048<br>HARER ATENDS | DO AL FAL            | 6.4 Profesión:<br>LECIDO           | MEDICO                                              |
| 6.1 Documento de Identidad:<br>6.2 Nombres y Apelidos:<br>6.3 N° de registro del colegio profesional:<br>6.5 El que certifica declara:                   | SALLY CATHER<br>053048<br>HADER ATENDS | DO AL FAL            | 6.4 Profesión:<br>LECIDO           | MEDICO                                              |
| 6.1 Documento de identidad:<br>6.2 Nombres y Apelidos:<br>6.3 Nº de registro del colegio profesional:<br>6.5 El que certifica declara:                   | SALLY CATHER<br>053048<br>HABER ATENDS | DO AL FAL            | 6.4 Profesión:<br>LECIDO           | MEDICO                                              |
| 6.1 Documento de identidad:<br>6.2 Nombres y Apelidos:<br>6.3 Nº de registro del colegio profesional:<br>6.5 El que certifica declara:                   | SALLY CATHER<br>053048<br>HABER ATENDS | DO AL FAL            | 6.4 Profesión:<br>LECIDO           | MEDICO                                              |
| 6.1 Documento de Kentidad:<br>6.2 Nombres y Apelidos:<br>6.3 Nº de registro del colegio profesional:<br>6.5 El que certifica declara:                    | SALLY CATHER<br>053048<br>HABER ATENDS | DO AL FAL            | 6.4 Profesión:<br>LECIDO           | MEDICO                                              |
| 5.1 Documento de Kentidad:<br>5.2 Nombres y Apelidos:<br>5.3 Nº de registro del colegio profesional:<br>5.5 El que certifica declara:                    | SALLY CATHER<br>053048<br>HABER ATENDS | DO AL FAL            | 6.4 Profesión:<br>LECIDO           | MEDICO                                              |
| 6.1 Documento de identidad:<br>6.2 Nombres y Apelidos:<br>6.3 Nº de registro del colegio profesional:<br>6.5 El que certifica declara:                   | SALLY CATHER<br>053048<br>HABER ATENDS | DO AL FAL            | 6.4 Profesión:<br>LECIDO           | MEDICO                                              |
| 6.1 Documento de identitidad:<br>6.2 Nombres y Apelitidos:<br>6.3 Nº de registro del colegio profesional:<br>6.5 El que certifica declara:<br>2000000418 | SALLY CATHER<br>053048<br>HABER ATENDS | DO AL FAL            | 6.4 Profesión:<br>LECIDO           |                                                     |

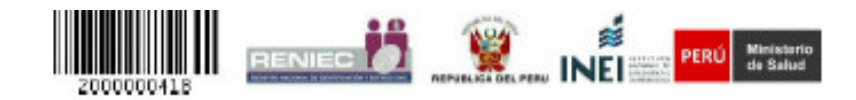

|                              |                                                                                                    | PARA IS ANTAL ACCOUNTS OF SALLS |
|------------------------------|----------------------------------------------------------------------------------------------------|---------------------------------|
| 7. CAUSA DE                  | LA DEFUNCIÓN                                                                                                  |                                 |
| 7.1 Enfermed                 | al o estado patológico que produjo la muerte directamente (a)                                                 | Intervalo                       |
| - CIE-X (a):                 | A419 - SEPTICEMIA, NO ESPECIFICADA                                                                            | 5 DEAS                          |
| 7.2 Causas An<br>mencionándo | ecedentes: Estados morbosos, que produjeron la causa consignada arriba,<br>se en último lugar la causa básica | Intervalo                       |
| - CIE-X (b):                 | 2189 - NELMONIA, NO ESPECIFICADA                                                                              | 1 DIAS                          |
| - CIE-X (c):                 | C699 - TUMOR MALIGNO DE ORGANO GENITAL MARCULINO, PARTE NO ESPECIFICADA                                       | 5 MESES                         |
| 7.3 Se mailzó                | necropala NO SE REALIZÓ NECROPSIA                                                                             |                                 |

- El responsable de la Certificación de la Defunción deberá verificar los datos de la sección IDENTIFICACIÓN DEL DIFUNTO con documentos de identificación oficiales o documentos prohatorios.
- Asimismo, el responsable de la Cartificación de la Defunción deberá registrar sus datos de identificación en las sociones desominadas DATOS DEL PEOFESSIONAL QUE CERTIFICA LA DEFUNCIÓN, asimismo, deberá consignar su IMPRESIÓN DACTELAR (Indos derecho) en los remachos unipresso para ello.
- En el caso de MUTERTE VIOLENTA O CAUSA EXTERNA, o MUTERTE DE MUTERES ASOCIADA A GESTACIÓN, PARTO Y PUEPERIO, debe registrarse en el paso 2 FALLECIMIENTO: DATOS DEL FALLECIMIENTO del sistema.
- Está tempinantemente prohibido que el responsable de la Cartificación de la Defanción certifique la defanción de los familiares directos o personas que estén bajo su dependencia.

PARO CARDIACO NO ES UNA CAUSA BÁSICA DE MUERTE

# PARTE SUPERIOR DEL CERTIFICADO DE DEFUNCION DEBE SER ENTREGADO AL FAMILIAR

### A N V E R S O

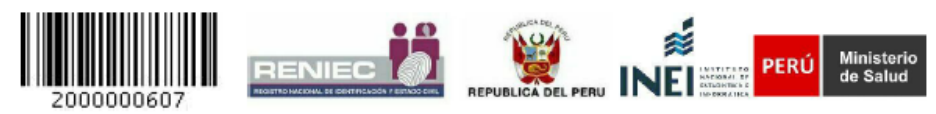

### CERTIFICADO DE DEFUNCIÓN GENERAL

| El que suscribe certifica:                  | HABER ATEN                   | IDIDO AL F                 | ALLECIDO                               |                                      |                              |                  |
|---------------------------------------------|------------------------------|----------------------------|----------------------------------------|--------------------------------------|------------------------------|------------------|
| 1. IDENTIFICACIÓN DEL FALLECIDO             |                              |                            |                                        |                                      |                              |                  |
| 1.1 Condición de Identificación:            | PERSONA IDEN                 | VTIFICADA                  |                                        |                                      |                              |                  |
| 1.2 Documento de Identidad:                 | DNI/LE 1821255               | 52                         |                                        |                                      |                              |                  |
| 1.3 Prenombres:                             | EDUARDO MIC                  | JUEL                       |                                        |                                      |                              |                  |
| 1.4 Primer Apellido:                        | FERNANDEZ                    |                            |                                        |                                      |                              |                  |
| 1.5 Segundo Apellido:                       | GOMEZ                        |                            |                                        |                                      |                              |                  |
| 1.6 Sexo:                                   | MASCULINO                    | 1.7 Edad:                  | 38 AÑOS Aprox.                         | 1.8 Nac                              | ionalidad:                   | PERUANA          |
| 2. DATOS DEL FALLECIMIENTO                  |                              |                            |                                        |                                      |                              |                  |
| 2.1 Fecha:                                  | 08/02/2016                   | 2.2 Hora:                  | 08:00:00                               |                                      |                              |                  |
| 2.3 Sitio de ocurrencia:                    | ESTABLECIMI<br>BOLIVAR S/N - | ENTO DE SAI<br>AMERICA / 1 | LUD - HOSPITAL BE<br>PERU / LA LIBERTA | ELEN DE 1<br>D / TRUJ                | TRUJILLO - J<br>ILLO / TRUJI | IRON<br>LLO      |
| 2.4 Causa básica del fallecimiento:         | SEPTICEMIA NO                | ESPECIFICAD/               | 4                                      |                                      |                              |                  |
| 3. DATOS DEL PERSONAL DE LA SALUD           | QUE CERTIFIC                 | A LA DEFUN                 | CIÓN                                   |                                      |                              |                  |
| 3.1 Documento de Identidad:                 | DNI/LE 4351201               | 13                         |                                        |                                      |                              |                  |
| 3.2 Prenombres:                             | SALLY CATHE                  | RINE                       |                                        |                                      |                              |                  |
| 3.3 Primer Apellido:                        | GUERRERO                     |                            |                                        |                                      |                              |                  |
| 3.4 Segundo Apellido:                       | BROSSARD                     |                            |                                        |                                      |                              |                  |
| 3.5 N° de registro del colegio profesional: | 053048                       |                            | 3.6 Profesión:                         | MEDIC                                | 0                            |                  |
| 3.8 Sitio y fecha de certificación:         | TRUJILLO - 7 D               | E ENERO DE                 | 2017                                   |                                      |                              |                  |
|                                             |                              | o y firms del n            | mfasional                              | Impresión Doctiar del<br>profesional |                              |                  |
| 9                                           | JEL                          | o y mina dei p             | ore storage                            |                                      | PAI                          | RA EL INTERESADO |

### **REVERSO**

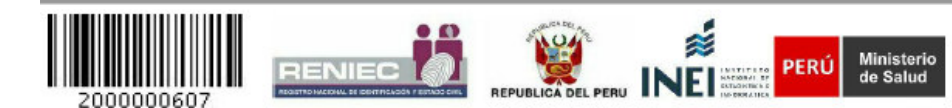

PARA EL INTERESADO

## **PARTE INFERIOR DEL CERTIFICADO DE DEFUNCION** PARA EL ESTABLECIMIENTO DE SALUD

## **ANVERSO**

| <b>KEVEKJU</b> |
|----------------|
|----------------|

| 3-                                          |                                               |                                             |                                  |                                      |   |                 |
|---------------------------------------------|-----------------------------------------------|---------------------------------------------|----------------------------------|--------------------------------------|---|-----------------|
|                                             |                                               |                                             |                                  | PARA EL ESTABLECIMIENTO DE SALUD     |   | 5               |
| INFORM                                      | E ESTADÍSTICO DE DEFI                         | UNCIÓN GENERAL                              |                                  |                                      |   | -               |
| 4. IDENTIFICACIÓN DEL FALLECIDO             |                                               |                                             |                                  |                                      | Г |                 |
| 4.1 Nombres y Apellidos:                    | EDUARDO MIGUEL, FER                           | NANDEZ GOMEZ                                |                                  |                                      | L | 7.0             |
| 4.2 Grupo étnico:                           | MESTIZO                                       |                                             |                                  |                                      |   | 7.18            |
| 4.3 Documento de identidad:                 | DNI/LE 18212552                               |                                             |                                  |                                      |   |                 |
| 4.4 Sexo:                                   | MASCULINO                                     | 4.5 Edad:                                   | 38 AÑ(                           | OS                                   |   | -0              |
| 5. DATOS DEL FALLECIMIENTO                  |                                               |                                             |                                  |                                      |   | 1.23            |
| 5.1 Lugar:                                  | ESTABLECIMIENTO DE S<br>BOLIVAR S/N - AMERICA | SALUD - HOSPITAL B<br>A / PERU / LA LIBERT/ | ELEN DE<br>AD / TRU              | TRUJILLO - JIRON<br>JILLO / TRUJILLO | Γ |                 |
| 5.2 Fecha:                                  | 08/02/2016                                    | 5.3 Hora:                                   | 08:00:0                          | 10                                   |   |                 |
| 6. DATOS DE LA PERSONA QUE CERTIFI          | CA LA DEFUNCIÓN                               |                                             |                                  |                                      | 1 | . El re<br>docu |
| 6.1 Documento de identidad:                 | DNI/LE 43512013                               |                                             |                                  |                                      |   |                 |
| 6.2 Nombres y Apellidos:                    | SALLY CATHERINE, GUI                          | ERRERO BROSSARD                             |                                  |                                      | 2 | . Asin          |
| 6.3 N° de registro del colegio profesional: | 053048                                        | 6.4 Profesión:                              | MEDIO                            | 0                                    |   | DAT             |
| 6.5 El que certifica declara:               | HABER ATENDIDO AL F.                          | ALLECIDO                                    |                                  |                                      |   | derec           |
|                                             |                                               |                                             | del                              |                                      | 3 | . En e<br>PUE   |
| 200000607                                   |                                               |                                             | Impresión Datilar<br>porfesional |                                      | 4 | . Está<br>perso |

|    | PARA EL ESTABLICIMIENTO DE SALLE                                                                                                    |
|----|----------------------------------------------------------------------------------------------------|
|    | 7. CAUSA DE LA DEFUNCIÓN                                                                                                    |
|    | 7.1 Enfermedad o estado patológico que produjo la muerte directamente (a) Intervalo                                                                                                    |
|    | - CIE-X (a): A419 - SEPTICEMIA NO ESPECIFICADA                                                                                                    |
|    | 7.2 Se realizó necropsia NO SE REALIZÓ NECROPSIA                                                                                                    |
|    | INSTRUCCIONES GENERALES                                                                                                    |
|    | El responsable de la Certificación de la Defunción deberá verificar los datos de la sección IDENTIFICACIÓN DEL DIFUNTO con<br>documentos de identificación oficiales o documentos probatorios.                                                                                                    |
| 2  | Asimismo, el responsable de la Certificación de la Defunción deberá registrar sus datos de identificación en las secciones denominadas<br>DATOS DEL PROFESIONAL QUE CERTIFICA LA DEFUNCION, asimismo, deberá consignar su IMPRESION DACTILAR (indice<br>derecho) en los recuadros impresos para ello. |
| 3. | En el caso de MUERTE VIOLENTA O CAUSA EXTERNA, o MUERTE DE MUJERES ASOCIADA A GESTACIÓN, PARTO Y PUEPERIO, debe registrarse en el paso 2 FALLECIMIENTO: DATOS DEL FALLECIMIENTO del sistema.                                                                                                    |
| ł. | Está terminantemente prohibido que el responsable de la Certificación de la Defunción certifique la defunción de los familiares directos o personas que estén bajo su dependencia.                                                                                                    |
| -  | PARO CARDIACO NO ES UNA CAUSA BÁSICA DE MUERTE                                                                                                    |

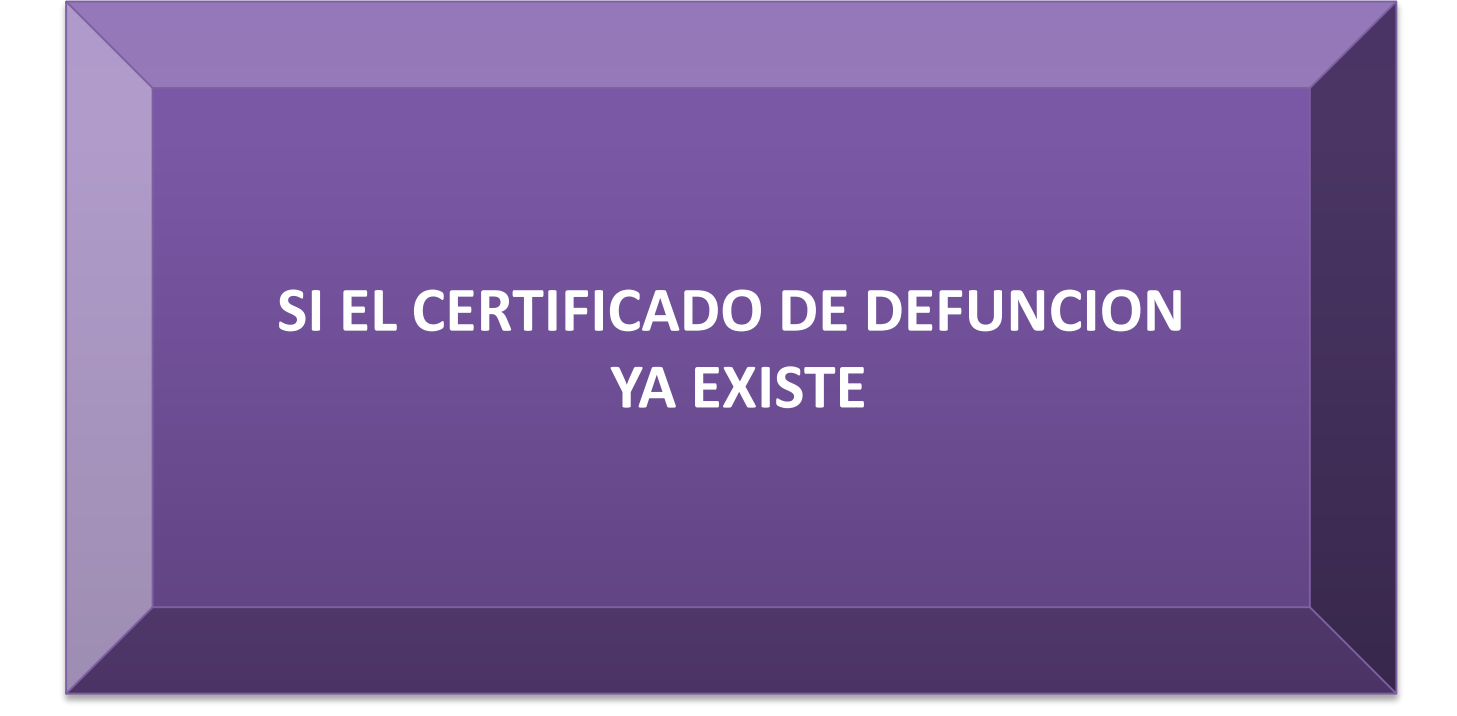

| <b>H</b> 👌                                                                                   | 1                         | Módulo de de Defun                                                             | e Certificado<br>ción General                     |                                         |
|----------------------------------------------------------------------------------------------|---------------------------|--------------------------------------------------------------------------------|---------------------------------------------------|-----------------------------------------|
| <b>Fallecido</b><br>Indentificación del Fa                                                   | llecido                   | 2 Fallecimiento<br>Datos del Fallecimiento                                     | 3 Estadística<br>Datos del Falleodo               | Profesional<br>Datos de quien certifica |
| Condición de iden<br>Tipo de Documento<br>Primer Apellido<br>Segundo Apellido<br>Pre Nombres | tificación<br>(DNVLE<br>( | Persona identificada                                                           | Persona no identificada  Número 18212552  BUSCAR  |                                         |
| Sexo<br>Estado Civil<br>Ubigeo de Nacimiento<br>RENIEC                                       | VERIFICA                  | AR CIUDADANO<br>Se requiere ingresar el primer apellido<br>Primer Apellido FER | o para realizar la busqueda del dni sel<br>NANDEZ | eccionado                               |

| 6                                                                                                    | 1                                                                                    | Módulo de<br>de Defunc                                       | Certificado<br>ión General                                   |                                            |
|----------------------------------------------------------------------------------------------------|--------------------------------------------------------------------------------------|--------------------------------------------------------------|--------------------------------------------------------------|--------------------------------------------|
| Fallecido<br>Indentificación del Fa                                                                                          | llesdo 2 F                                                                           | allecimiento<br>atos del Fallecimiento                       | 3 Estadística<br>Datos del Fallecido                         | 4. Profesional<br>Datos de quien certifica |
| ENTREACONTEL FULCODO<br>Condición de iden<br>Tipo de Documento<br>Primer Apellido<br>Segundo Apellido<br>Pre Nombres<br>Sexo | tificación ® Perso<br>DNILE<br>(FERNANDEZ<br>(GOMEZ<br>(EDUARDO MIGUEL<br>(MASCULINO | ona identificada                                             | Persona no identificada Imero 18212552 PISUSCAR INTEGISTRAdo | HECK LES                                   |
| Estado Civil<br>Ubigeo de Nacimiento                                                                                         | (CASADO(A)<br>AMERICA / PERU / L/                                                    | Se ha encontrado un CDEF, co<br>No se puede continuar con el | on los mismos datos del fallecido.<br>registro.              |                                            |
| Ubigeo de Domicilio<br>RENIEC                                                                                                | AMERICA / PERU / U                                                                   |                                                              | Aceptar                                                      |                                            |
| Dirección                                                                                                    | MANUEL BONEMAISO                                                                     | N 257 VALDIVIESO                                             |                                                              |                                            |

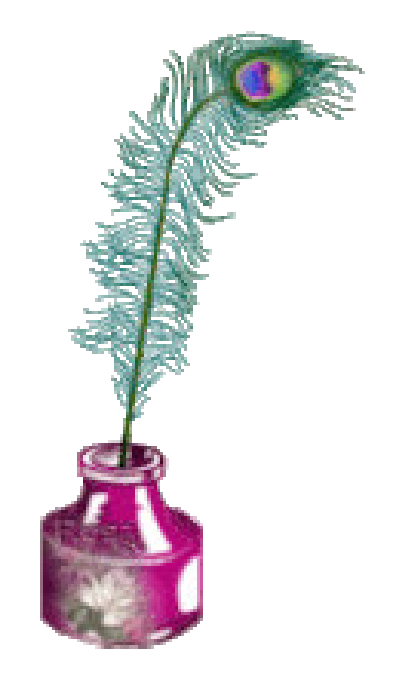